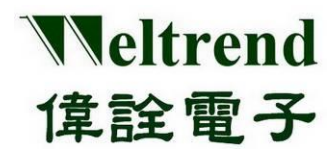

# WT32L064\_032 Peripheral Functions and Programs User Guide

Rev. 1.0 May 2022

#### **Copyright Notice**

This data sheet is copyrighted by Weltrend Semiconductor, Inc. Do not reproduce, transform to any other format, or send/transmit any part of this documentation without the express written permission of Weltrend Semiconductor, Inc.

#### **Disclaimers**

#### Right to make change -

This document provides technical information for user. Weltrend Semiconductor, Inc. reserves the right to make change without further notice to any products herein.

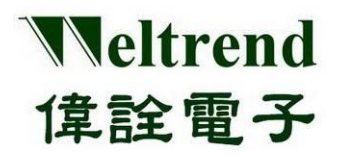

## **Table of Contents**

| 1. ARM-   | MDK Installation & Environment setting                  | . 5 |
|-----------|---------------------------------------------------------|-----|
| 2. CMSIS  | S Middleware Driver                                     | . 8 |
|           | 2.1 Definition:                                         | . 8 |
|           | 2.2 Application:                                        | . 8 |
|           | 2.3 CMSIS Content:                                      | . 9 |
| 3. Struct | ure of PACK Examples Program                            | 11  |
|           | 3.1 Examples folder                                     | 11  |
| 4. GPIO   | function description                                    | 15  |
|           | 4.1 MCU performs GPIO initialization                    | 15  |
|           | 4.2 Read GPIO input value                               | 15  |
|           | 4.3 Set GPIO output value                               | 16  |
|           | 4.4 Example program GPIO                                | 16  |
| 5. UART   | function description                                    | 18  |
|           | 5.1 Initialize UART after MCU is powered on             | 18  |
|           | 5.2 Example Program UART                                | 18  |
|           | 5.3 UART for RX receiving data and TX transmitting data | 19  |
| 6. ADC f  | unction description                                     | 20  |
|           | 6.1 MCU performs ADC initialization                     | 20  |
|           | 6.2 Example Program ADC                                 | 21  |
|           | 6.3 Perform ADC detection and convert data              | 22  |
| 7. DAC f  | unction description                                     | 23  |
|           | 7.1 MCU performs DAC initialization                     | 23  |
|           | 7.2 Example program dac                                 | 24  |
|           | 7.3 DAC data conversion output                          | 25  |
| 8. SLEE   | P function description                                  | 26  |
|           | 8.1 MCU performs SLEEP initialization                   | 26  |
|           | 8.2 Sample program save.c                               | 27  |
| 9. STOP   | function description                                    | 29  |
|           | 9.1 MCU performs STOP initialization                    | 29  |
|           | 9.2 Sample program save                                 | 30  |
|           |                                                         |     |

Copyright© 2022 Weltrend Semiconductor, Inc. All Rights Reserved. Weltrend reserves right to modify all information contained in this document without notice.

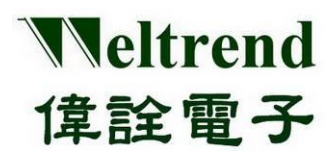

Peripheral Functions and Programs User Guide

| 10. STANDBY function description                                     | 32 |
|----------------------------------------------------------------------|----|
| 10.1 MCU performs STANDBY initialization                             | 32 |
| 10.2 Example Program Save                                            | 33 |
| 11. COMPARATOR function description                                  | 35 |
| 11.1 MCU performs Comparator initialization                          | 35 |
| 11.2 Example program for Comparator                                  | 36 |
| 11.3 Interrupt function of Comparator                                | 36 |
| 12. FLASH read and write function description                        | 37 |
| 12.1 MCU performs FLASH initialization                               | 37 |
| 12.2 Sample Program Flash                                            | 38 |
| 13. RTC function description                                         | 40 |
| 13.1 MCU performs RTC initialization                                 | 40 |
| 13.2 Example program rtc                                             | 41 |
| 13.3 Set RTC time                                                    | 41 |
| 14. TIMER function description                                       | 42 |
| 14.1 MCU performs Timer initialization                               | 42 |
| 14.2 Sample Program Timer                                            | 43 |
| 15. USB and HID function description                                 | 46 |
| 15.1 USB-HID Architecture Description                                | 46 |
| 15.2 Description of USB-HID Devices and Configuration Descriptors    | 47 |
| 15.3 USB-HID report description element and purpose page description | 50 |
| 15.4 HID Report transmission and reception process                   | 51 |
| 15.4.1 Example of sending and receiving HID Report on the host side  | 52 |
| 15.5 HID Feature transmission and reception process                  | 54 |
| 15.5.1 HID Feature Receiving Example                                 | 55 |
| 15.5.2 HID Feature launch example                                    | 55 |
| 16. SPI function description                                         | 57 |
| 16.1 Initialize SPI after MCU is powered on                          | 57 |
| 16.2 Sample Program                                                  | 57 |
| 17. I2C Function Description                                         | 59 |
| 17.1 Initialize I2C after MCU is powered on                          | 59 |
| 17.2 Sample Program                                                  | 59 |
| 17.3 I2C for RX receiving data and TX transmitting data              | 61 |
| 18. I2S function description                                         | 62 |

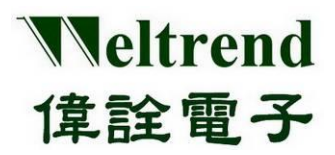

## WT32L064/032 Peripheral Functions and Programs

User Guide

| 18.1 Initialize I2S after MCU is powered on     | 62 |
|-------------------------------------------------|----|
| 18.2 Sample Program                             | 62 |
| 9. PWM function description                     | 64 |
| 19.1 Initialize PWM after MCU is powered on     | 64 |
| 19.2 Sample Program                             | 64 |
| 20. DMA function description                    | 66 |
| 20.1 Initialize DMA after MCU is powered on     | 66 |
| 20.2 Sample Program                             | 66 |
| 21. IWDT function description                   | 68 |
| 21.1 Initialize IWDT after MCU is powered on    | 68 |
| 21.2 Sample Program                             | 68 |
| 2. WWDT function description                    | 69 |
| 22.1 Initialize WWDT after MCU is powered on    | 69 |
| 22.2 Sample Program                             | 69 |
| 23. Example program operation instructions      | 70 |
| 23.1 Sample Flowchart of WT32L064_SAMPLE_2020xx | 72 |
| 24. Revidion History:                           | 83 |

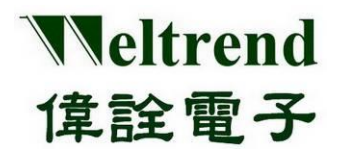

## 1. ARM-MDK Installation & Environment setting

(Step 1) Please download ARM-MDK https://www.keil.com/download/

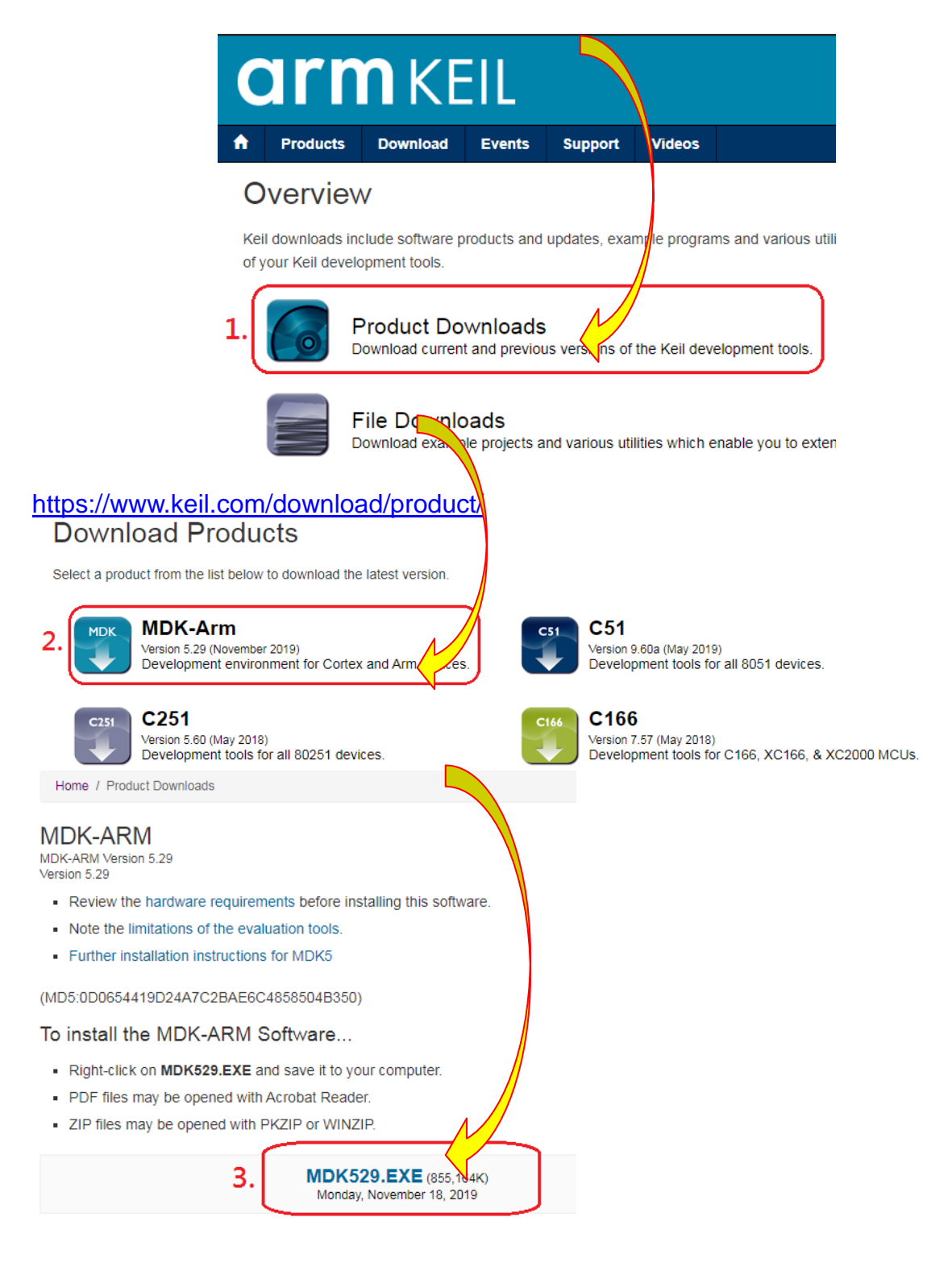

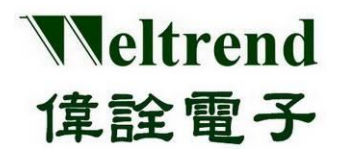

The default PACK path will be asked during installation, please specify C:\Keil\_v5\ARM\PACK as follows to avoid subsequent PACK installation problems.

| Setup MDK-ARM V5.29                                                   | X                                             |
|-----------------------------------------------------------------------|-----------------------------------------------|
| Folder Selection<br>Select the folder where SETUP will install files. | <b>arm</b> KEIL                               |
| Press 'Next' to install MDK-ARM to these folders. Press 'Browse'      | to select different folders for installation. |
| Lore:  C:\Keil_v5<br>Pack:  C:\Keil_v5\ARM\PACK                       | Browse                                        |
| Update Installation: Create backup tool folder                        |                                               |
| — Keil MDK-ARM Setup                                                  | <pre>&lt;&lt; Back Next &gt;&gt; Cancel</pre> |

(Step 2) After downloading and installing MDK, please install Weltrend PACK file (Weltrend.CM0\_DFP.0.1.x.pack) in your PC.

| Pack Unzip: Weltrend CM0_DFP 0.1.2                              |         |         | ×      |
|-----------------------------------------------------------------|---------|---------|--------|
| Welcome to Keil Pack Unzip                                      |         |         |        |
| Release 4/2020                                                  |         |         |        |
| This program installs the Software Back:                        |         |         |        |
| Weltrend CM0_DFP 0.1.2                                          |         |         |        |
| Weltrend Semiconductor CM0 Device Support, Drivers and Examples |         |         |        |
|                                                                 |         |         |        |
| Destination Folder                                              |         |         |        |
| C:\Keil_v5\ARM\PACK\Weltrend\CM0_DFP\0.1.2                      |         |         |        |
| Keil Pack Unzip —                                               |         |         |        |
|                                                                 | << Back | Next >> | Cancel |
|                                                                 |         |         |        |

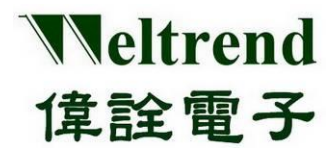

(Step 3) After installing the ARM-MDK, the basic 32KB is free for use, or you can purchase the software by yourself. After installation, please open the relevant WT32L064 project on your computer for compilation.

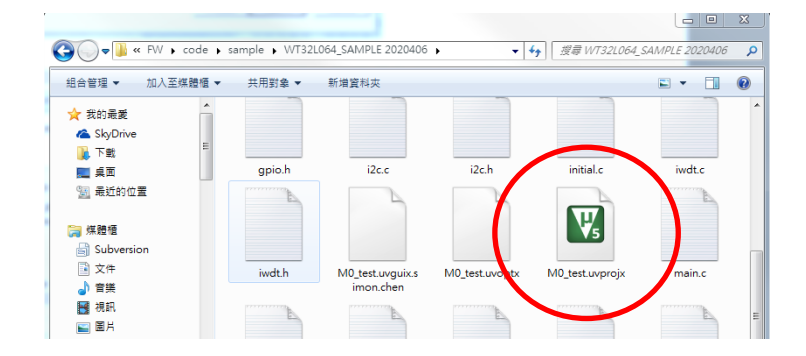

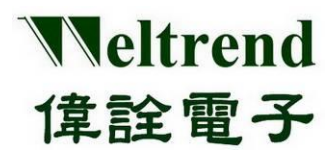

## 2. CMSIS Middleware Driver

### 2.1 Definition:

ARM<sup>®</sup> Cortex<sup>™</sup> Microcontroller Software Interface Standard (CMSIS) is a set of firmware libraries that can drive ARM processors. The firmware interface provides a standard function directly for the peripheral with the same name and is easy to use, which can be used repeatedly by software, reducing developing time for microcontroller developers. Based on this framework, the manufacturer provides a set of basic peripheral applications of sample programs or peripheral libraries, which can directly focus on the application side to speed up program operation and editing.

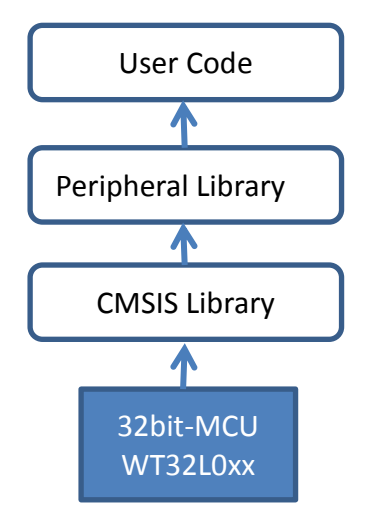

### 2.2 Application:

The purpose of CMSIS is to describe the function corresponding to the register control of the MCU. For users, standardized functions such as ADC\_StartOfConversion() can be used, and the peripheral library (PL) provides the operation and example of the function. EX: Program file main.c content

```
main() {
    API_AverADCData()
    Program file wt32l0xx_pl_adc.c for the peripheral application.
    API_AverADCData() {
        ADC_StartOfConversion(); // Using the CMSIS standard, call peripheral functions to average filter ADC
        .....
    }
    Contents of CMSIS-driven file wt32l064_adc.c
    void ADC_StartOfConversion(void)
    {
        ADC->ADCCR |= (uint32_t)ADC_START; // Actually corresponds to the MCU register address
    }
}
```

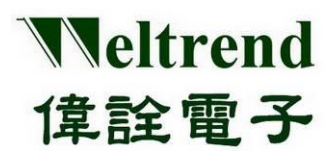

#### 2.3 CMSIS Content:

After installing the WT32L064 PACK, the default CMSIS path is *C:\Keil\_v5\ARM\Packs\Weltrend\CM0\_DFP\0.1.x \WT32L064\StdPeriph\_Driver*. The header file is placed in the **Include** folder, the original file is placed in the **Source** folder, and which contents include the basic settings for all peripherals of WT32L064. The files list is as follows.

| File Name      | Description                                          |  |
|----------------|------------------------------------------------------|--|
| wt32l064_adc   | Analog detect ADC related function                   |  |
| wt32l064_crc32 | CRC32 function                                       |  |
| wt32l064_crs   | Calibrated IC Internal Frequency related<br>function |  |
| wt32l064_dac   | Analog output DAC related function                   |  |
| wt32l064_dma   | DMA related function                                 |  |
| wt32l064_flash | EEPROM programming FLASH related function            |  |
| wt32l064_gpio  | GPIO related function                                |  |
| wt32l064_i2c   | I2C related function                                 |  |
| wt32l064_i2s   | I2S related function                                 |  |
| wt32l064_iwdt  | IWDT Independent Watchdog related function           |  |
| wt32l064_pmu   | PMU Power Control Unit related function              |  |
| wt32l064_pwm   | PWM related function                                 |  |
| wt32l064_rcc   | RCC frequency control unit related function          |  |
| wt32l064_rtc   | RTC Timer related function                           |  |
| wt32l064_spi   | SPI related function                                 |  |
| wt32l064_timer | TIMER related function                               |  |
| wt32l064_usart | UART related function                                |  |
| wt32l064_usbd  | USB related function                                 |  |
| wt32l064_wwdt  | WWDT Window Watchdog related function                |  |

At the beginning of each file, there is a brief description of the purpose and function of the file, and each function inside also describes the function and parameters. For example, in the file wt32l064\_gpio.c, the content of the GPIO\_SetBits() function is as follows.

/\*\*

- \* @brief Sets the selected data port bits.
- \* @param GPIOx: where x can be (A, B, C or D) to select the GPIO peripheral.
- \* @param GPIO\_Pin: specifies the port bits to be written.

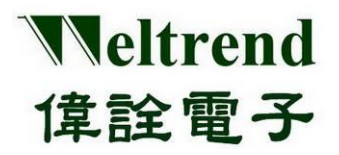

## WT32L064/032 Peripheral Functions and Programs User Guide

\* @note This parameter can be GPIO\_Pin\_x where x can be 0 ~ 15 for GPIOA, GPIOB, GPIOC and GPIOD. \* @retval None @Brief: The main function is Bit setting \*/ @param GPIOx: target PORT void GPIO SetBits(GPIO TypeDef\* GPIOx, uint16 t GPIO Pin) @param GPIO\_Pin: target PIN { @note: Supplementary explanation PIN /\* Check the parameters \*/ has 0~15 and has PortA~D assert\_param(IS\_GPIO\_ALL\_PERIPH(GPIOx)); assert param(IS GPIO PIN(GPIO Pin)); GPIOx->BT\_SET = GPIO\_Pin; }

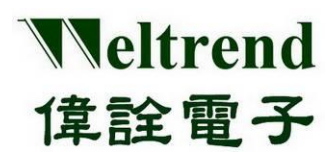

## WT32L064/032 Peripheral Functions and Programs User Guide

## 3. Structure of PACK Examples Program

There are basic example programs for various application units. After PACK is installed, please refer to the following path *C:\...\Arm\Packs\Weltrend\ CM0\_DFP\0.1.x* **\WT32L064\Examples**. There are sub-units in the folder that contain original files and Project. The following is an ADC sample program, which can be classified into single conversion and continuous conversion according to its functions, as shown in the figure below.

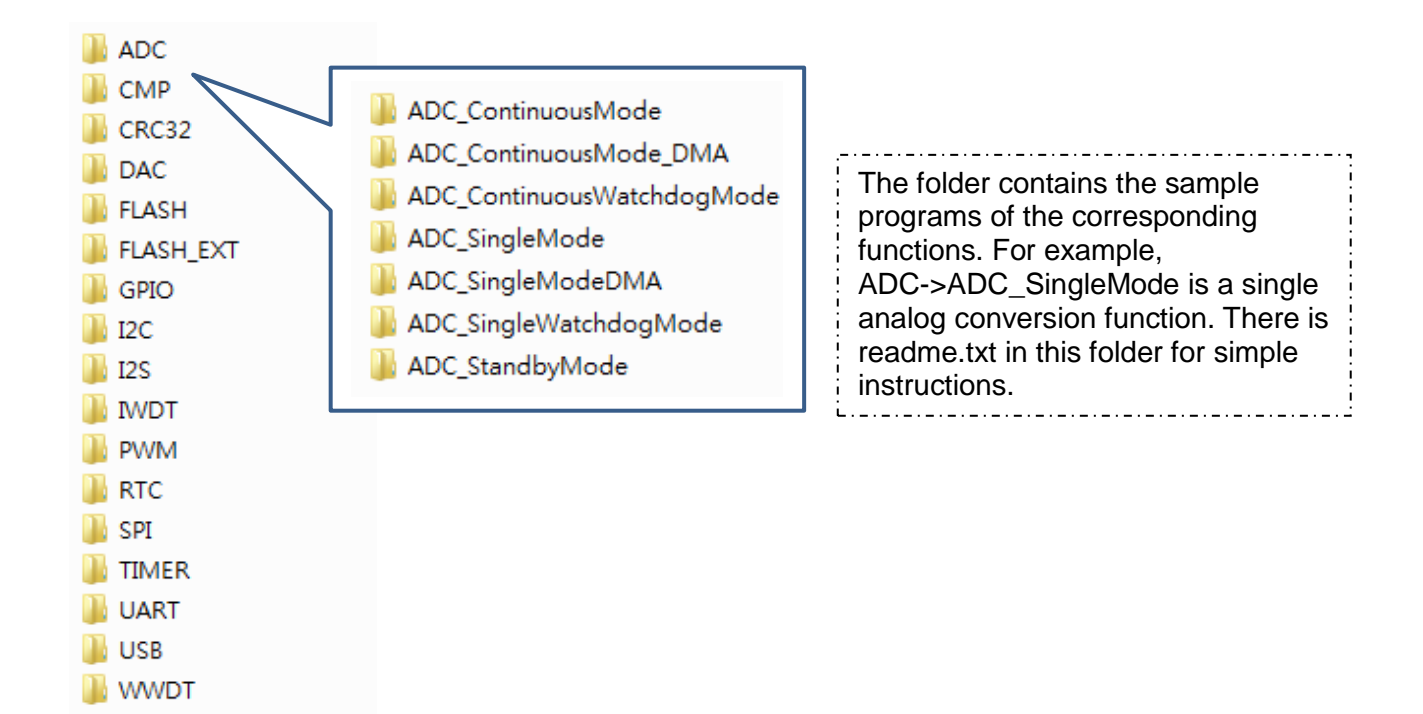

#### 3.1 Examples folder

| Root Folder | Folder Name                | Description                       |
|-------------|----------------------------|-----------------------------------|
| ADC         | ADC_ContinuousMode         | Continuous ADC detect             |
|             | ADC_ContinuousMode_DMA     | Use DAM as continuous ADC detect  |
|             | ADC_ContinuousWatchdogMode | Use consecutive ADC as WDT detect |
|             | ADC_SingleMode             | Single ADC detect                 |
|             | ADC_SingleModeDMA          | Using DAM as a single ADC detect  |

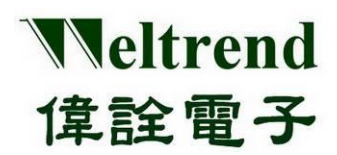

#### Peripheral Functions and Programs User Guide

| Root Folder | Folder Name               | Description                                  |
|-------------|---------------------------|----------------------------------------------|
|             | ADC_SingleWatchdogMode    | Use single ADC as WDT detect                 |
|             | ADC_StandbyMode           | Using Low Power ADC Mode                     |
| CMP         | СМР                       | Comparator Example                           |
| CR32        | CRC32                     | CRC32 calculation example                    |
| DAC         | DAC                       | DAC output example                           |
|             | DAC_HighCurrent           | DAC high thrust output example               |
| FLASH       | FLASH_PROGRAM             | Example of programming area (EEPROM)         |
|             | FLASH_PROGRAM_INT         | Program area (EEPROM)<br>interrupt example   |
| FLASH_EXT   | FLASH_OB_EEPROM           | Example of programming data area (EEPROM)    |
|             | FLASH_OB_LEVEL            | Example of programming data area (EEPROM)    |
|             | FLASH_OB_READ_PROTECTION  | Anti-read encryption in the data area (OB)   |
|             | FLASH_OB_WRITE_PROTECTION | Write-proof encryption in the data area (OB) |
| GPIO        | GPIO                      | GPIO Basic Example                           |
|             | GPIO_Bit_Set_Reset        | Example of setting GPIO bits                 |
|             | GPIO_Input                | Example of setting GPIO input                |
|             | GPIO_Interrupt            | Example of setting GPIO interrupt            |
|             | GPIO_Output               | Example of setting GPIO output               |
|             | GPIO_Toggle               | Example of setting GPIO output inversion     |
| 12C         | I2C_Master_Slave_DMA_FLAG | I2C Slave mode and DMA transfer              |
|             | I2C_Master_Slave_DMA_INT  | I2C Slave mode and DMA interrupt             |
|             | I2C_Master_Slave_FLAG     | I2C Slave Mode                               |

Copyright© 2022 Weltrend Semiconductor, Inc. All Rights Reserved. Weltrend reserves right to modify all information contained in this document without notice.

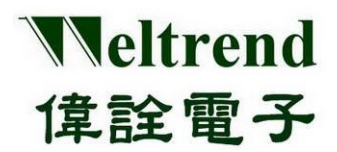

# Peripheral Functions and Programs

User Guide

| Root Folder | Folder Name                  | Description                                                           |
|-------------|------------------------------|-----------------------------------------------------------------------|
|             | I2C_Master_Slave_FLAG_EEPROM | I2C Slave mode and EEPROM programming                                 |
|             | I2C_Master_Slave_INT         | Each group of I2C master and<br>slave mode transfers to each<br>other |
| 12S         | I2S_DMA                      | I2S Slave mode and DMA transfer                                       |
|             | I2S_INT                      | I2S Slave mode and DMA interrupt                                      |
|             | I2S_POLLING                  | I2S Slave mode                                                        |
| IWDT        | IWDT                         | Watchdog setting example                                              |
| PWM         | PWM                          | PWM pulse modulation example                                          |
| RTC         | RTC_1sec                     | RTC Timer setting 1 second<br>example                                 |
|             | RTC_Alarm                    | RTC Timer setting Alarm<br>example                                    |
| SPI         | MSPI_DMA_FLAG                | SPI using DMA transfer<br>example                                     |
|             | MSPI_DMA_INT                 | SPI using DMA transfer and<br>interrupt example                       |
|             | MSPI_FLAG                    | SPI transfer example                                                  |
|             | MSPI_FLAG_FLASH_MX25L4006    | SPI with MX25L4006<br>transmission example                            |
|             | MSPI_INT                     | SPI transfer and interrupt example                                    |
| TIMER       | TMR_Capture_Mode             | Timer capture mode example                                            |
|             | TMR_Compare_Mode             | Timer compare mode example                                            |
|             | TMR_Counter_Mode             | Timer counter mode example                                            |
|             | TMR_DMA_Mode                 | Example of using Timer with DMA                                       |
|             | TMR_PWM_MODE                 | Timer output PWM usage example                                        |
|             | TMR_Timer_Mode               | Timer common timing example                                           |

Copyright© 2022 Weltrend Semiconductor, Inc. All Rights Reserved. Weltrend reserves right to modify all information contained in this document without notice.

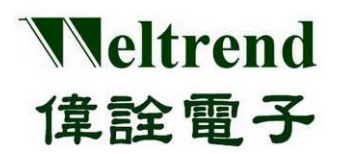

#### Peripheral Functions and Programs User Guide

| Root Folder | Folder Name                 | Description                                                         |
|-------------|-----------------------------|---------------------------------------------------------------------|
| UART        | UART_DMA                    | Serial transfer with DMA usage example                              |
|             | UART_HalfDuplexMode         | Serial transfers use the half-duplex example                        |
|             | UART_InterruptAndFlagManage | Serial transfer using interrupt example                             |
|             | UART_IrDA_Mode              | Serial transfer using IRDA example                                  |
|             | UART_TxRx                   | Serial Transmission<br>Simultaneous Transmit and<br>Receive Example |
| USB         | USB_HID                     | HID KEYBOARD Simple<br>Example                                      |
|             | USB_HID_AUDIO_WM8731        | HID with I2S to play WM8731 music                                   |
| WWDT        | WWDT                        | Windows Watchdog                                                    |

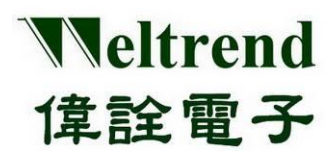

## 4. GPIO function description

Use the following illustration that PA2 of GPIO as input and PC4~PC7 as output. The action flow is as follows.

### 4.1 MCU performs GPIO initialization

The contents of using PA2 are as follows, please refer to the function InitialGpio () of the peripheral library wt32l0xx\_pl\_gpio.c

- (Step 1) Set the RCC (Reset and Clock Control) module to enable the clock to be provided to the GPIO, as shown in step 1 below.
- (Step 2) Set GPIO, select PIN2 as an example here, as shown in step 2 below.
- (Step 3) Set the input or output mode, the following example IO selects INPUT, as shown in step 3 below.
- (Step 4) Set the pull-up or pull-down impedance. The following example IO selects the pull-up, as shown in step 4 in the following figure.
- (Step 5) Set the Port-A module of GPIO to initialize and write to the register, as shown in step 5 in the following figure.

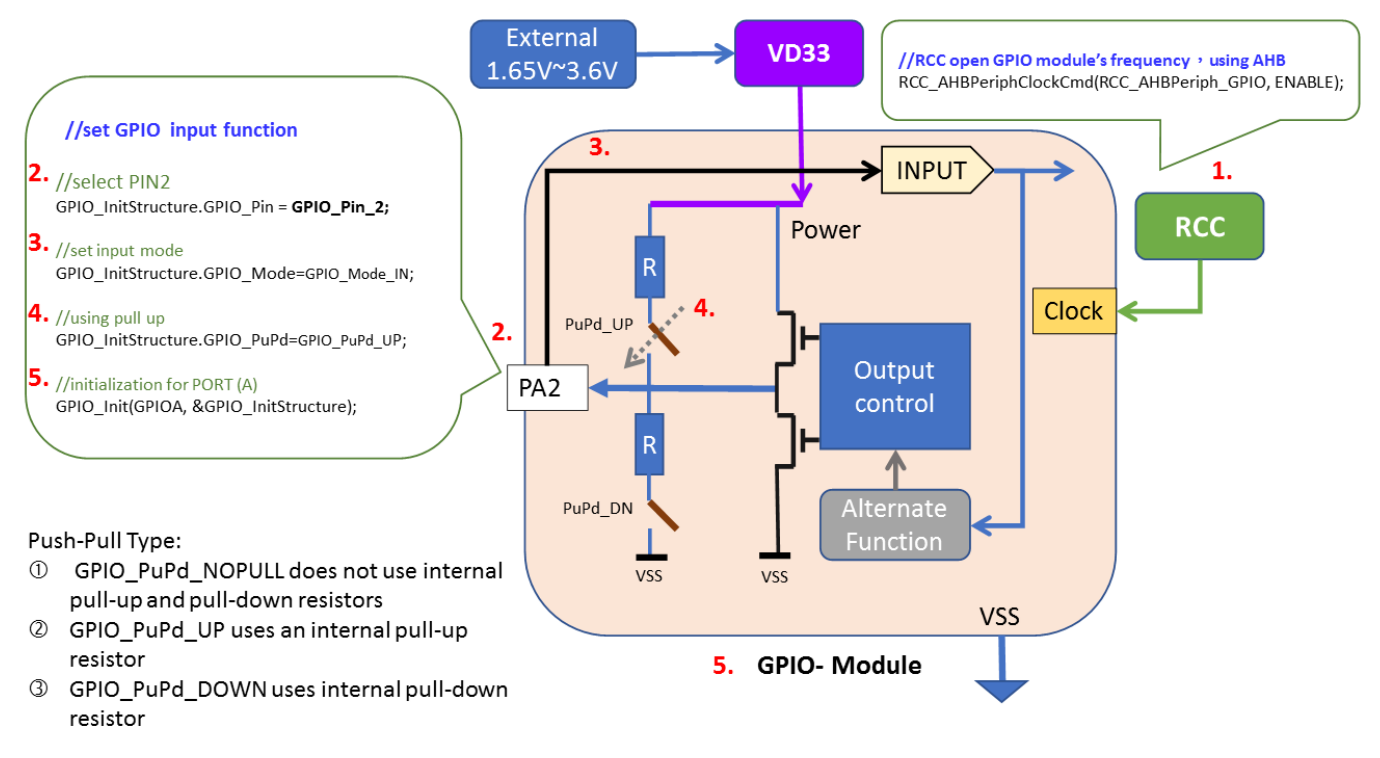

## 4.2 Read GPIO input value

Use GPIO\_ReadInputDataBit() to read the BIT data value. For example, when PA2=LO, the execution input is written as follows

if (GPIO\_ReadInputDataBit(GPIOA, GPIO\_Pin\_2) == 0) {//......Write the corresponding function
}

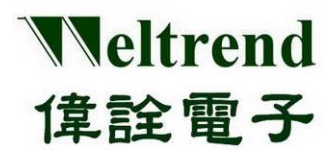

#### 4.3 Set GPIO output value

After the MCU is powered on, initialize PC4~PC7. The content is as follows, or you can refer to the example function InitialGpio ()

- (Step 1) Set the RCC to enable the clock to be provided to GPIO, as shown in step 1 in the following figure.
- (Step 2) Set GPIO, select PIN4, as shown in step 2 below.
- (Step 3) Set the input or output mode, as shown in the following example, IO selects OUTPUT, as shown in step 3 in the following figure.
- (Step 4) Set the output mode, there are push-pull and open-drain. In the example below, open-drain is selected, as shown in step 4 in the figure below.
- (Step 5) Set the pull-up or pull-down impedance. In the following example, IO selects no pull-up, as shown in step 5 in the figure below.
- (Step 6) Initialize the Port-C module of the GPIO, and write to the register, as shown in step 6 in the following figure.

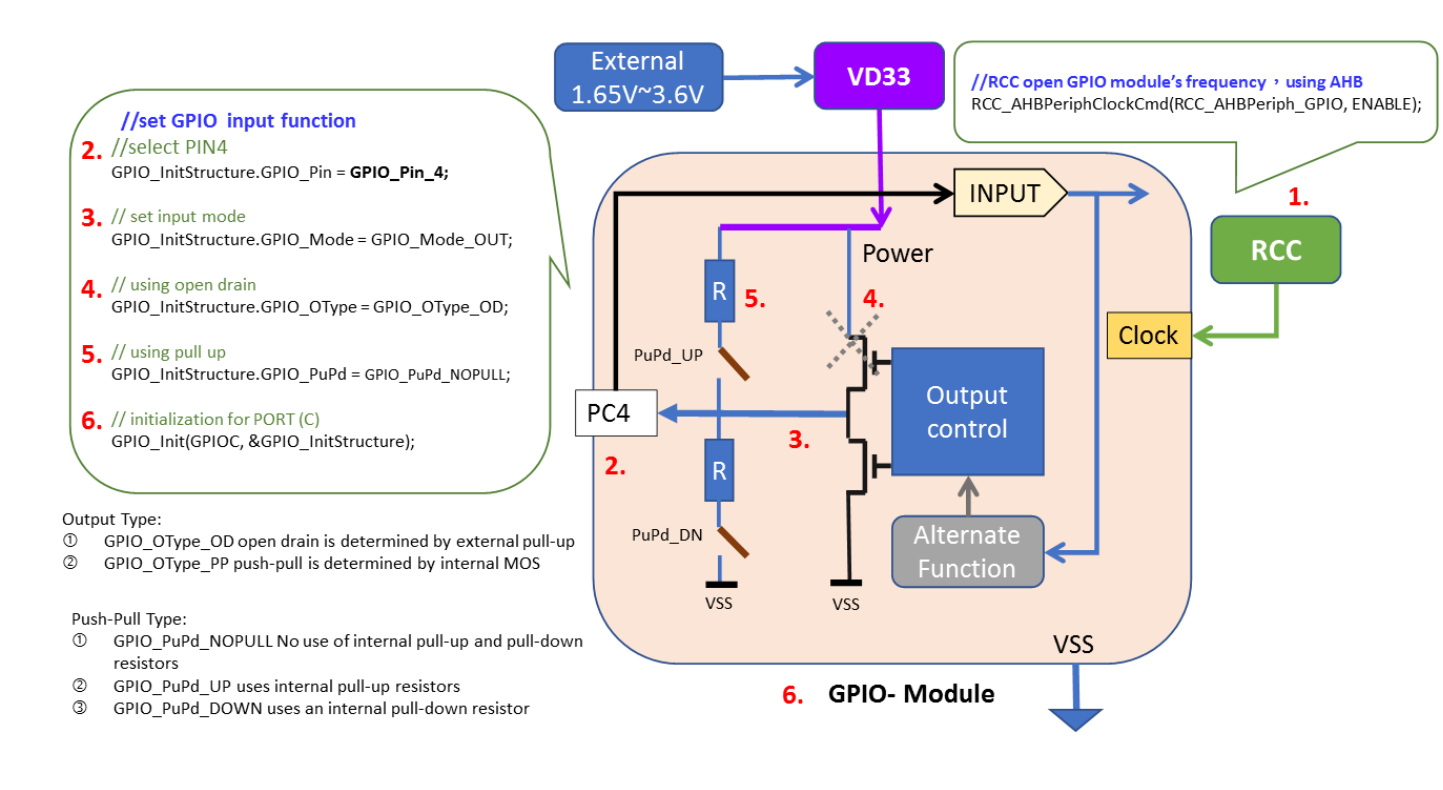

### 4.4 Example program GPIO

Refer to the function InitialGpio() in wt32l0xx\_pl\_gpio.c. The following programs are executed in sequence with reference to the above steps 1~6

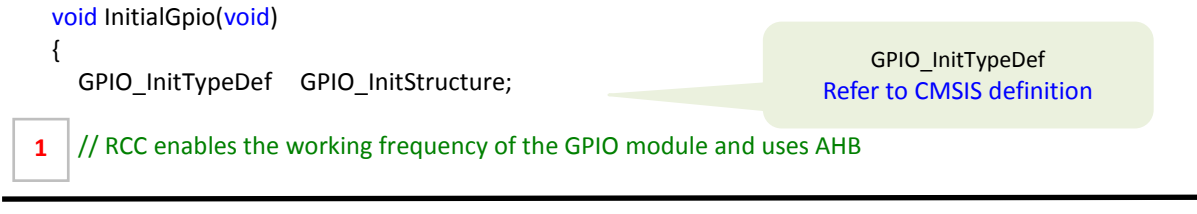

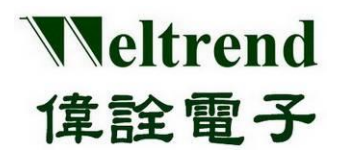

RCC\_AHBPeriphClockCmd(RCC\_AHBPeriph\_GPIO, ENABLE); // set General GPIO pin INPUT GPIO\_InitStructure.GPIO\_Mode = GPIO\_Mode\_IN; // Set input mode GPIO\_InitStructure.GPIO\_PuPd = GPIO\_PuPd\_UP;// Use input preset to pull up, but power saving mode consumes power // Select PIN2 GPIO InitStructure.GPIO Pin = GPIO Pin 2; GPIO\_Init(GPIOA, &GPIO\_InitStructure); // Initialize for single PORT (A-D) #if(ENABLE LED BLINK==ON) // Determine whether to output the light signal // set General GPIO pin PC4 2. GPIO\_InitStructure.GPIO\_Pin = GPIO\_Pin\_4; // select PIN4 GPIO InitStructure.GPIO Mode = GPIO Mode OUT; // Set output mode 3. GPIO\_InitStructure.GPIO\_OType = GPIO\_OType\_OD; // Set open drain type 4. 5. GPIO\_InitStructure.GPIO\_PuPd = GPIO\_PuPd\_NOPULL; // Set no pull up, no pull down 6. GPIO Init(GPIOC, &GPIO InitStructure); // Initialize for single PORT-A GPIO\_SetBits(GPIOC, GPIO\_Pin\_4); // Set PORTC PIN4 output HI //.....omit #endif GPIO SetBitsOutput HI potential GPIO ResetBits Output LO potential

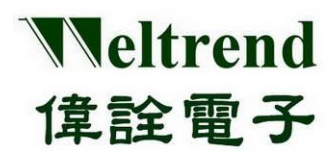

## 5. UART function description

Please refer to the following illustration to perform data transfer using UART0 or UART1.

#### 5.1 Initialize UART after MCU is powered on

As shown in the following steps 1~4, you can refer to the peripheral library wt32l0xx\_pl\_uart.c to use the function InitialUart0() or InitialUart1().

- (Step 1) Set the RCC to enable the clock to be used by the UART, as shown in step 1 in the following figure.
- (Step 2) Set the parameters of the UART module, as shown in step 2 below.
- (Step 3) Set the GPIO type (the IO is set last, to avoid the signal from being poured into the module whose status is not determined), as shown in step 3 in the following figure.

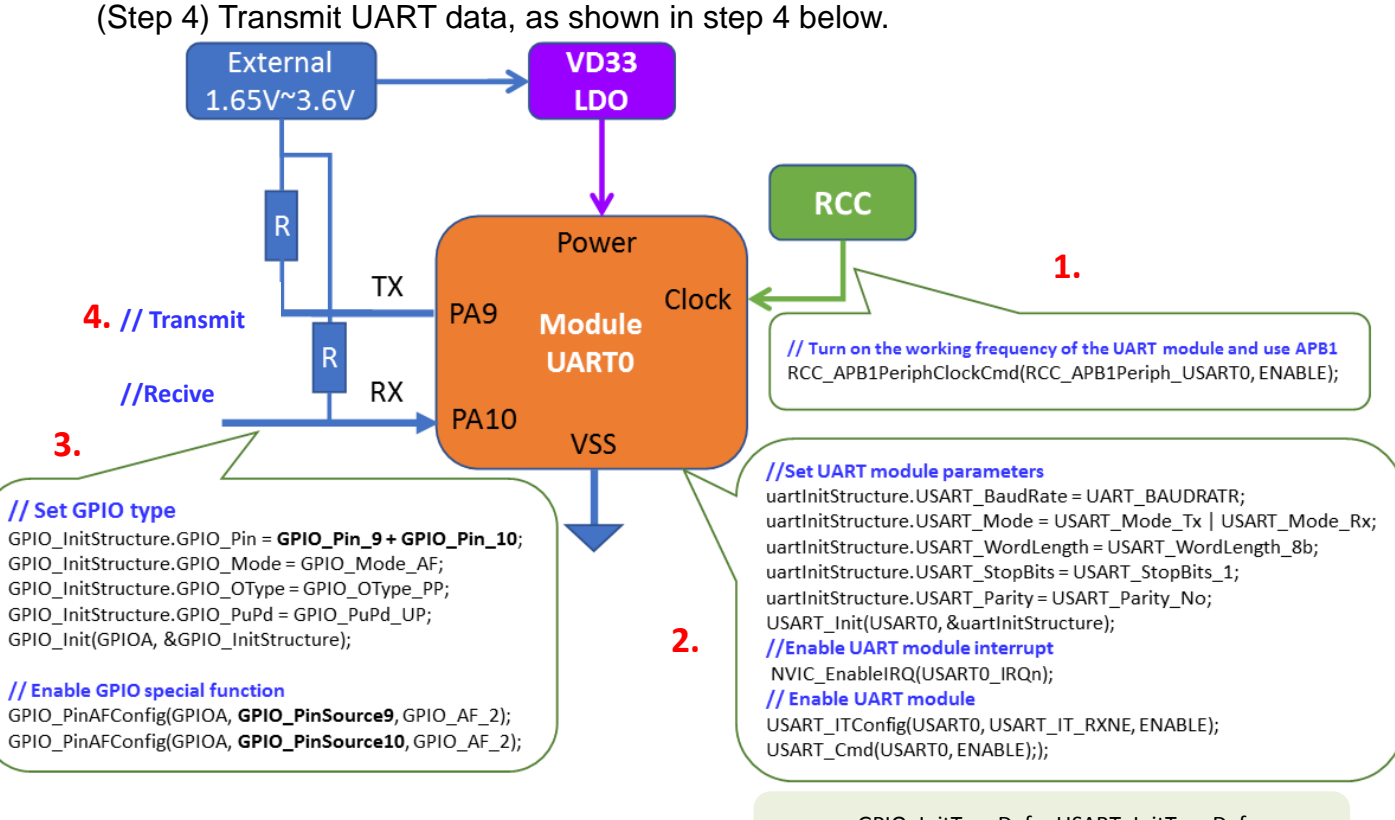

### 5.2 Example Program UART

GPIO\_InitTypeDef USART\_InitTypeDef Refer to CMSIS definition

Please refer to the function InitialUart0 () of wt32l0xx\_pl\_uart.c, the following programs are executed in sequence with reference to the above steps 1~4.

USART\_InitTypeDef uartInitStructure; GPIO\_InitTypeDef GPIO\_InitStructure; USART\_DeInit(USART0);

1.

// Initialization use, structure declaration
 // Initialization use, structure declaration
 // Clear the initialization of UART0

#### // Turn on the working frequency of the UART module and use APB1

Copyright© 2022 Weltrend Semiconductor, Inc. All Rights Reserved. Weltrend reserves right to modify all information contained in this document without notice.

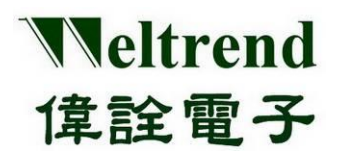

User Guide

| // Set UART module parameters                                                     |                                                       |
|-----------------------------------------------------------------------------------|-------------------------------------------------------|
| uartInitStructure.USART_BaudRate = UART_BAUDRATR;                                 | // Set Baud Rate                                      |
| uartInitStructure.USART_Mode = USART_Mode_Tx   USART_M                            | Mode_Rx; // Set TX +RX function enable                |
| uartInitStructure.USART_WordLength = USART_WordLength_                            | 8b; // Setting Transmission length 8bit               |
| uartInitStructure.USART_StopBits = USART_StopBits_1;                              | // Set 1 stop bit                                     |
| uartInitStructure.USART_Parity = USART_Parity_No;<br>#if(ENABLE_OVER_SAMPLE8==ON) | <pre>// Set whether to use the Parity bit</pre>       |
| USART_OverSampling8Cmd(USART0, ENABLE);<br>#endif                                 | // Whether to use Over Sampling acceleration          |
| USART_Init(USART0, &uartInitStructure);                                           | // Do UART0 initialization                            |
| #if(ENABLE_INT_UART0==ON)                                                         |                                                       |
| USART_ITConfig(USART0, USART_IT_RXNE, ENABLE);                                    | <pre>// Set UART0 interrupt type</pre>                |
| NVIC_EnableIRQ(USARTO_IRQn);<br>#endif                                            | <pre>// Enable UARTO interrupt function</pre>         |
| USART_Cmd(USARTO, ENABLE);                                                        | // Enable UART0 module function                       |
| // Set GPIO type                                                                  |                                                       |
| #if(SELECT_UART0_CH_A==ON)                                                        | <pre>// If you choose A channel</pre>                 |
| GPIO_InitStructure.GPIO_Pin = GPIO_Pin_9 + GPIO_Pin_10;                           | // Select GPIO pin                                    |
| GPIO_InitStructure.GPIO_Mode = GPIO_Mode_AF;                                      | // Use AF type                                        |
| GPIO_InitStructure.GPIO_OType = GPIO_OType_PP;                                    | // Selected GPIO push-pull or open-drain              |
| GPIO_InitStructure.GPIO_PuPd = GPIO_PuPd_UP;                                      | <pre>// Selected GPIO pull-up or pull-down type</pre> |
| GPIO_Init(GPIOA, &GPIO_InitStructure);                                            | // Do GPIO initialization                             |
| // Enable GPIO special function                                                   |                                                       |

#### // emission

4.

```
printf("CH-A,Baud=%d,", UART_BAUDRATR);
#else
...... omit
#endif
```

// Output UARTO data // If B channel is selected

#### 5.3 UART for RX receiving data and TX transmitting data

The UART interrupt function is used in conjunction with UART0\_Handler() to receive data in RX. The writing method is as follows.

```
void UART0_Handler(void)
{
    if (USART_GetITStatus(USART0, USART_IT_RXNE) != RESET) //get Rx Flag
    {
        unsigned char data = USART_ReceiveData(USART0); //get Rx Data
        //......To Do
    }
    USART_ClearITPendingBit(USART0, USART_IT_RXNE); //Clear UART RX-INT Flag
}
To transmit data, use ARM default printf( ) with fputc( ), or use the example DRV_Printf( ) to output data
```

```
EX: printf("Hello World!");
Drv_Printf("Baud=%d,", UART_BAUDRATR);
```

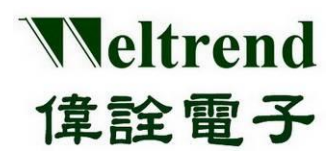

## 6. ADC function description

Please refer to the following illustration to perform analog signal input using the ADC, the action flow is as follows.

### 6.1 MCU performs ADC initialization

After the MCU is powered on, the initial content is as follows, you can refer to the peripheral library wt32l0xx\_pl\_adc.c to use the function InitialAdc().

- (Step 1) Set the PMU (Power Management Unit) to turn on the analog power supply for ADC use, as shown in step 1 below.
- (Step 2) Set the RCC to enable the clock to be used by the ADC, as shown in step 2 in the figure below.
- (Step 3) Select the reference potential source, there are AVDD, B-GAP 1.2V, External Pin input, as shown in step 3 below.
- (Step 4) Set the ADC module parameters, set the conversion channel and speed, as shown in step 4 below.
- (Step 5) Set the GPIO type (the IO is set last to prevent the signal from being poured into the module with undetermined status), as shown in step 5 in the figure below.

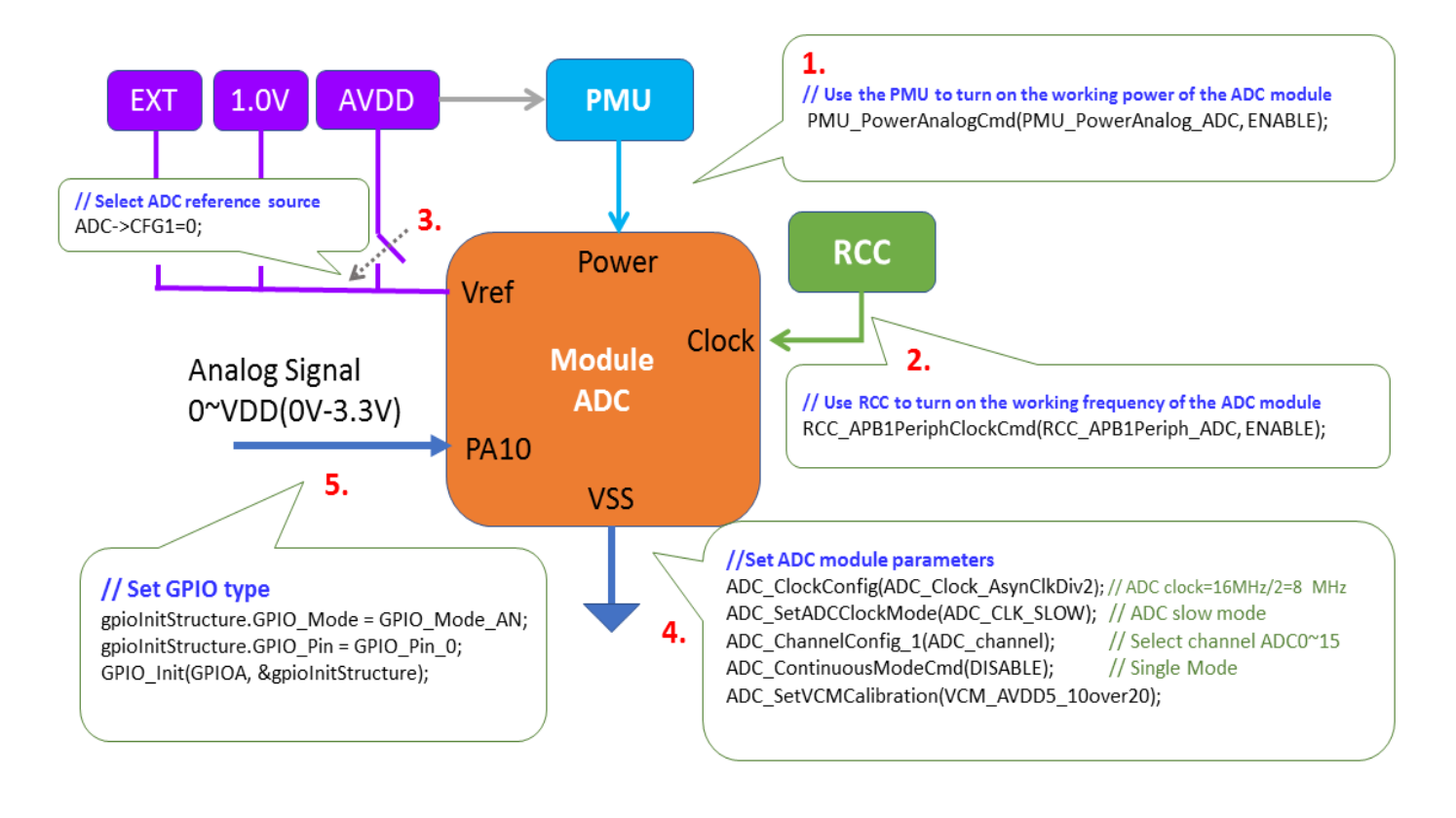

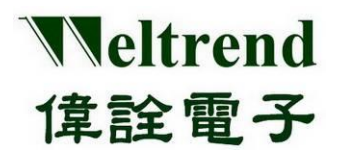

#### 6.2 Example Program ADC

Refer to the function InitialAdc () of wt32l0xx\_pl\_adc.c. The following programs are executed in sequence with reference to the steps 1~5 as mentioned above.

|    | <pre>void InitialAdc(uint16_t ADC_c</pre>                     | hannel)                                 |                                                                |  |
|----|---------------------------------------------------------------|-----------------------------------------|----------------------------------------------------------------|--|
|    | {<br>GPIO_InitTypeDef                                         | gpioInitStructure;                      | // IO initialization use, variable structure                   |  |
| 1. | // PMU                                                        |                                         |                                                                |  |
|    | // Use the PMU to turn on the working power of the ADC module |                                         |                                                                |  |
|    | PMU_PowerAnalogCmd(PM                                         | IU_PowerAnalog_ADC, EN                  | IABLE); // Powering the ADC                                    |  |
|    | // RCC                                                        |                                         |                                                                |  |
| 2  | // Use RCC to turn on the                                     | working frequency of the                | ADC module and select APB1                                     |  |
| 2. | RCC_APB1PeriphClockCmd(                                       | RCC_APB1Periph_ADC, EN                  | IABLE);                                                        |  |
|    |                                                               |                                         |                                                                |  |
|    | ADC StopOfConversion 1()                                      | : // Stop ADC conversio                 | n first, if it was turned on before                            |  |
|    |                                                               | , ,,                                    | ······································                         |  |
| 3. | #if(ADC_VREF_SEL_AVDD==ON                                     | V) // Select A                          | ADC reference potential source AVDD, 1.2V, EXT (external)      |  |
|    | $ ADC \rightarrow CFG1 = 0; $                                 | 1) //////////////////////////////////// | 21/                                                            |  |
|    | $#ell(ADC_VREF_SEL_IPZ==ON$<br>ADC->CFG1 = 0x800.             | I) // Vrei= 1                           | .2V                                                            |  |
|    | #elif(ADC_VREF_SEL_EXT==ON                                    | 1)                                      |                                                                |  |
|    | ADC->CFG1 = 0x18000;                                          |                                         |                                                                |  |
|    | gpioInitStructure.GPIO_Pin                                    | = GPIO_Pin_0;                           | //VREF=PB0                                                     |  |
|    | gpioInitStructure.GPIO_Moc                                    | de = GPIO_Mode_AN;                      |                                                                |  |
|    | #endif                                                        | structure),                             |                                                                |  |
|    |                                                               |                                         |                                                                |  |
| Λ  | ADC_ClockConfig(ADC_Cloc                                      | k_AsynClkDiv32);                        | // ADC clock = 16MHz / 32 = 500 kHz (4M,125K)                  |  |
|    | ADC SetADCClockMode(AD                                        |                                         | // ADC slow mode                                               |  |
|    | ADC ChannelConfig 1(ADC                                       | channel);                               | // Select channel ADC0~15                                      |  |
|    | ADC_ContinuousModeCmd                                         | (DISABLE);                              | // Single Mode                                                 |  |
|    | ADC_SetVCMCalibration(VC                                      | M_AVDD5_10over20);                      | // If AVDD is less than 1.8V, it needs to increase VCM         |  |
|    | (Common-Mode)                                                 |                                         |                                                                |  |
|    | #if(ADC STANDBY MODE==OI                                      | N)                                      |                                                                |  |
|    | ADC_StandbyCmd(ENABLE);                                       |                                         | // ADC standby mode, ADC clock must less 240KHz                |  |
|    | #endif                                                        |                                         |                                                                |  |
|    | #if(ENABLE HW ADC AWD==                                       | ON) // If enabl                         | ed use AWD analog watchdog                                     |  |
|    | // omit                                                       |                                         |                                                                |  |
|    | #endif                                                        |                                         |                                                                |  |
|    |                                                               |                                         |                                                                |  |
|    | #IT(ENABLE_FUNC_DMA==OFF                                      | ) // If no Dr                           | VIA transfer is used, turn on the interrupt and judge that the |  |
|    | ADC->CFG1  = 0x00000200;                                      | // Enable ADC                           | interrupt                                                      |  |
|    | ADC_ITConfig(ADC_IT_EOC,                                      | ENABLE);                                |                                                                |  |
|    | NVIC_EnableIRQ(ADC_IRQn                                       | );      // ADC    interrupt er          | nable                                                          |  |
|    | #endif                                                        |                                         |                                                                |  |
|    |                                                               |                                         |                                                                |  |

Copyright© 2022 Weltrend Semiconductor, Inc. All Rights Reserved. Weltrend reserves right to modify all information contained in this document without notice.

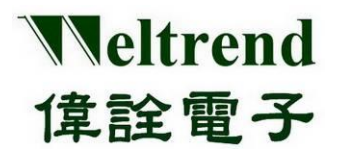

5.

```
//-----
// ADC channel setting, IO/Analog switching according to its PA~PC difference
  gpioInitStructure.GPIO Mode = GPIO Mode AN;
  if (ADC channel <= ADC Channel 7)
  {
       switch (ADC channel)
       {
       case ADC_Channel_0: gpioInitStructure.GPIO_Pin = GPIO_Pin_0; break;
       case ADC_Channel_1: gpioInitStructure.GPIO_Pin = GPIO_Pin_1; break;
       case ADC Channel 2: gpioInitStructure.GPIO Pin = GPIO Pin 2; break;
       case ADC_Channel_3: gpioInitStructure.GPIO_Pin = GPIO_Pin_3; break;
       case ADC_Channel_4: gpioInitStructure.GPIO_Pin = GPIO_Pin_4; break;
       case ADC Channel 5: gpioInitStructure.GPIO Pin = GPIO Pin 5; break;
       case ADC Channel 6: gpioInitStructure.GPIO Pin = GPIO Pin 6; break;
       case ADC Channel 7: gpioInitStructure.GPIO Pin = GPIO Pin 7; break;
       }
       GPIO Init(GPIOA, &gpioInitStructure);
                                               //Port-A its 1 channel, set ADC
//.....The following IO settings are omitted
```

### 6.3 Perform ADC detection and convert data

#### The sample program is as follows.

```
uint32_t ADC_Convert(uint16_t ADC_channel)
{
   uint32_t AD_buff;
                                          //12bit ADC buffer;
   ADC StopOfConversion 1();
                                          // Stop ADC conversion first
   ADC ChannelConfig 1(ADC channel); // Select ADC channel, channel enable
               __nop(); __nop(); __nop();
    nop();
                                          // clear transition flag
   gu16AdcFinish = 0;
   ADC_StartOfConversion_1();
                                    // Start ADC conversion
   while (gu16AdcFinish == 0);
                                    // Wait for ADC conversion to complete Flag set
   AD_buff = ADC_GetConversionValue(); // Get the ADC converted value
   return AD buff;
}
                                                     This line function is the write scratchpad command:
                                                     ADC->ADCCR |= (uint32_t)ADC_START;
```

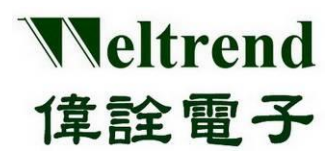

## 7. DAC function description

Please refer to the following illustrations, use the DAC to perform analog signal input, the action flow is as follows.

### 7.1 MCU performs DAC initialization

The contents of initialization after power-on are as follows, you can refer to the peripheral library wt32l0xx\_pl\_dac.c to use the function InitialDac().

- (Step 1) Set the PMU (Power Management Unit) to turn on the analog power supply for the DAC, as shown in step 1 below.
- (Step 2) Set the RCC to enable the clock to be used by the DAC, as shown in step 2 in the following figure.
- (Step 3) Select the reference potential source, there are AVDD, B-GAP 1.2V, External Pin input, as shown in step 3 below.
- (Step 4) Set the parameters of the DAC module, set the conversion channel and speed, as shown in step 4 below.
- (Step 5) Set the GPIO type (the IO is set last to prevent the signal from being poured into the module with undetermined status), as shown in step 5 in the figure below.

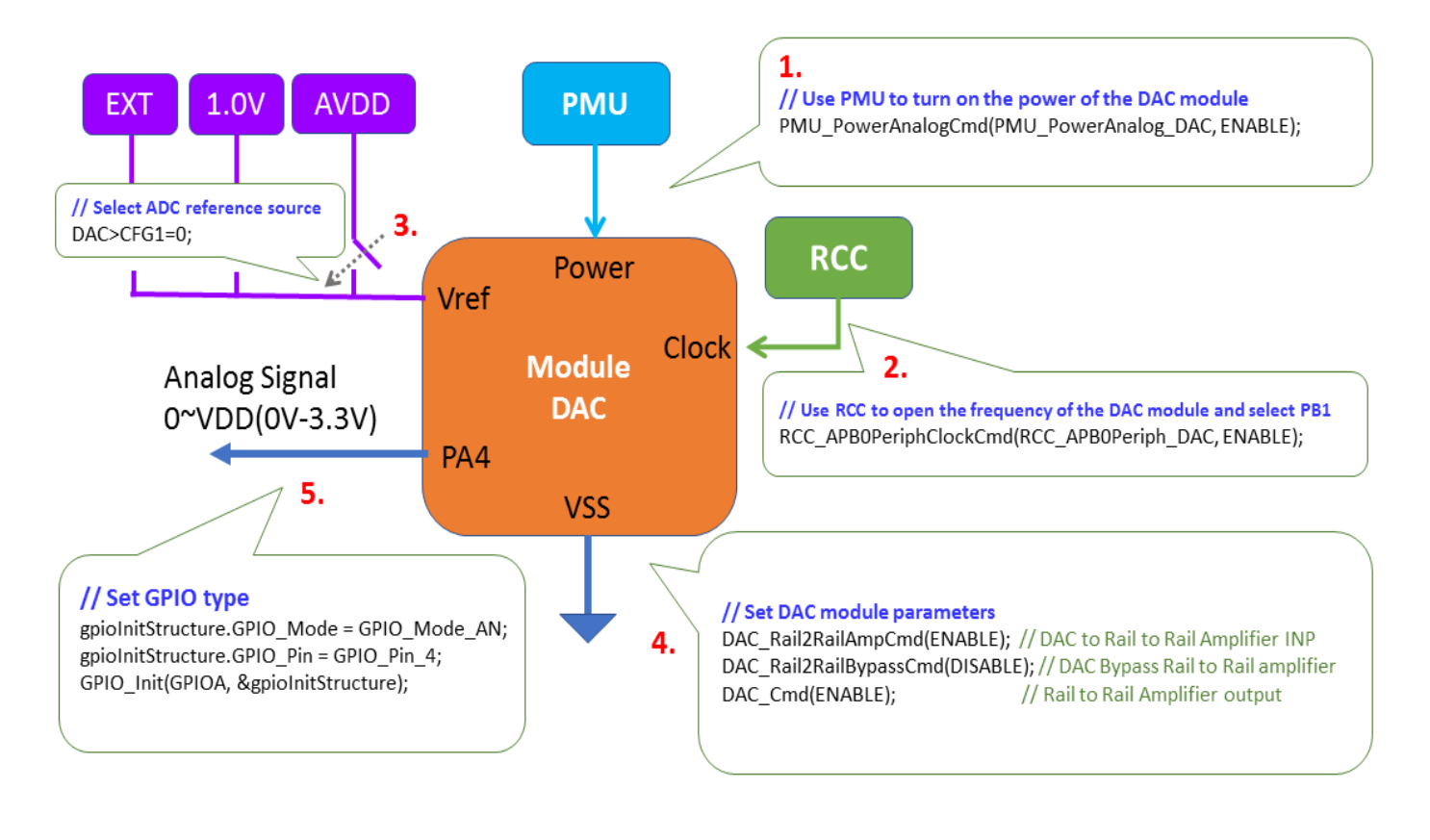

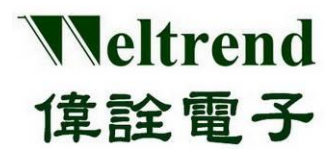

### 7.2 Example program dac

Please refer to the function InitialDac() in wt32l0xx\_pl\_dac.c, the following programs are executed in sequence refer to steps 1 to 5 as mentioned above.

|    | <pre>void InitialDac(uint16_t DAC_channel)</pre>                           |
|----|----------------------------------------------------------------------------|
|    | {                                                                          |
|    | // PMU                                                                     |
| 1. | // Use the PMU to turn on the working power of the DAC module              |
|    | PMU_PowerAnalogCmd(PMU_PowerAnalog_DAC, ENABLE); // power supply           |
|    |                                                                            |
|    |                                                                            |
|    | // RCC                                                                     |
|    | // Use RCC to open the working frequency of the DAC module and select APB1 |
| 2. | RCC_APB0PeriphClockCmd(RCC_APB0Periph_DAC, ENABLE); // Supply frequency    |
|    |                                                                            |
|    |                                                                            |
|    | // DAC                                                                     |
|    | DAC_DeInit(); // Clear old DAC settings first                              |
|    |                                                                            |
|    |                                                                            |
| 3. | #if(DAC_VREF_SEL_1P2==ON)                                                  |
|    | DAC->CFG &= "BI12; // Use BG1PUV as reterence power                        |
|    |                                                                            |
|    | #elii(DAC_VREF_SEL_EXT==ON)                                                |
|    | DAC->CFG &= BITS, // Ose external to as reference power                    |
|    |                                                                            |
|    | status – (status   BIT1   BIT0); //PB0 analog mode Evt. Channel            |
|    | OUTW/(0x4008c100 ctatus)                                                   |
|    | 001W(0x4000C100, Status),                                                  |
|    | #elif(DAC_VREF_SEL_AVDD==ON)                                               |
|    | DAC->CEG &= $\sim$ (BIT3   BIT2): // Use AVDD as reference nower           |
|    | #endif                                                                     |
|    |                                                                            |
|    |                                                                            |
|    | DAC Rail2RailAmpCmd(ENABLE); // DAC to Rail to Rail Amplifier INP          |
| 4. | DAC Rail2RailBypassCmd(DISABLE); // DAC Bypass Rail to Rail amplifier      |
|    | DAC Cmd(ENABLE); // Turn on output, Rail to Rail Amplifier                 |
|    |                                                                            |
|    | // IO Setting                                                              |
| 5. | GPIO_InitTypeDef GPIO_InitStructure;                                       |
|    | GPIO_InitStructure.GPIO_Pin = GPIO_Pin_4;                                  |
|    | GPIO_InitStructure.GPIO_Mode = GPIO_Mode_AN;                               |
|    | GPIO_InitStructure.GPIO_PuPd = GPIO_PuPd_NOPULL;                           |
|    | GPIO_Init(GPIOA, &GPIO_InitStructure);                                     |
|    | }                                                                          |
|    |                                                                            |
|    |                                                                            |

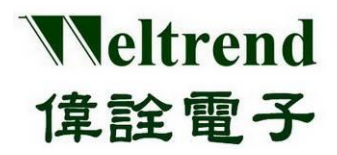

## WT32L064/032 Peripheral Functions and Programs User Guide

### 7.3 DAC data conversion output

This line function is the write scratchpad command: DAC->CVTD = Data;

The sample program is as follows.

uint32\_t DAC\_Convert(uint16\_t DAC\_channel,uint32\_t u32DacOut)
{
 DAC\_SetInputData(u32DacOut); //analog output signal DAC->CVTD
 return u32DacOut;
}

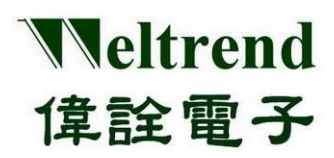

## 8. SLEEP function description

Use the following illustrations to enter the power saving mode using SLEEP. The action flow is as follows.

#### 8.1 MCU performs SLEEP initialization

The contents of initialization after power-on are as follows, you can refer to the peripheral library wt32l0xx\_pl\_save.c to use the function save().

- (Step 1) Set the Boot-ROM power off, and do not use the ISP function when entering SLEEP, as shown in step 1 below.
- (Step 2) Set the GPIO type, and set it to the analog mode without using IO, as shown in step 2 in the following figure.
- (Step 3) Set GPIO wakeup, all GPIOs can be set to trigger wakeup SLEEP, as shown in step 3 below.
- (Step 4) Enter SLEEP mode, you can choose low power consumption and general power saving according to the power consumption, as shown in step 4 in the following figure.

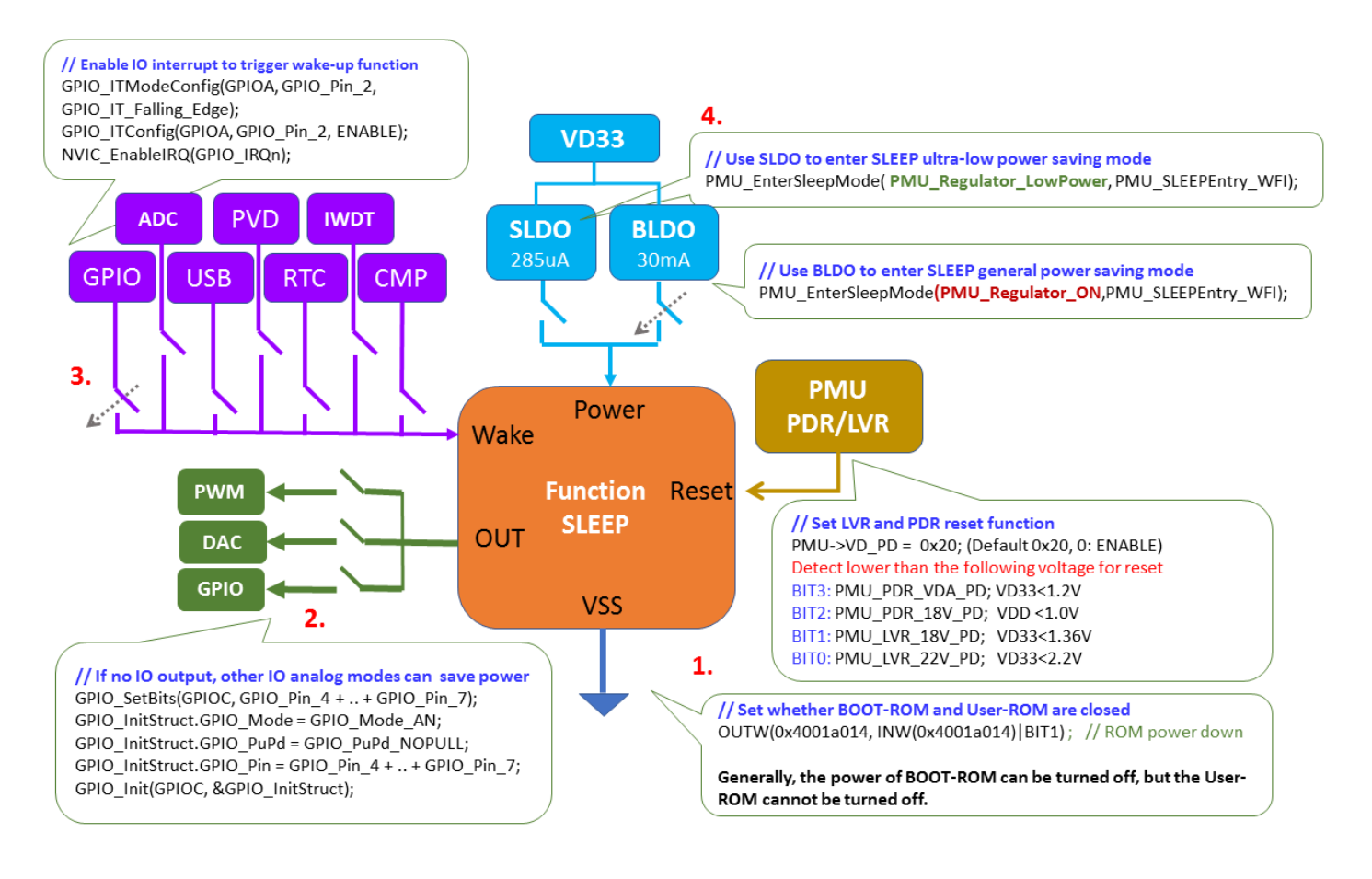

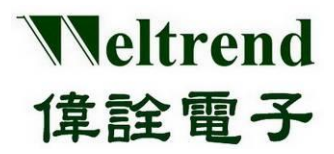

#### 8.2 Sample program save.c

Referring to the function save() of wt32l0xx\_pl\_save.c, the following programs are executed in sequence refer to the steps 1~4 as mentioned above.

|          | void Save(uint16_t nMode)                                                                                                    |
|----------|----------------------------------------------------------------------------------------------------|
|          |                                                                                                    |
| 1.       | OUTW(0x4001a014, INW(0x4001a014)   BIT1); // ROM power down                                                                                                    |
|          | //Close IO Pull-up<br>#if(ENABLE_LED_BLINK==ON)                                                                                                    |
| 2.       | GPIO_SetBits(GPIOC, GPIO_Pin_4 + GPIO_Pin_5 + GPIO_Pin_6 + GPIO_Pin_7); // Turn off the LED<br>GPIO_InitStruct.GPIO_Mode = GPIO_Mode_AN; // Use analog mode to save power<br>GPIO_InitStruct.GPIO_PuPd = GPIO_PuPd_NOPULL; // Using pull-up in input mode will increase power<br>consumption<br>GPIO_InitStruct.GPIO_Pin = GPIO_Pin_4 + GPIO_Pin_5 + GPIO_Pin_6 + GPIO_Pin_7; //PIN select<br>GPIO_Init(GPIOC, & GPIO_InitStruct); // Perform IO initialization<br>#endif |
|          | <pre>// WAKE UP Enable #if((ENABLE_WAKEUP_CMP==ON)&amp;&amp;(ENABLE_FUNC_CMP==ON)) NVIC_EnableIRQ(CMP0_VOUT_IRQn); // COMP interrupt enable #endif</pre>                                                                                                    |
| 3.       | <pre>#if((ENABLE_FUNC_GPIO==ON)&amp;&amp;(ENABLE_WAKE_GPIO==ON)&amp;&amp;(ENABLE_STANDBY_MODE==OFF) ) #if(STOP_WAKEUP_PA2==ON) // Use PA2 for wake-up IO use GPIO_InitStruct.GPIO_Mode = GPIO_Mode_IN; GPIO_InitStruct.GPIO_PuPd = GPIO_PuPd_UP;</pre>                                                                                                    |
| <u>.</u> | GPIO_InitStruct.GPIO_Pin = GPIO_Pin_2;<br>GPIO_Init(GPIOA, &GPIO_InitStruct);<br>GPIO_ITModeConfig(GPIOA, GPIO_Pin_2, GPIO_IT_Falling_Edge); // GPIO interrupt<br>GPIO_ITConfig(GPIOA, GPIO_Pin_2, ENABLE);<br>NVIC_EnableIRQ(GPIO_IRQn); // GPIO interrupt enable<br>#endif                                                                                                    |
|          | <pre>#if(STOP_WAKEUP_PC9==ON) // Use PC9 for wake-up IO usage //omit #endif #endif</pre>                                                                                                    |
|          | #if((ENABLE_FUNC_RTC==ON)&&(ENABLE_WAKEUP_RTC==ON))<br>//omit<br>#endif                                                                                                    |
|          | <pre>#if(ENABLE_WAKEUP_IWDT==ON) // IWDT is still on when power saving<br/>PMU_StopModeAutoPowerCmd(PMU_StandbyAutoPower_LSI, ENABLE);<br/>PMU_StandbyModeAutoPowerCmd(PMU_StandbyAutoPower_LSI, ENABLE);<br/>IWDT_ReloadCounter();<br/>#endif</pre>                                                                                                    |
|          | <pre>// Sleep #if(ENABLE_SLEEP_MODE==ON) // systick must be off or it will wake up if (nMode == SAVE_MODE_SLEEP)</pre>                                                                                                    |

Copyright© 2022 Weltrend Semiconductor, Inc. All Rights Reserved. Weltrend reserves right to modify all information contained in this document without notice.

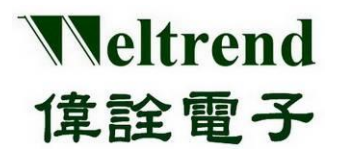

User Guide

{

4.

#if(ENABLE\_FUNC\_SYSTICK==ON)

SysTick->CTRL = 0;

#endif

#### //entry SLEEP mode

| PMU_EnterSleepMode(PMU_Regulator_ON,PMU_SLEEPEntry_WFI);                     | // BLDO=ON             |
|------------------------------------------------------------------------------|------------------------|
| <pre>//PMU_EnterSleepMode(PMU_Regulator_ON,PMU_SLEEPEntry_WFE);</pre>        | // BLDO=ON             |
| <pre>//PMU_EnterSleepMode(PMU_Regulator_LowPower, PMU_SLEEPEntry_WFI);</pre> | // BLDO=OFF, canot run |
| HSI                                                                          |                        |
| //PMU_EnterSleepMode(PMU_Regulator_LowPower,PMU_SLEEPEntry_WFE);             | // BLDO=OFF, canot run |
| HSI                                                                          |                        |
| }                                                                            |                        |
| #endif                                                                       |                        |
|                                                                              |                        |

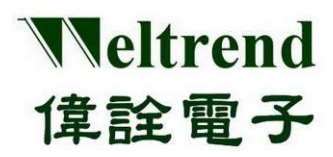

## 9. STOP function description

Use the following illustrations to enter the power saving mode using STOP. The action flow is as follows.

#### 9.1 MCU performs STOP initialization

The contents of initialization after power-on are as follows, you can refer to the peripheral library wt32l0xx\_pl\_save.c to use the function save().

- (Step 1) Set the Boot-ROM power off, and do not use the ISP function when entering STOP, as shown in step 1 in the following figure.
- (Step 2) Set the GPIO type, and set it to the analog mode without using IO, as shown in step 2 in the following figure.
- (Step 3) Set GPIO wake-up, all GPIO can be set to trigger wake-up STOP, as shown in step 3 below.
- (Step 4) Set the PDR/LVR reset, if the power supply is stable, the LVR can be turned off to save power, the PDR is recommended to be turned on, as shown in step 4 below.
- (Step 5) Enter STOP mode, you can choose low power consumption and general power saving according to the power consumption, as shown in step 5 in the figure below.

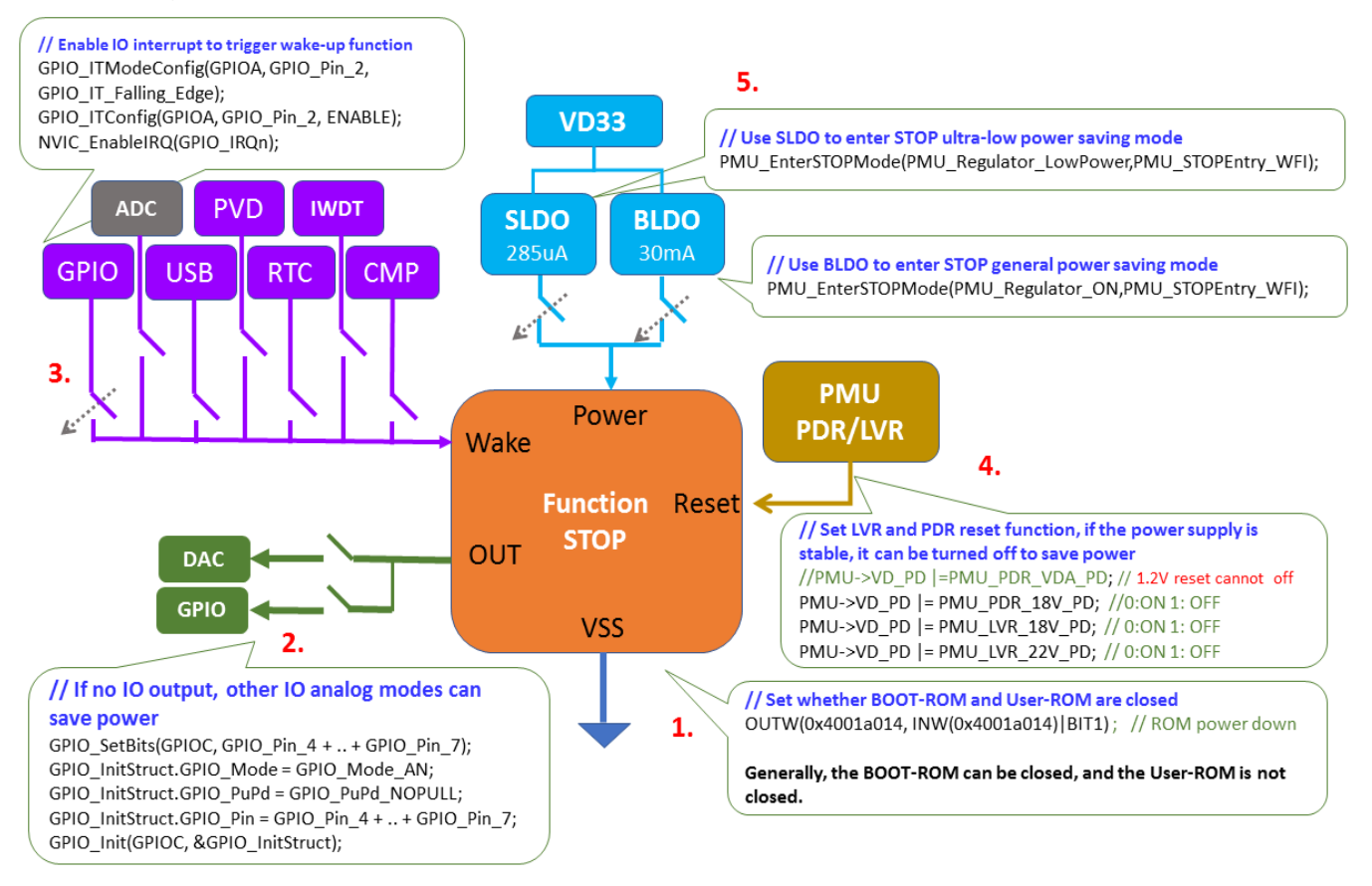

Copyright© 2022 Weltrend Semiconductor, Inc. All Rights Reserved. Weltrend reserves right to modify all information contained in this document without notice.

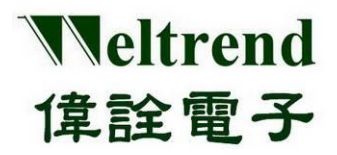

#### 9.2 Sample program save

Referring to the function save() of wt32l0xx\_pl\_save.c, the following programs are executed in sequence refer to steps 1~5 as mentioned above. void Save(uint16 t nMode) { // ----- ROM Power ------OUTW(0x4001a014, INW(0x4001a014) | BIT1); // ROM power down 1. //----- Close IO Pull-up #if(ENABLE LED BLINK==ON) GPIO InitTypeDef GPIO InitStruct; GPIO SetBits(GPIOC, GPIO Pin 4 + GPIO Pin 5 + GPIO Pin 6 + GPIO Pin 7); // Turn off the LED 2. GPIO InitStruct.GPIO Mode = GPIO Mode AN; // Use analog mode to save power GPIO InitStruct.GPIO PuPd = GPIO PuPd NOPULL; // Using pull-up in input mode will increase power consumption GPIO\_InitStruct.GPIO\_Pin = GPIO\_Pin\_4 + GPIO\_Pin\_5 + GPIO\_Pin\_6 + GPIO\_Pin\_7; //PIN select GPIO\_Init(GPIOC, &GPIO\_InitStruct); // Perform IO initialization #endif //----- WAKE UP Enable------#if((ENABLE WAKEUP CMP==ON)&&(ENABLE FUNC CMP==ON)) NVIC\_EnableIRQ(CMP0\_VOUT\_IRQn); // COMP interrupt enable #endif #if((ENABLE\_FUNC\_GPIO==ON)&&(ENABLE\_WAKE\_GPIO==ON)&&(ENABLE\_STANDBY\_MODE==OFF) ) #if(STOP\_WAKEUP\_PA2==ON) // Use PA2 for wake-up IO use GPIO\_InitStruct.GPIO\_Mode = GPIO\_Mode\_IN; 3. GPIO InitStruct.GPIO PuPd = GPIO PuPd UP; GPIO\_InitStruct.GPIO\_Pin = GPIO\_Pin\_2; GPIO Init(GPIOA, &GPIO InitStruct); GPIO ITModeConfig(GPIOA, GPIO Pin 2, GPIO IT Falling Edge); // GPIO interrupt GPIO ITConfig(GPIOA, GPIO Pin 2, ENABLE); NVIC\_EnableIRQ(GPIO\_IRQn); // GPIO interrupt enable #endif #if(STOP WAKEUP PC9==ON) // Use PC9 for wake-up IO usage //.....omit #endif #endif #if((ENABLE FUNC RTC==ON)&&(ENABLE WAKEUP RTC==ON)) //.....omit #endif #if(ENABLE WAKEUP IWDT==ON) // IWDT is still on when power saving PMU StopModeAutoPowerCmd(PMU StandbyAutoPower LSI, ENABLE); PMU\_StandbyModeAutoPowerCmd(PMU\_StandbyAutoPower\_LSI, ENABLE); IWDT\_ReloadCounter(); #endif

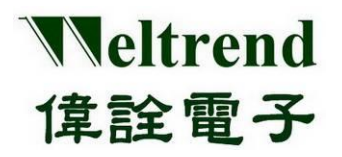

Peripheral Functions and Programs User Guide

```
//----- Sleep ------
  #if(ENABLE_SLEEP_MODE==ON)
     //.....omit
  #endif
  //----- STOP ------
      #if(ENABLE_STOP_MODE==ON)
     if (nMode == SAVE_MODE_STOP)
     {
          //PMU->VD_PD |=PMU_PDR_VDA_PD; //PDR_VDA OFF
          PMU->VD_PD |= PMU_PDR_18V_PD; //PDR_18V OFF
  4.
          PMU->VD PD |= PMU LVR 18V PD;
                                           //LVR 18V OFF
          PMU->VD PD |= PMU LVR 22V PD;
                                           //LVR 22V OFF
          PMU->ATPD STOP |= 0x00000080U;//PMU StopModeAutoPower LVR22; //OFF
          PMU->ATPD STOP = 0x00000040U;//PMU StopModeAutoPower LVR18; //OFF
          //PMU->ATPD STOP&=~0x0000001U; //LSI; //ON
     // Select the Power-ON state in STOP mode
      #if(ENABLE FUNC DAC==ON)
          PMU->ATPD_STOP &= (~PMU_STOP_R2R_PD);
          PMU->ATPD STOP &= (~PMU StopModeAutoPower DAC); // Automatically turn off the power
  consumption of the DAC module
      #endif
      #if(ENABLE FUNC ADC==ON)
          PMU->ATPD STOP &= (~PMU StopModeAutoPower ADC); // Automatically shut down ADC module
  power consumption
      #endif
      #if(ENABLE FUNC LSI==ON)
          PMU->ATPD STOP &= (~PMU STOP LSI PD); // Automatically turn off LSI module power consumption
      #endif
      #if(ENABLE WAKEUP CMP==ON)
          NVIC EnableIRQ(CMP0 VOUT IRQn);
                                           // COMP interrupt enable
      #elif(ENABLE FUNC CMP==ON)
     PMU->ATPD STOP &= (~PMU StopModeAutoPower CMP); // Automatically turn off the power
  consumption of the COMP module
      #endif
 // enter STOP mode
     //PMU EnterSTOPMode(PMU Regulator ON,PMU STOPEntry WFI); //BLDO=ON
5.
      PMU EnterTOPMode(PMU Regulator LowPower, PMU STOPEntry WFI); //BLDO=OFF
```

} #endif

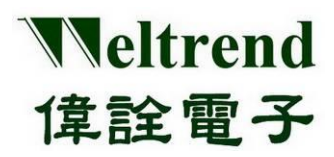

## **10. STANDBY function description**

Use the following illustrations to enter the power saving mode using STANDBY. The action flow is as follows.

#### 10.1 MCU performs STANDBY initialization

The contents of initialization after power-on are as follows, you can refer to the peripheral library wt32l0xx\_pl\_save.c to use the function save().

- (Step 1) Set the Boot-ROM power off, and do not use the ISP function when entering STANDBY, as shown in step 1 as below.
- (Step 2) Set the GPIO type, and set it to the analog mode without using IO, as shown in step 2 in the following figure.
- (Step 3) Set the GPIO wake-up, there are two sets of GPIOs that can be set to trigger the wake-up STANDBY, as shown in step 3 as below.
- (Step 4) Set the PDR/LVR reset, if the power supply is stable, the LVR can be turned off to save power, the PDR is recommended to be turned on, as shown in step 4 below.
- (Step 5) Enter STANDBY mode, you can choose low power consumption and general power saving according to the power consumption, as shown in step 5 in the following figure.

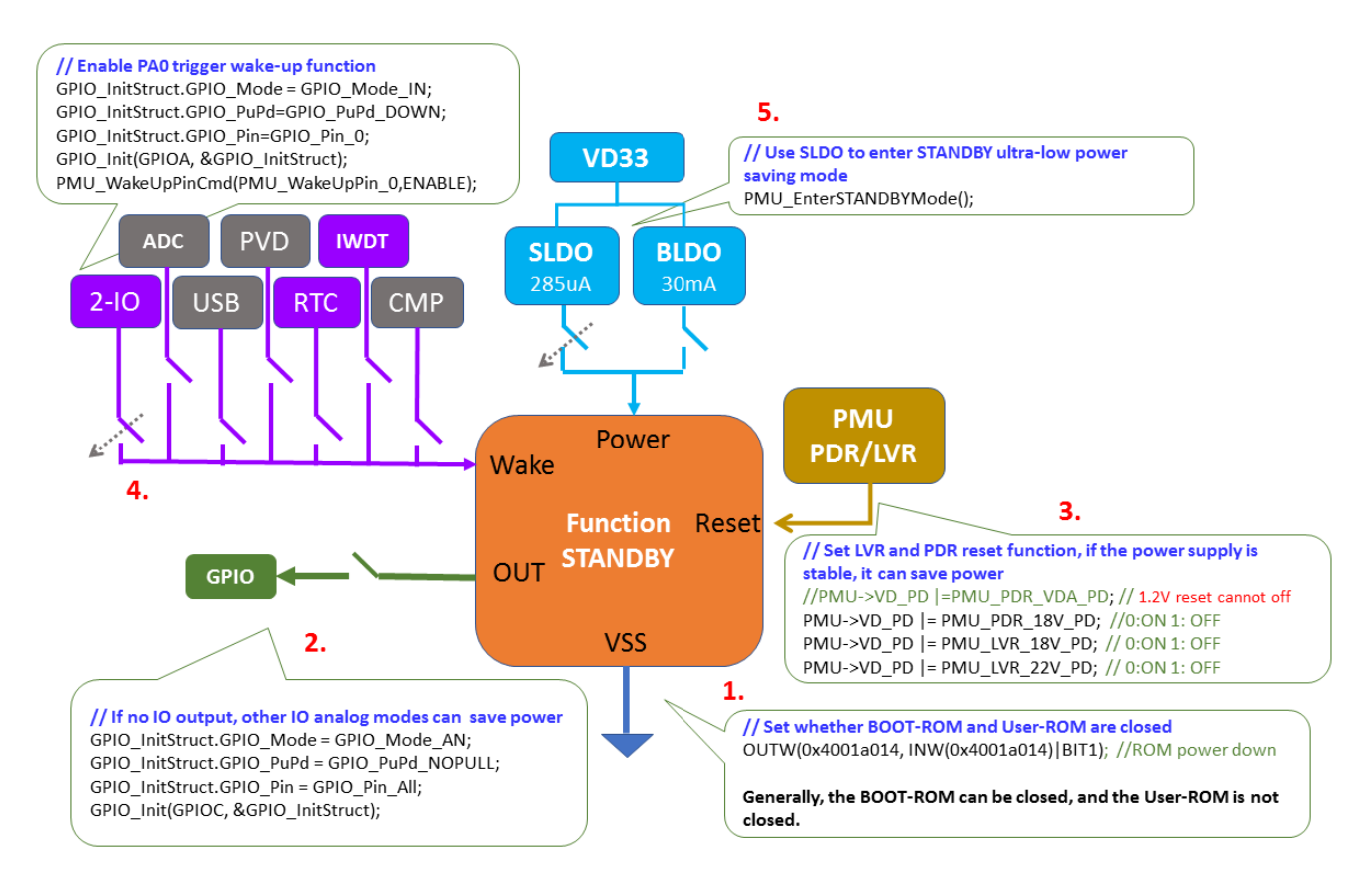

Copyright© 2022 Weltrend Semiconductor, Inc. All Rights Reserved. Weltrend reserves right to modify all information contained in this document without notice.

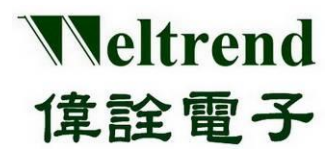

#### **10.2 Example Program Save**

Please refer to the function save() of wt32l0xx\_pl\_save.c, the following programs are executed in sequence with reference to the above steps 1~5.

void Save(uint16 t nMode) { // ----- ROM Power ------OUTW(0x4001a014, INW(0x4001a014) | BIT1); // ROM power down 1. //----- Close IO Pull-up \_\_\_\_\_ #if(ENABLE LED BLINK==ON) GPIO InitTypeDef GPIO InitStruct; 2. GPIO\_SetBits(GPIOC, GPIO\_Pin\_4 + GPIO\_Pin\_5 + GPIO\_Pin\_6 + GPIO\_Pin\_7); // Turn off the LED GPIO\_InitStruct.GPIO\_Mode = GPIO\_Mode\_AN; // Use analog mode to save power GPIO\_InitStruct.GPIO\_PuPd = GPIO\_PuPd\_NOPULL; // Using pull-up in input mode will increase power consumption GPIO InitStruct.GPIO Pin = GPIO Pin 4 + GPIO Pin 5 + GPIO Pin 6 + GPIO Pin 7; //PIN select GPIO Init(GPIOC, &GPIO InitStruct); // Perform IO initialization #endif //----- WAKE UP Enable------#if((ENABLE WAKEUP CMP==ON)&&(ENABLE FUNC CMP==ON)) NVIC\_EnableIRQ(CMP0\_VOUT\_IRQn); // COMP interrupt enable #endif #if((ENABLE FUNC GPIO==ON)&&(ENABLE WAKE GPIO==ON)&&(ENABLE STANDBY MODE==OFF)) #if(STOP\_WAKEUP\_PA2==ON) // Use PA2 for wake-up IO use GPIO InitStruct.GPIO Mode = GPIO Mode IN; GPIO InitStruct.GPIO PuPd = GPIO PuPd UP; GPIO\_InitStruct.GPIO\_Pin = GPIO\_Pin\_2; GPIO\_Init(GPIOA, &GPIO\_InitStruct); GPIO\_ITModeConfig(GPIOA, GPIO\_Pin\_2, GPIO\_IT\_Falling\_Edge); // GPIO interrupt GPIO ITConfig(GPIOA, GPIO Pin 2, ENABLE); NVIC\_EnableIRQ(GPIO\_IRQn); // GPIO interrupt enable #endif #if(STOP\_WAKEUP\_PC9==ON) // Use PC9 for wake-up IO usage //.....omit #endif #endif #if((ENABLE FUNC RTC==ON)&&(ENABLE WAKEUP RTC==ON)) //.....omit #endif #if(ENABLE WAKEUP IWDT==ON) // IWDT is still on when power saving PMU\_StopModeAutoPowerCmd(PMU\_StandbyAutoPower\_LSI, ENABLE); PMU StandbyModeAutoPowerCmd(PMU StandbyAutoPower LSI, ENABLE); IWDT ReloadCounter(); #endif //----- Sleep ------

#if(ENABLE\_SLEEP\_MODE==ON)

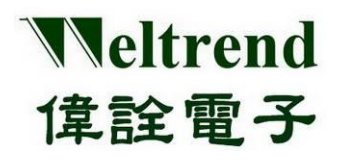

Peripheral Functions and Programs User Guide

//.....omit #endif //----- STOP ------#if(ENABLE STOP MODE==ON) //.....omit #endif //----- STANDBY ------#if(ENABLE STANDBY MODE==ON) if(nMode==SAVE\_MODE\_STANDBY) { // ------ Reset Power ------3. //PMU->VD\_PD |=PMU\_PDR\_VDA\_PD; //PDR\_VDA OFF PMU->VD\_PD |=PMU\_PDR\_18V\_PD; //PDR\_18V OFF PMU->VD PD |=PMU LVR 18V PD; //LVR 18V OFF PMU->VD PD |=PMU LVR 22V PD; //LVR 22V OFF //PMU->ATPD\_STBY |= (uint32\_t)0x7FF; //AUTO Close ALL,([0]LSI OFF) PMU->ATPD\_STBY |= (uint32\_t)0x7DF; //[5]PDR-VDA=KEEP , [6]PDR-V18=AUTO-OFF #if(ENABLE FUNC GPIO==ON) GPIO InitStruct.GPIO Mode = GPIO Mode AN; GPIO\_InitStruct.GPIO\_PuPd = GPIO\_PuPd\_NOPULL; //If pull-up will be lost power! 4. GPIO\_InitStruct.GPIO\_Pin= GPIO\_Pin\_All; GPIO Init(GPIOA, &GPIO InitStruct); GPIO Init(GPIOB, &GPIO InitStruct); GPIO\_Init(GPIOC, &GPIO\_InitStruct); GPIO\_Init(GPIOD, &GPIO\_InitStruct); #endif // PA0 & PC13 need set LO , USE External Pull-Up/Dn GPIO InitTypeDef GPIO InitStruct; GPIO InitStruct.GPIO Mode = GPIO Mode IN; GPIO InitStruct.GPIO PuPd = GPIO PuPd DOWN; #if(STANDBY WAKEUP PA0==ON) // set PA0 to wakeup GPIO InitStruct.GPIO Pin = GPIO Pin 0;; GPIO\_Init(GPIOA, &GPIO\_InitStruct); PMU\_WakeUpPinCmd(PMU\_WakeUpPin\_0,ENABLE); #endif #if(STANDBY WAKEUP PC13==ON) GPIO InitStruct.GPIO Pin = GPIO Pin 13; // set PC13 to wakeup GPIO Init(GPIOC, & GPIO InitStruct); PMU WakeUpPinCmd(PMU WakeUpPin 1,ENABLE); #endif // Enter STANDBY mode 5. PMU\_EnterSTANDBYMode(); } #endif

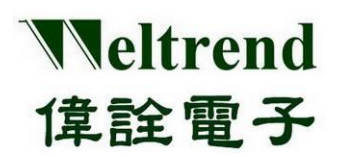

## **11. COMPARATOR function description**

Please refer to the following illustrations, use the comparator (COMP) to perform analog signal input. The action flow is as follows.

#### 11.1 MCU performs Comparator initialization

The contents of initialization after power-on are as follows, you can refer to the peripheral library wt32l0xx\_pl\_comp.c to use the function InitialComp ().

- (Step 1) Set the PMU (Power Management Unit) to turn on the analog power supply for the COMP, as shown in step 1 as below.
- (Step 2) Set the RCC to enable the clock to be used by the COMP, as shown in step 2 in the figure below.
- (Step 3) Set the GPIO type (the IO is set last to avoid the signal being poured into the module whose status is not determined), as shown in step 3 in the following figure.
- (Step 4) Set the interrupt function of the COMP module to trigger when the input potential INP>INM, as shown in step 4 in the following figure.
- (Step 5) Trigger an interrupt when INP>INM, and the output result can also be read out with PMU\_GetCMPVoutStatus().

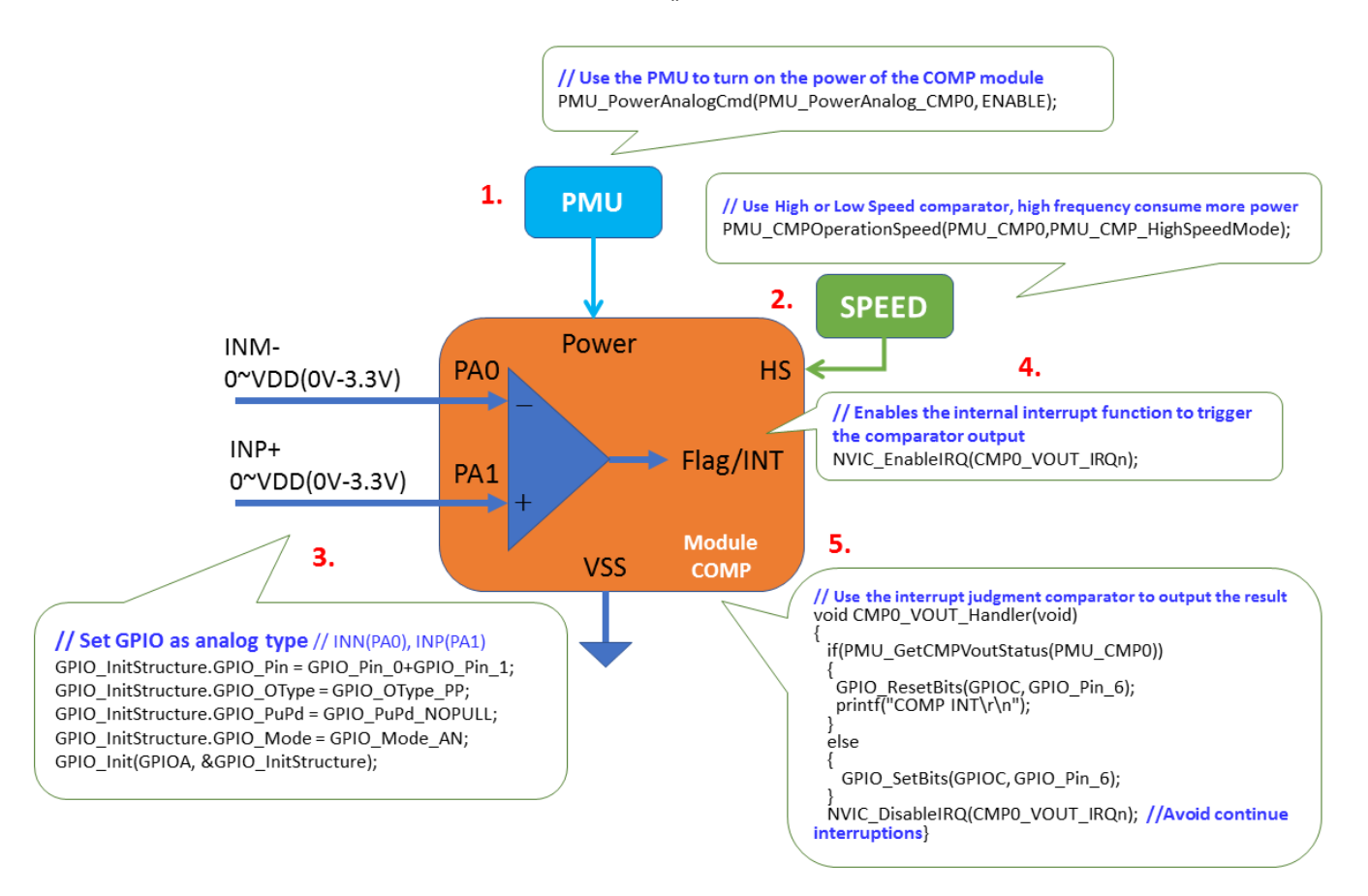

Copyright© 2022 Weltrend Semiconductor, Inc. All Rights Reserved. Weltrend reserves right to modify all information contained in this document without notice.

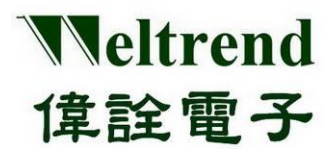

### 11.2 Example program for Comparator

Please refer to the function InitialComp () of wt32l0xx\_pl\_comp.c, and execute above steps 1~5 in sequence.

#### void InitialComp(void) { GPIO InitTypeDef GPIO InitStructure; 1. #if(ENABLE HW CMP0==ON) // Enable COMP 0 // Use the PMU to turn on the working power of the COMP module PMU PowerAnalogCmd(PMU PowerAnalog CMP0, ENABLE); // Use High or Low Speed to implement the comparator, high bandwidth increases power consumption #if(ENABLE\_HW\_CMP\_SPEED\_HI==ON) 2. PMU\_CMPOperationSpeed(PMU\_CMP0, PMU\_CMP\_HighSpeedMode); #else PMU\_CMPOperationSpeed(PMU\_CMP0, PMU\_CMP\_LowSpeedMode); #endif // Set GPIO as analog type Analog function // INN(PA0), INP(PA1) GPIO\_InitStructure.GPIO\_Pin = GPIO\_Pin\_0 + GPIO\_Pin\_1; 3. GPIO\_InitStructure.GPIO\_OType = GPIO\_OType\_PP; GPIO InitStructure.GPIO PuPd = GPIO PuPd NOPULL; GPIO\_InitStructure.GPIO\_Mode = GPIO\_Mode\_AN; GPIO\_Init(GPIOA, &GPIO\_InitStructure); 4. NVIC EnableIRQ(CMP0 VOUT IRQn); // COMP interrupt enable #endif #if(ENABLE HW CMP1==ON) //open COMP 1 //.....omit #endif }

### 11.3 Interrupt function of Comparator

The interrupt function CMP0\_VOUT\_Handler () of the sample program comp.c can be compared with the e step as mentioned above.

```
void CMP0_VOUT_Handler(void)
        {
             if (PMU_GetCMPVoutStatus(PMU_CMP0))
5.
                                                                        After entering the interrupt, read the
             {
                                                                                comparator result
                   GPIO_ResetBits(GPIOC, GPIO_Pin_6);
                   printf("COMP INT\r\n");
            }
             else
             {
                   GPIO SetBits(GPIOC, GPIO Pin 6);
            }
             NVIC DisableIRQ(CMP0 VOUT IRQn); // COMP INT disable , Avoid continue interruptions
        }
```

Copyright© 2022 Weltrend Semiconductor, Inc. All Rights Reserved. Weltrend reserves right to modify all information contained in this document without notice.
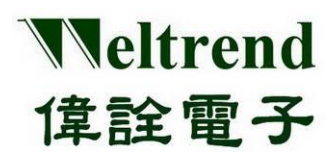

### 12. FLASH read and write function description

Refer to the following diagrams, use the IC's internal FLASH to read and write data. A complete write and read operation process is as follows.

### 12.1 MCU performs FLASH initialization

To update the FLASH data after power-on, the data must be erased to 0xFF before the content can be written. You can refer to the peripheral library to use the function RunFlash ().

- (Step 1) Unlock the FLASH protection lock, as shown in step 1 as below.
- (Step 2) Set the address to be written, and first clear the page data size to 1KB, as shown in step 2 in the following figure.
- (Step 3) Write WORD data, use CMSIS to call FLASH\_ProgramWord(), this function uses \_\_IO to address the ROM space, for example: \*(\_\_IO uint32\_t \*)Address = Data, as shown in step 3 below.
- (Step 4) Check WORD data and directly use \_\_IO to address ROM space, for example: Data= \*(\_\_IO uint32\_t \*)Address; as shown in step 4 below.
- (Step 5) Use UART to output the result, as shown in step 5 below.

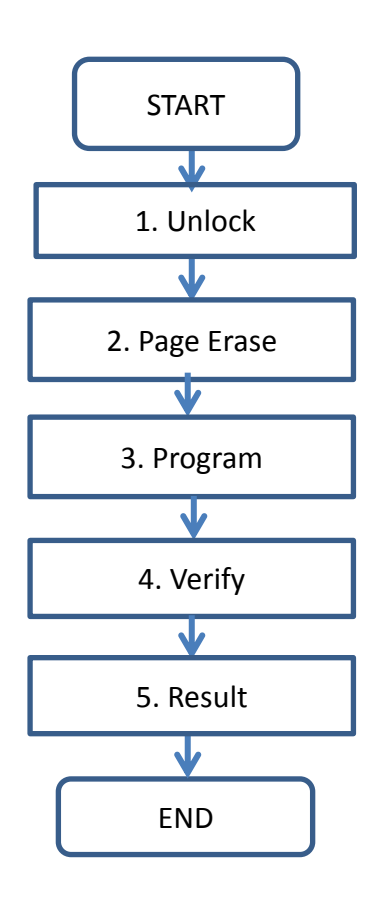

Refer to the writing steps of RunFlash () in flash.c

- 1. flash.c->FLASH\_Unlock ()
- 2. flash.c->FLASH\_ErasePage ()
- 3. flash.c->FLASH\_ProgramWord ()
- 4. data= \*(\_\_IO uint32\_t\*) Address;

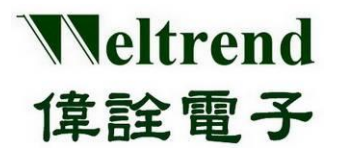

### 12.2 Sample Program Flash

Please refer to the function RunFlash () of wt32l0xx\_pl\_flash.c, and execute above steps 1~5 in sequence.

```
void RunFlash(void)
  {
  #if(SYS_CLOCK_SEL!=CLK_MSI)
       FLASH_SetLatency(1); // If system frequency >=16 Mhz // Set latency
  #endif
       FLASH_ClearFlag(FLASH_FLAG_EOP | /*FLASH_FLAG_PGERR |*/ FLASH_FLAG_WRPERR);
       1.
       FLASH Unlock(); // Release FLASH anti-write lock
                                                         1. Unlock
       /* Define the number of page to be erased */
       TotalPages = (WRITE_END_ADDR - WRITE_START_ADDR + 1) / FLASH_PAGE_SIZE;
                                                                                  2. Page Erase
       2.
       for (EraseCounter = 0; (EraseCounter < TotalPages) && (FLASHStatus == FLASH_COMPLETE); EraseCounter++)
       {
       FLASHStatus = FLASH_ErasePage(WRITE_START_ADDR + (FLASH_PAGE_SIZE * EraseCounter));//Page erase
           if (FLASHStatus != FLASH_COMPLETE) // If the clear fails, output the value and terminate
           {
                uint16_t readout = *(__IO uint16_t*)(WRITE_START_ADDR + (FLASH_PAGE_SIZE * EraseCounter));
                printf("Page=0x%d,", START_ADDR_PAGE + EraseCounter); // read value and display
                printf("Data=0x%x\r\n", readout);
                break;
           }
       }
       if (FLASHStatus == FLASH COMPLETE)
                                        printf("Erase Done\r\n");
                                        printf("Erase Fail,Page=%d\r\n", START ADDR PAGE + EraseCounter);
       else
       //====== Program FLASH
                                             uint32_t u32TargetStartAddr = 0;
       uint32 t u32TargetEndAddr = FLASH PAGE SIZE - 1;
       uint32 t Page = START ADDR PAGE, pos, PageCnt = 0;;
       while (((u32TargetEndAddr + WRITE START ADDR) <= WRITE END ADDR) && (FLASHStatus ==
  FLASH_COMPLETE))
       {
           // Clear All pending flags
           FLASH_ClearFlag(FLASH_FLAG_EOP | /*FLASH_FLAG_PGERR |*/ FLASH_FLAG_WRPERR);
           //----- Program Flash Page------
                                                                      3. Program
  3.
           Address = WRITE_START_ADDR + u32TargetStartAddr;
           //for(int i=0;i<(512);i++)
                                       //512*32bit=2KB
           for (int i = 0; i < (FLASH PAGE SIZE / 4); i++)
                                                      //256*32bit=1KB
```

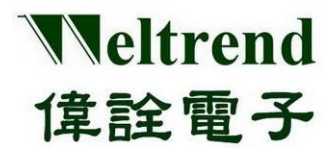

{ FLASHStatus = FLASH\_ProgramWord(Address + 4 \* i, i + Page);// Write WORD data } u32TargetStartAddr += FLASH\_PAGE\_SIZE; u32TargetEndAddr += FLASH PAGE SIZE; Page++; // page absolute address PageCnt++; //page count } if (FLASHStatus == FLASH\_COMPLETE) printf("Program Done\r\n"); printf("Program Fail, Page=%d\r\n", Page - 1); else //----- Test Lock ------//.....omit u32TargetStartAddr = 0; 4. u32TargetEndAddr = FLASH\_PAGE\_SIZE - 1; 4. Verify Page = START ADDR PAGE, PageCnt = 0;; while (((u32TargetEndAddr + WRITE\_START\_ADDR) <= WRITE\_END\_ADDR) && (FLASHStatus == FLASH\_COMPLETE)) { //----- Check Data ------Address = WRITE\_START\_ADDR + u32TargetStartAddr; for (pos = 0; pos < 512; pos++) // data: WORD { int readout = \*( IO uint32 t\*) Address + pos; if (readout != (pos + Page)) // Check whether the value written before is correct? { MemoryProgramStatus = FAILED; printf("Page=%d,", Page); //.....omit while (1); } } printf("Page=%d,", Page); printf("Offset=0x%x OK!\r\n", u32TargetStartAddr); u32TargetStartAddr += FLASH\_PAGE\_SIZE; u32TargetEndAddr += FLASH PAGE SIZE; //page absolute addres Page++; PageCnt++; //page count } 5. if (FLASHStatus == FLASH COMPLETE) printf("Total Page=%d, PASS!\r\n", PageCnt); else printf("Verify Fail\r\n"); 5. Result while (1); //End and stop here }

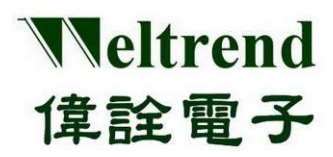

### **13. RTC function description**

Refer to the following illustration to perform digital signal input using a real-time counter (RTC).

### 13.1 MCU performs RTC initialization

The contents of initialization after power-on are as follows, you can refer to the peripheral library wt32l0xx\_pl\_rtc.c to use the function InitialRtc ().

- (Step 1) Set the RCC to enable the clock to be provided to the RTC, as shown in step 1 in the following figure.
- (Step 2) Select the reference clock source LSI (37kHz) or LSE (32.768kHz), as shown in step 2 below.
- (Step 3) Set the current date and time of RTC, as shown in step 3 below.
- (Step 4) Set the alarm time to trigger the Alarm interrupt when it is the same as the current time, as shown in step 4 below.
- (Step 5) Set the cycle time to trigger the WUT interrupt, there are 1sec~15msec options, as shown in step 5 below.
- (Step 6) Set the interrupt switch, there are two types of interrupts, Alarm and Period, as shown in step 6 below.
- (Step 7) Start the RTC function and turn on the NVIC interrupt master switch, as shown in step 7 below.

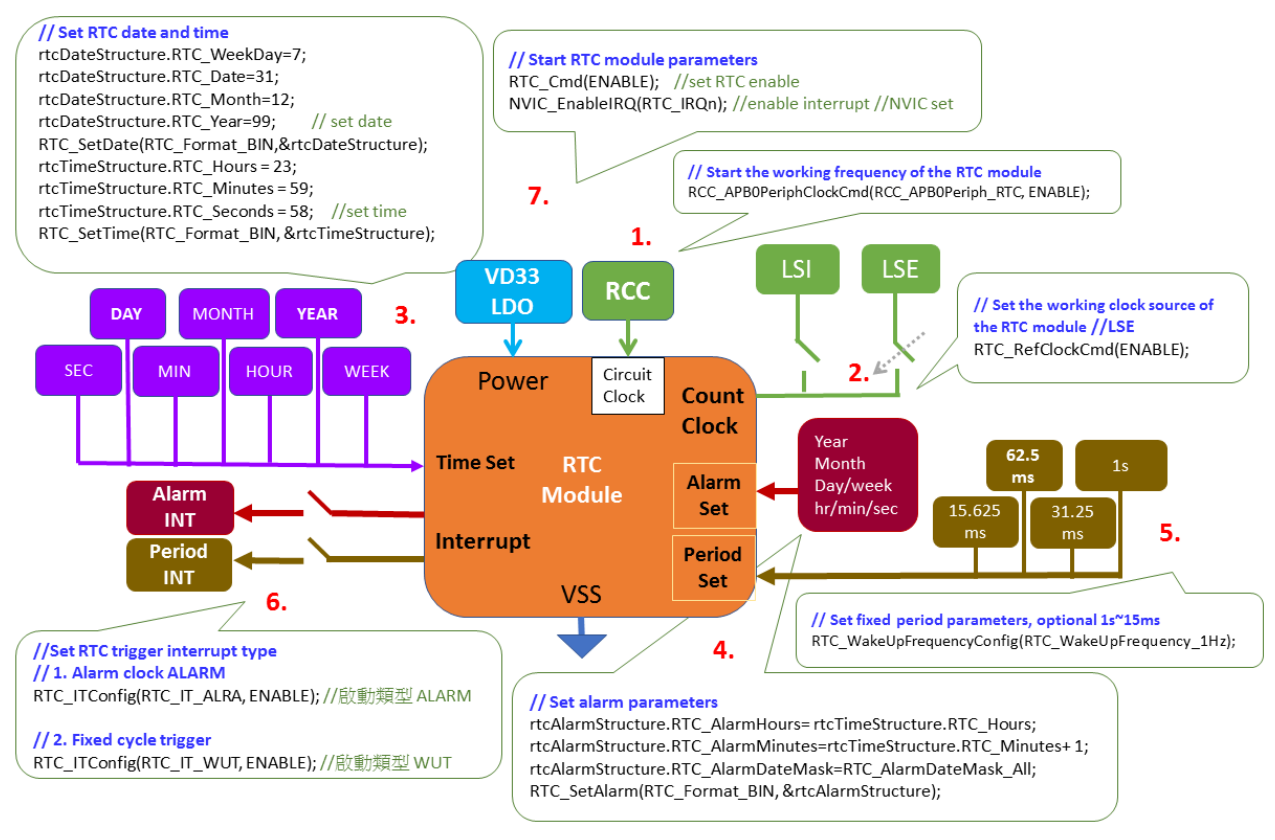

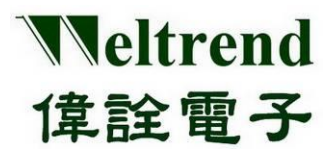

## **WT32L064/032**

```
Peripheral Functions and Programs
```

**User** Guide

### 13.2 Example program rtc

Refer to the function InitialRtc () of wt32l0xx\_pl\_rtc.c, and execute steps 1~6 as mentioned above in sequence.

#### void InitialRtc(void)

1.

2.

4.

```
RCC_APB0PeriphClockCmd(RCC_APB0Periph_RTC, ENABLE); //APB0 clock needs to be turned on before RTC setting
        RTC WriteReadProtectionCmd(DISABLE); //RTC protection switch, close before changing the setting
        RTC Delnit();
                                                                                              // Clear RTC settings
        RTC RefClockCmd(ENABLE);
                                                            // Reference external clock source LSE: 32.768kHz
        rtcDateStructure.RTC_WeekDay = 7;
        rtcDateStructure.RTC Date = 31;
        rtcDateStructure.RTC_Month = 12;
        rtcDateStructure.RTC_Year = 99;
        RTC_SetDate(RTC_Format_BIN, &rtcDateStructure);// Set date in RTC module
        rtcTimeStructure.RTC_Hours = 23;
        rtcTimeStructure.RTC Minutes = 59;
        rtcTimeStructure.RTC Seconds = 58;
3.
        RTC SetTime(RTC Format BIN, &rtcTimeStructure);
                                                          // Set time on RTC module
        rtcLastTime.RTC_Hours = 0;
                                          // for test recording
        rtcLastTime.RTC Minutes = 0; // for test recording
        rtcLastTime.RTC_Seconds = 0; // for test recording
         //----- RTC ALARM ------
         #if(ENABLE FUNC ALARM==ON)
             rtcAlarmStructure.RTC_AlarmHours = rtcTimeStructure.RTC_Hours;
             rtcAlarmStructure.RTC AlarmMinutes = rtcTimeStructure.RTC Minutes + 1;
             rtcAlarmStructure.RTC AlarmDateMask = RTC AlarmDateMask All;
             RTC SetAlarm(RTC Format BIN, &rtcAlarmStructure);
             RTC_ITConfig(RTC_IT_ALRA, ENABLE);
                                                      // Start interrupt subtype ALARM
         #else
5.
             RTC_WakeUpFrequencyConfig(RTC_WakeUpFrequency_1Hz);
             RTC_ITConfig(RTC_IT_WUT, ENABLE); // Start interrupt subtype WUT, triggered every (seconds/ms) period
6.
         #endif
             RTC Cmd(ENABLE);
                                                                  // Set RTC to start
7.
             NVIC EnableIRQ(RTC IRQn);
                                                      // Start interrupt function //NVIC set
         }
```

### 13.3 Set RTC time

}

When set time to trigger, the interrupt function RTC\_Handler () of the example program rtc.c.

```
void RTC Handler(void)
{
   RTC ClearITPendingBit(RTC IT ALRA + RTC IT WUT); // clear hardware flags
   RTC_ITConfig(RTC_IT_ALRA, DISABLE); // Turn off interrupts if no interrupts are required
   gbRtcInt = 1;
                     // variable set 1
//.....can be increased by itself
```

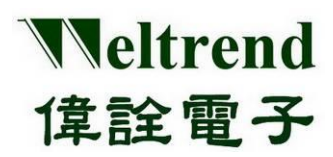

### 14. TIMER function description

Please refer to the following illustration, use count timer (TIMER) to perform digital signal input and output. The action flow is as follows.

### 14.1 MCU performs Timer initialization

The contents of initialization after power-on are as follows, you can refer to the peripheral library wt32l0xx\_pl\_timer.c to use the functions ConfigTimerClockGpio (), ConfigTimerTimeMode ().

- (Step 1) Set the RCC to enable the clock to be used by the Timer circuit, as shown in step 1 in the figure below.
- (Step 2) Set the input clock source and provide it for Timer calculation, as shown in step 2 in the following figure.
- (Step 3) Set the GPIO type. One group of Timer has two outputs and two inputs, as shown in step 3 in the figure below.
- (Step 4) Set the Timer cycle time parameter to trigger the interrupt and output signal, as shown in step 4 in the figure below.
- (Step 5) Set the interrupt switch, and start the Timer according to the set parameters, timing or counting mode, as shown in step 5 in the figure below.

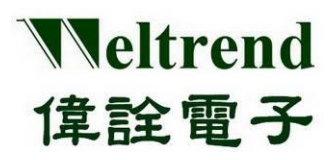

## WT32L064/032 Peripheral Functions and Programs

User Guide

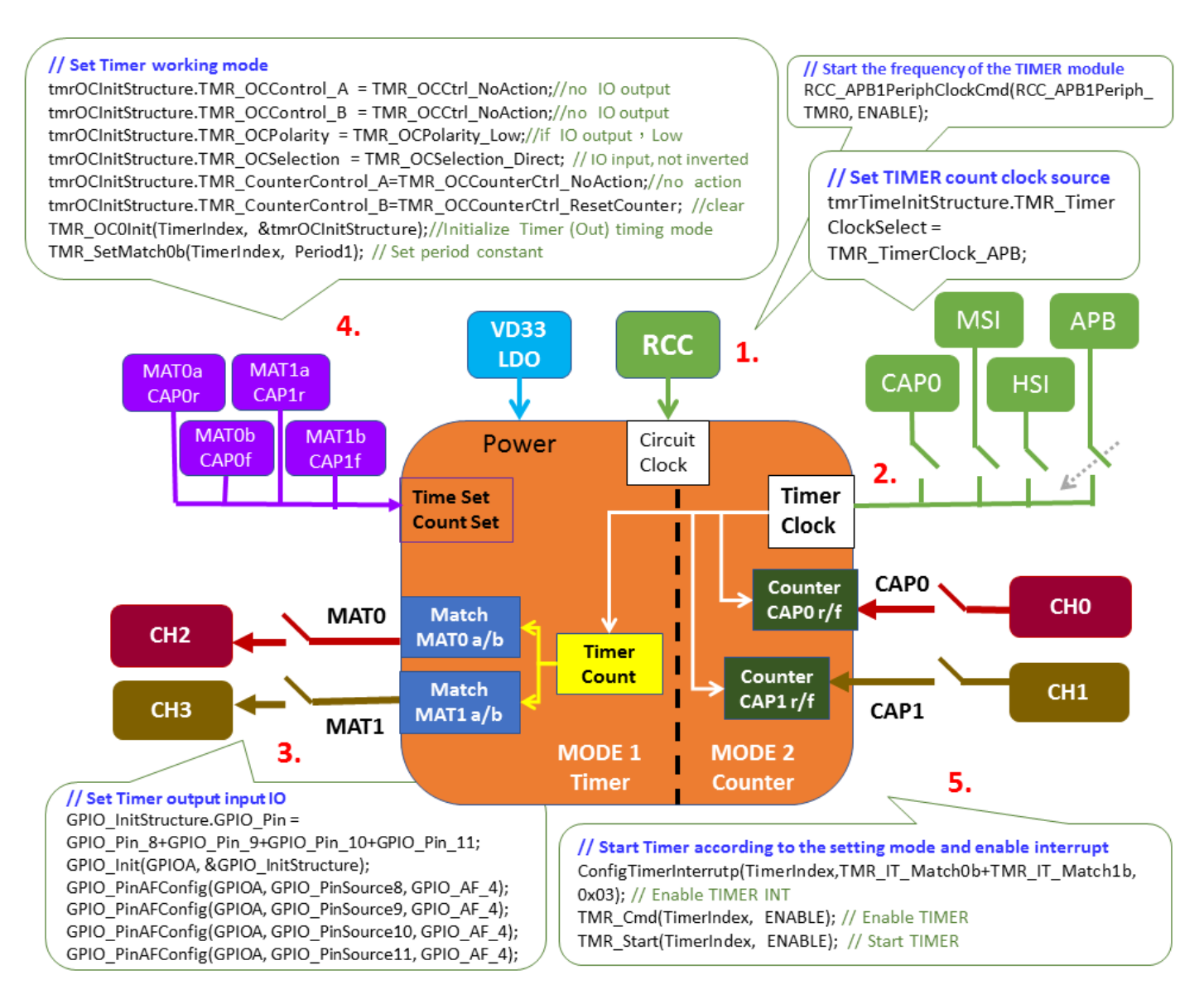

### 14.2 Sample Program Timer

Refer to the functions ConfigTimerClockGpio() and ConfigTimerTimeMode() in wt32l0xx\_pl\_timer.c, and execute steps 1~5 as mentioned above in sequence.

void ConfigTimerClockGpio(TMR\_TypeDef\* TimerIndex, uint32\_t nPrescaler, uint16\_t nChannelSetSel, uint16\_t nSource)

```
{
```

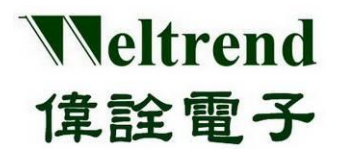

```
GPIO_InitStructure.GPIO_PuPd = GPIO_PuPd_UP;
       if (TimerIndex == TMR0)
       {
             RCC_APB1PeriphClockCmd(RCC_APB1Periph_TMR0, ENABLE);// Start RCC TIMER clock
 1.
            tmrTimeInitStructure.TMR TimerClockSelect = TMR TimerClock APB;
                                                                                  //APB only
            TMR_TimerInit(TimerIndex, &tmrTimeInitStructure);// Initialize Timer clock source & frequency
 2.
            TMR_MatchInputSourceSwap(TMR0, DISABLE); // don't swap IO
            if (nChannelSetSel == TMR_PIN_SET0)
                                                     // Configure IO with Group 1 Channels
            {
 3.
                  GPIO InitStructure.GPIO Pin = GPIO Pin 8 + GPIO Pin 9 + GPIO Pin 10 + GPIO Pin 11;
                  GPIO Init(GPIOA, &GPIO InitStructure);
                  GPIO PinAFConfig(GPIOA, GPIO PinSource8, GPIO AF 4);
                  GPIO PinAFConfig(GPIOA, GPIO PinSource9, GPIO AF 4);
                  GPIO_PinAFConfig(GPIOA, GPIO_PinSource10, GPIO_AF_4);
                  GPIO PinAFConfig(GPIOA, GPIO PinSource11, GPIO AF 4);
            }
            else if (nChannelSetSel == TMR_PIN_SET1) // Configure IO with Group 2 Channels
            {
                  //....omit
            }
       }
       else if (TimerIndex == TMR1)
       {
            //....omit
       }
       else if (TimerIndex == TMR2)
       {
            //....omit
       }
       TMR ICDigitalFilter(TimerIndex, TMR ICFilter NoFilter);
                                                                 // No digital filtering is used
       //TMR_ICDigitalFilter(TimerIndex, TMR_ICFilter_2clks); // Use digital filtering 2 clock
       //TMR ICDigitalFilter(TimerIndex, TMR ICFilter 4clks));// Use digital filtering 4 clock
   }
   void ConfigTimerTimeMode(TMR_TypeDef* TimerIndex, uint32_t Period1, uint32_t Period2)
   {
       TMR OCInitTypeDef
                                          tmrOCInitStructure;
       //----- MATCH 0 ------
       tmrOCInitStructure.TMR OCControl A = TMR OCCtrl NoAction;// Do not do IO output
4.
       tmrOCInitStructure.TMR OCControl B = TMR OCCtrl NoAction;// Do not do IO output
       tmrOCInitStructure.TMR OCPolarity = TMR OCPolarity Low; // If IO output, low potential
       tmrOCInitStructure.TMR_OCSelection = TMR_OCSelection_Direct; // IO input, not inverted
       tmrOCInitStructure.TMR_CounterControl_A = TMR_OCCounterCtrl_NoAction; // No action after Match
       tmrOCInitStructure.TMR_CounterControl_B = TMR_OCCounterCtrl_ResetCounter;
                                                                                        // longest period
       TMR OC0Init(TimerIndex, &tmrOCInitStructure); // Initialize Timer (Out) timing mode
```

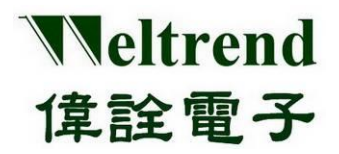

TMR\_SetMatch0b(TimerIndex, Period1); // Set period constant

//----- MATCH 1 -----tmrOCInitStructure.TMR\_OCControl\_A = TMR\_OCCtrl\_NoAction;
tmrOCInitStructure.TMR\_OCControl\_B = TMR\_OCCtrl\_NoAction;

tmrOCInitStructure.TMR\_OCPolarity = TMR\_OCPolarity\_Low; tmrOCInitStructure.TMR\_OCSelection = TMR\_OCSelection\_Direct; tmrOCInitStructure.TMR\_CounterControl\_A = TMR\_OCCounterCtrl\_NoAction; tmrOCInitStructure.TMR\_CounterControl\_B = TMR\_OCCounterCtrl\_NoAction; //2th period TMR\_OC1Init(TimerIndex, &tmrOCInitStructure);

TMR\_SetMatch1b(TimerIndex, Period2); // Set period constant

//----- Interrupt & Enable, use Match0b Match1b -----ConfigTimerInterrutp(TimerIndex, TMR\_IT\_Match0b + TMR\_IT\_Match1b, 0x03);

TMR\_Cmd(TimerIndex, ENABLE); TMR\_Start(TimerIndex, ENABLE); // Enable TIMER

5.

}

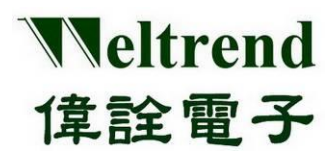

## WT32L064/032 Peripheral Functions and Programs User Guide

### 15. USB and HID function description

### **15.1 USB-HID Architecture Description**

As shown in the USB Descriptor, the HID descriptor and Report descriptor can be added after the Interface descriptor. There are 3 types of HID report categories: Input, Output and Feature, which can be added as required. The picture shows the standard USB and HID device configuration settings.

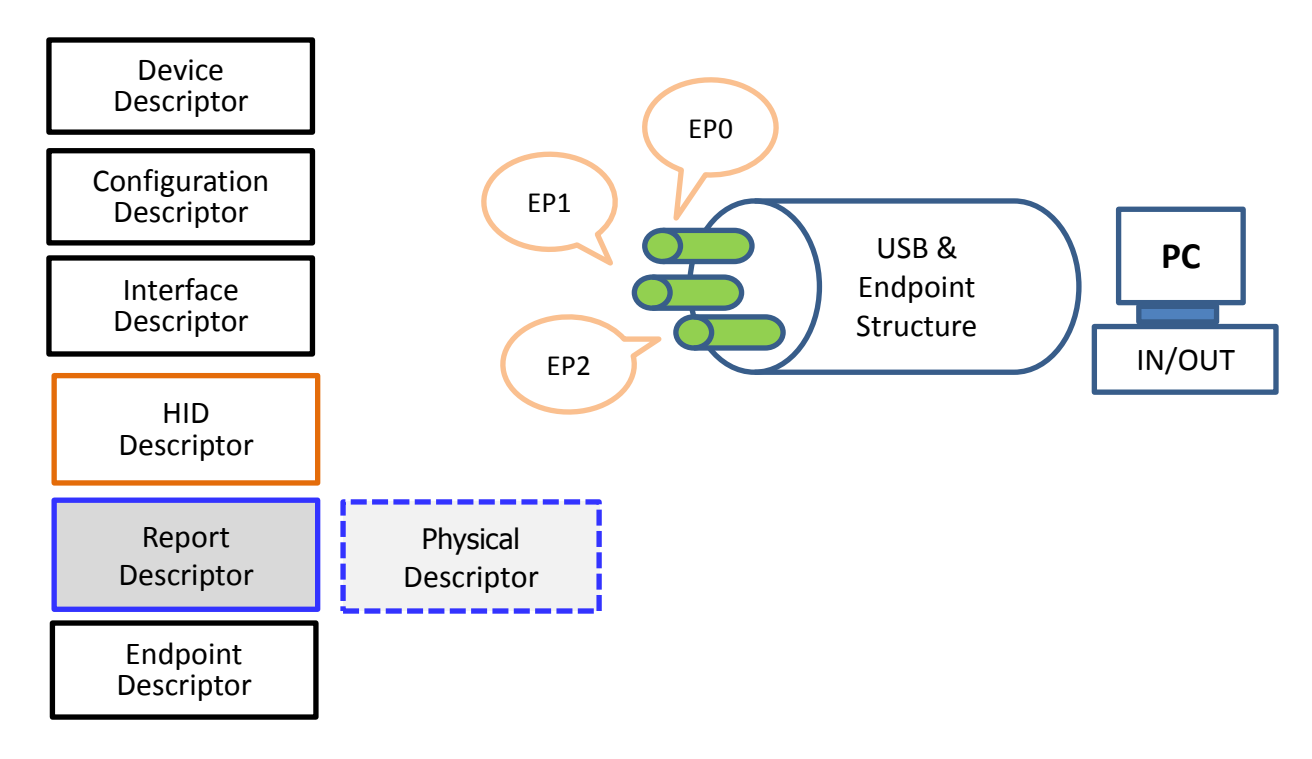

In addition to the requirements of special physical devices, the General Physical Descriptor is not used, and the HID communication needs to set the Report Descriptor. The descriptor has the following types:

- 1. Input: The peripheral device transmits data to the computer, using the GET\_REPORT command format
- 2. Output: The computer transmits data to the peripheral device, using the SET\_REPORT command format
- 3. Feature: Data exchange between peripheral device and computer, using GET\_REPORT and SET\_REPORT command format

Use the correspondence between USB-Endpoint and HID-Report:

 HID communication using Feature format is to use Feature-Report to perform USB data exchange through EP0 (Endpoint 0), Feature and EP0 are bidirectional data transmission.

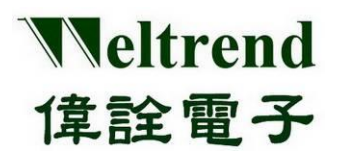

 HID communication using Input and Output format is to use Input-Report, Output-Report to choose USB data exchange through EP1~EP6, Report and EP1~EP6 are one-way data transmission, for example, Input-Report selects EP2 (IN single direction), while Output-Report selects EP1 (OUT unidirectional).

### **15.2 Description of USB-HID Devices and Configuration Descriptors**

The sample program provides the following array parameters for users to modify. The parameters that usually need to be modified for self-defined HID transmission are EP0\_Packet\_Size, VENDOR\_ID, PRODUCT\_ID, and the number of endpoints. As shown in the red font, the example uses 3 endpoints, namely EP0 as Feature (bidirectional), EP1 as Report-IN, and EP2 as Report-OUT.

| cons        | onst unsigned char DEVICE_Descriptor[] = { |                   |                                                 |  |  |  |  |  |
|-------------|--------------------------------------------|-------------------|-------------------------------------------------|--|--|--|--|--|
|             | DEVICE_DESCRIPTO                           | OR_LENGTH,        | //Size of this descriptor in bytes.             |  |  |  |  |  |
|             | DEVICE_DESCRIPTO                           | OR_TYPE,          | //Descriptor type.                              |  |  |  |  |  |
| BCD<br>bina | _USB_VERSION,<br>ry-coded-decimal.         | //                | USB specification release number in             |  |  |  |  |  |
|             | 0x00,                                      |                   | //Class code                                    |  |  |  |  |  |
|             | 0x00,                                      |                   | //Subclass code                                 |  |  |  |  |  |
|             | 0x00,                                      |                   | //Protocol code                                 |  |  |  |  |  |
|             | EPO_Packet_Size,                           |                   | <pre>//Maximum packet size for endpoint 0</pre> |  |  |  |  |  |
|             | VENDOR_ID,                                 | //                | Vendor ID                                       |  |  |  |  |  |
|             | PRODUCT_ID,                                |                   | //Product ID                                    |  |  |  |  |  |
|             | BCD_DEVICE_NUM                             | 1BER,             | //Device release number in binary-coded-decimal |  |  |  |  |  |
| 1,          |                                            | //Index of s      | tring descriptor describing manufacturer        |  |  |  |  |  |
| 2,          |                                            | //Index of s      | tring descriptor describing product             |  |  |  |  |  |
| 0,          |                                            | //Index of string | descriptor describing device's serial number    |  |  |  |  |  |
| 1           |                                            | //Number o        | of possible configurations                      |  |  |  |  |  |
| };          |                                            |                   |                                                 |  |  |  |  |  |
| cons        | t unsigned char CO                         |                   | scriptor[] = {                                  |  |  |  |  |  |

const unsigned char CONFIGURATION\_Descriptor[] = {

//CONFIGURATION(9 bytes)

CONFIGURATION\_DESCRIPTOR\_LENGTH, //Size of this descriptor in bytes.

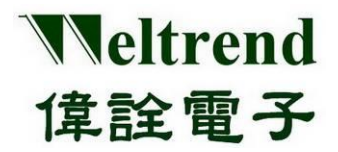

| CONFIGURATION_DESC  | RIPTOR_TYPE,        | //Descriptor type.                            |
|---------------------|---------------------|-----------------------------------------------|
| TOTAL_LENGTH(0x29), | //Total length of b | yte returned for this configuration.          |
| 1,                  | //Number of inter   | faces support by this configuration.          |
| 0x01,               | //Value to use      | e as an argument to the SetConfiguration()    |
| 0,                  | //Index of str      | ing descriptor describing this configuration. |
| 0xC0,               | //Configuration ch  | aracteristics.                                |
| MAX_POWER,          | //Maximum p         | oower consumption of the USB device           |

| // Interface                           |                                                                                           |  |  |  |  |  |
|----------------------------------------|-------------------------------------------------------------------------------------------|--|--|--|--|--|
| //INTERFACE(9 bytes)                   |                                                                                           |  |  |  |  |  |
| INTERFACE_DESCRIPTOR_LENGTH,           | //Size of this descriptor in bytes.                                                       |  |  |  |  |  |
| INTERFACE_DESCRIPTOR_TYPE,             | //Descriptor type.                                                                        |  |  |  |  |  |
| 0,                                     | //Number of this interface.                                                               |  |  |  |  |  |
| 0x00, //Value used to select alternate | //Value used to select alternate setting for the interface identified in the prior field. |  |  |  |  |  |
| 2,                                     | <pre>//Number of endpoints used by this interface.</pre>                                  |  |  |  |  |  |
| 3,                                     | //Class code                                                                              |  |  |  |  |  |
| 0,                                     | //Subclass code                                                                           |  |  |  |  |  |
| 0,                                     | //Protocol code                                                                           |  |  |  |  |  |
| 0, //I                                 | ndex of string descriptor describing this interface.                                      |  |  |  |  |  |
|                                        |                                                                                           |  |  |  |  |  |

| //HID(9 bytes)         |               |                                                                  |
|------------------------|---------------|------------------------------------------------------------------|
| HID_DESCRIPTOR_LENGTH, |               | //Size of this descriptor in bytes.                              |
| HID_DESCRIPTOR_        | TYPE,         | //Descriptor type.                                               |
| HID_VERSION,           | //H           | ID specification release number in binary-coded-decimal.         |
| 0x00 <i>,</i>          | //Numeric ex  | pression identifying country code of the localized hardware.     |
| 1,                     | //Numei       | ic expression identifying the number of class descriptor.        |
| HID_REPORT_TYPE        | ,             | <pre>//Constant name identifying type of class descriptor.</pre> |
| WORD(HID_Report        | Descriptor0Le | ngth), //Numeric expression that is total size of the report     |
|                        |               |                                                                  |
| //ENIDDOINT/7 byta     | c)            |                                                                  |

| //LINDFOINT(/ bytes) |         |                                     |
|----------------------|---------|-------------------------------------|
| ENDPOINT_DESCRIPTOR_ | LENGTH, | //Size of this descriptor in bytes. |

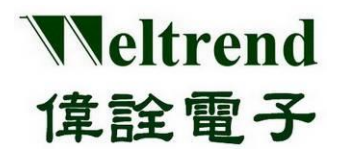

## WT32L064/032 Peripheral Functions and Programs User Guide

| ENDPOINT_D                                                                                 | SCRIPTOR_TYPE,      | //Descriptor type.                                                                                               |  |  |  |  |
|--------------------------------------------------------------------------------------------|---------------------|----------------------------------------------------------------------------------------------------|--|--|--|--|
| <b>IN_EP1,</b> //The address of the endpoint on the USB device described by this descripto |                     |                                                                                                    |  |  |  |  |
| INTERRUPT_T                                                                                | RANSFER,            | //This field describes the endpoint's attributes when it is                                                      |  |  |  |  |
|                                                                                            |                     | <pre>//configured using the bConfigurationValue.</pre>                                                           |  |  |  |  |
| WORD(0x21),                                                                                | //Ma                | aximum packet size this endpoint is capable of sending or                                                        |  |  |  |  |
|                                                                                            |                     | <pre>//receiving when this configuration is selected.</pre>                                                      |  |  |  |  |
| 5,                                                                                         |                     | //Interval for polling endpoint for data transfers(1ms/unit).                                                    |  |  |  |  |
|                                                                                            |                     |                                                                                                    |  |  |  |  |
| //ENDPOINT(7                                                                               | bytes)              |                                                                                                    |  |  |  |  |
| ENDPOINT_D                                                                                 | SCRIPTOR_LENGTH     | //Size of this descriptor in bytes.                                                                              |  |  |  |  |
| ENDPOINT_D                                                                                 | SCRIPTOR_TYPE,      | //Descriptor type.                                                                                               |  |  |  |  |
| OUT_EP2,                                                                                   | //The address of th | e endpoint on the USB device described by this descriptor.                                                       |  |  |  |  |
| INTERRUPT_T                                                                                | RANSFER,            | //This field describes the endpoint's attributes when it is                                                      |  |  |  |  |
| WORD(0x21),                                                                                | //M                 | <pre>//configured using the bConfigurationValue. aximum packet size this endpoint is capable of sending or</pre> |  |  |  |  |
|                                                                                            |                     | //receiving when this configuration is selected.                                                                 |  |  |  |  |
| 5,                                                                                         |                     | //Interval for polling endpoint for data transfers(1ms/unit).                                                    |  |  |  |  |
| };                                                                                         |                     |                                                                                                    |  |  |  |  |
|                                                                                            |                     |                                                                                                    |  |  |  |  |
| const unsigned                                                                             | l char DeviceHidDes | criptor0[]={                                                                                                    |  |  |  |  |
| HID_DESCRIPT                                                                               | OR LENGTH.          | //[00]length of the descriptor                                                                                   |  |  |  |  |
|                                                                                            | on()                | // [collector and a company                                                                                      |  |  |  |  |
| HID_DESCRIPT                                                                               | OR_TYPE,            | //[01]HID descriptor type                                                                                        |  |  |  |  |

| HID_DESCRIPTOR_TYPE,               | //[01]HID descriptor type                              |  |  |
|------------------------------------|--------------------------------------------------------|--|--|
| HID_VERSION,                       | <pre>//[02]HID class specification version</pre>       |  |  |
| 0,                                 | <pre>//[04]hardware target country</pre>               |  |  |
| 1,                                 | <pre>//[05]number of HID class descripters below</pre> |  |  |
| HID_REPORT_TYPE,                   | //[06]report descriptor type                           |  |  |
| WORD(HID_ReportDescriptor0Length), | //[07]length of report descriptor                      |  |  |
| };                                 |                                                        |  |  |

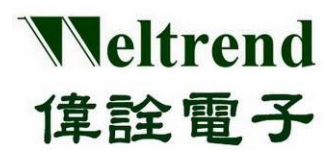

### 15.3 USB-HID report description element and purpose page description

The content of the report description element includes the USAGE PAGE, which mainly sets the custom transmission format, length and Report ID. Usually, one group of Interface is configured with one group of HID\_ReportDescriptor. The parameters that need to be modified are deviceRxReportCount, FEATURE, REPORT OUTPUT and REPORT. INPUT can be added or deleted according to the needs, such as the following parts marked in red font.

```
const unsigned char HID ReportDescriptor0[] = {
/* USER CODE BEGIN 0 */
0x06, 0xFF, 0x00,
                                  /* USAGE PAGE (Vendor Page: 0xFF00) */
                                  /* USAGE (Demo Kit)
0x09, 0x01,
                                                                        */
                                  /* COLLECTION (Application)
                                                                      */
0xa1, 0x01,
/* 6 */
/* Rx EP */
0x85, deviceRxReportID,
                                  /* RX REPORT ID(0x01)
                                                              */
                                  /* USAGE, 0x09/0x?? for vendor-defined */
0x09, 0x01,
                                  /* LOGICAL_MINIMUM(0) */
0x15, 0x00,
                                  /* LOGICAL MAXIMUM(255) */
0x26, 0xff, 0x00,
                                  /* REPORT SIZE(8), unit of report = 8 bits ( or 16/32 bits) */
0x75, 0x08,
                                  /* REPORT_COUNT(32), 32 bytes per packet, except ID */
0x95, deviceRxReportCount,
0xB1, 0x82,
                                  /* FEATURE (Data,Var,Abs,Vol) */
0x85, deviceRxReportID,
                                  /* RX REPORT ID(0x01) */
                                  /* USAGE, 0x09/0x?? for vendor-defined */
0x09, 0x01,
                                  /* REPORT OUTPUT (Data,Var,Abs,Vol) */
0x91, 0x82,
/* 27 */
/* TX EP */
0x85, deviceTxReportID,
                                  /* TX_REPORT_ID(0x02) */
0x09, 0x07,
                                  /* USAGE, USAGE, 0x09/0x?? for vendor-defined */
                                  /* LOGICAL MINIMUM (0) */
0x15, 0x00,
                                  /* LOGICAL MAXIMUM (255) */
0x26, 0xff, 0x00,
0x75, 0x08,
                                  /* REPORT SIZE(8), unit of report = 8 bits ( or 16/32 bits) */
0x95, deviceTxReportCount,
                                  /* REPORT COUNT(32), 32 bytes per packet, except ID */
0xB1, 0x82,
                                  /* FEATURE (Data, Var, Abs, Vol) */
                                  /* REPORT ID(0x01) */
0x85, deviceTxReportID,
                                  /* USAGE, EP name 0x0709 */
0x09, 0x07,
                                  /* REPORT INPUT (Data,Var,Abs,Vol) */
0x81, 0x82,
/* 48 */
/* USER CODE END 0 */
0xC0
                                        /* END COLLECTION */
};
```

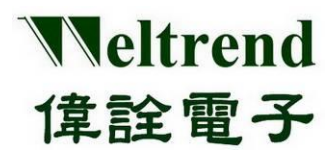

### WT32L064/032 Peripheral Functions and Programs User Guide

### 15.4 HID Report transmission and reception process

The following describes the process of sending and receiving USB-HID data using Set Report and Get Report on the device side (WT32L064). The examples use EP2 and EP1 respectively.

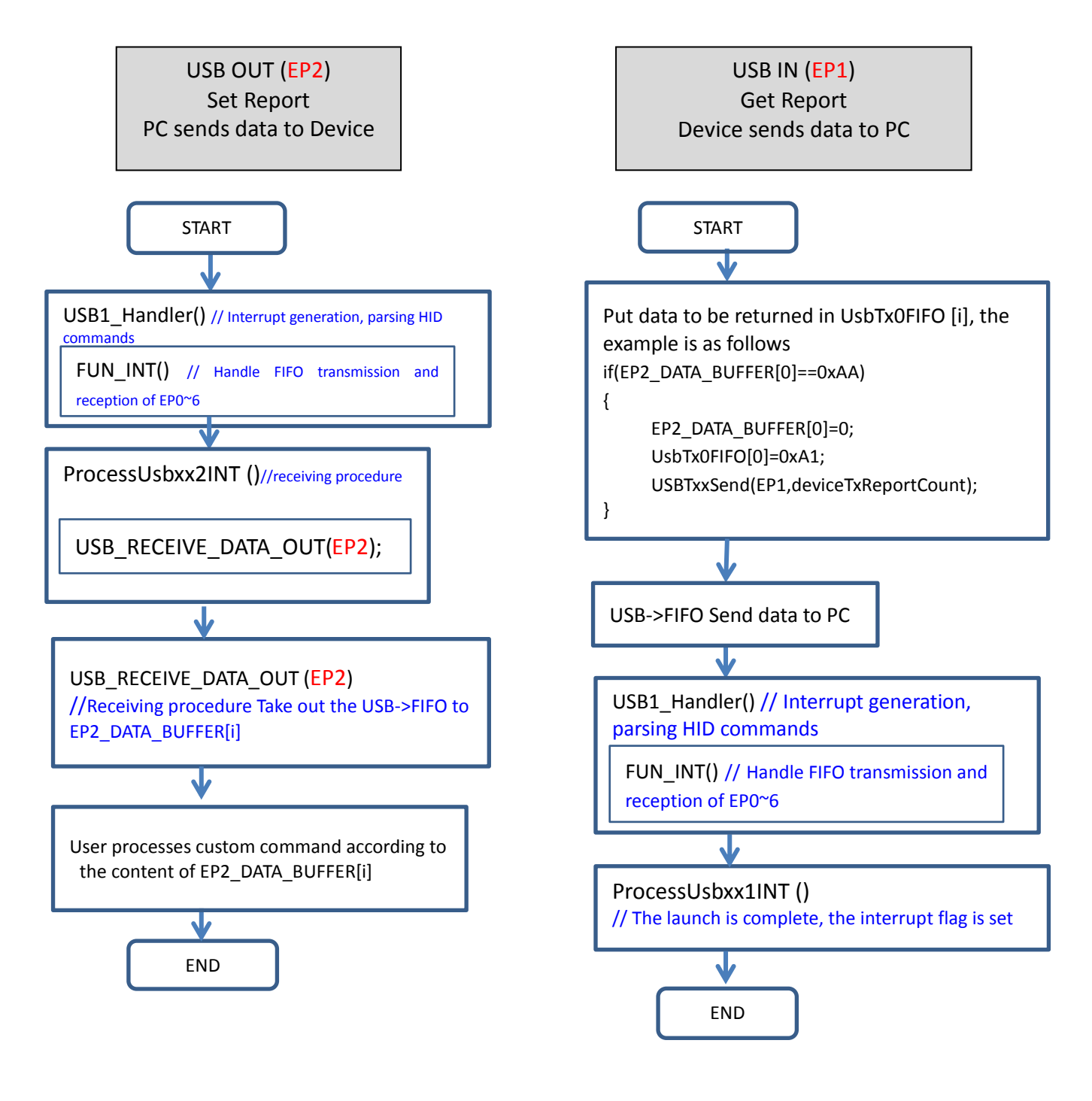

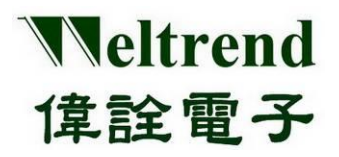

As mentioned above, we use the device administrator to detect whether the device (WT32L064) has the USB-HID function. After inserting the device, the target USB device will be added, and the device will be listed in the human interface device, as shown in the figure below.

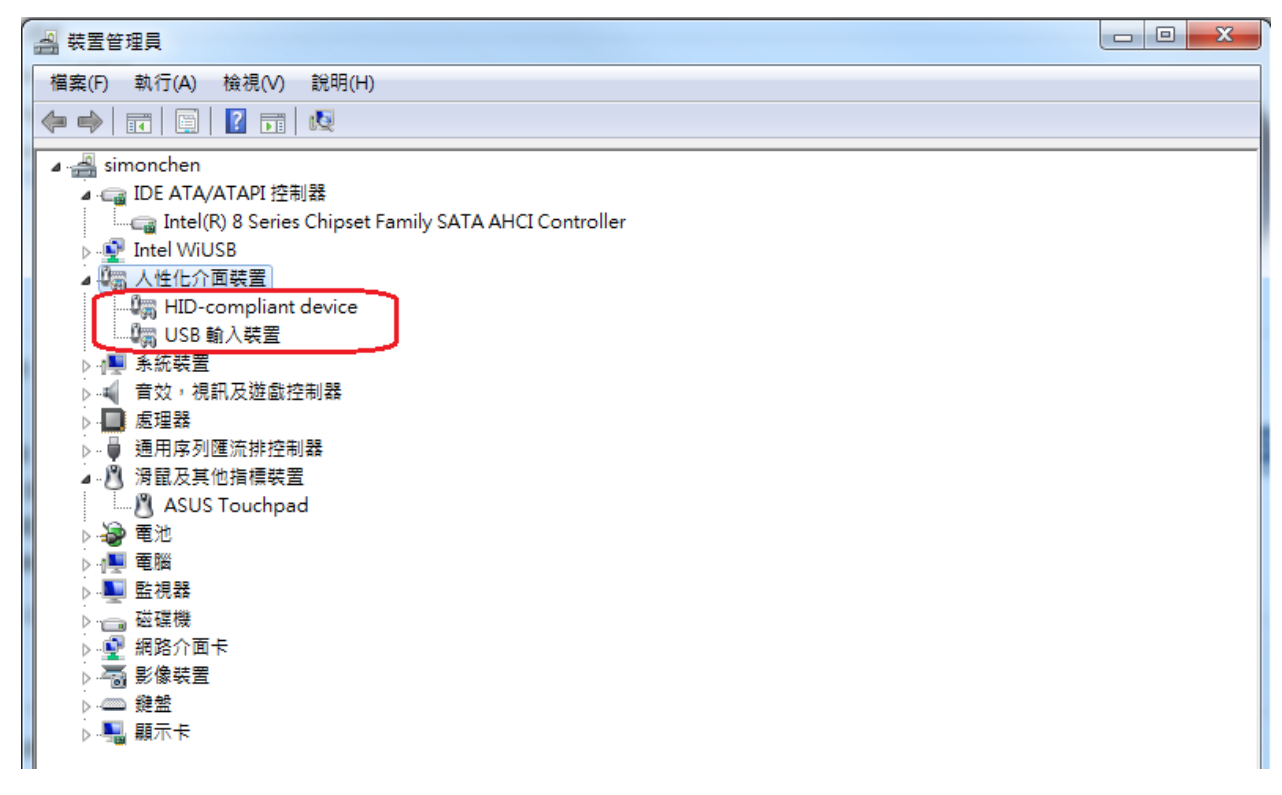

### 15.4.1 Example of sending and receiving HID Report on the host side

As listed in the table below, the device has 3 endpoints, EP0 as Feature (bidirectional), EP1 as Report-IN, EP2 as Report-OUT, and then we set the data to be transmitted by the host (PC) EP2 as 0xAA, 0x22, 0x00....0x00.

| Endpoint | Туре      | Direction | Class | Subclass | Protocol | Max.<br>Packet |
|----------|-----------|-----------|-------|----------|----------|----------------|
| 0        | Control   | IN/OUT    | 3     | 0        | 0        | 64(8)          |
| 2        | Interrupt | OUT       | 3     | 0        | 0        | 33             |
| 1        | Interrupt | IN        | 3     | 0        | 0        | 33             |

Use the USB software tool of the PC to detect the data flow of the USB in real time. When the host sends the USB data, the OUT of EP2 as shown in the figure below has sent 0xAA, 0x22, 0x00....0x00, and then the host EP1 will receive 32 Byte data is returned by the device as 0xA1, 0x00....0x00, the result here is the same as the program setting.

| Endpoint | Direction | Data (hexadecimal)                           |
|----------|-----------|----------------------------------------------|
| 2        | OUT       | AA 22 00 00_00 00 00 00_00 00 00 00_00 00 00 |
|          |           | 00 00 00 00_00 00 00_00 00 00 00_00 00 0     |
| 1        | IN        | A1 00 00 00_00 00 00 00_00 00 00 00_00 00    |
|          |           | 00 00 00 00_00 00 00_00 00 00 00_00 00 0     |

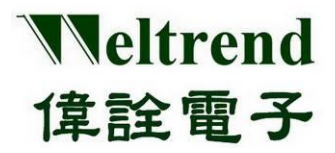

The program is set to execute the return USB command 0xA1 when the USB command 0xAA is received, as shown in the following main.c program fragment:

```
if(EP2_DATA_BUFFER[0]==0xAA)
{
    EP2_DATA_BUFFER[0]=0; //clear buffer
    UsbTx0FIFO[0]=0xA1; // Set return 0xA1
    USBTxxSend(EP1, deviceTxReportCount); // Execute USB EP1 transmit FIFO data
    // deviceTxReportCount=32
```

}

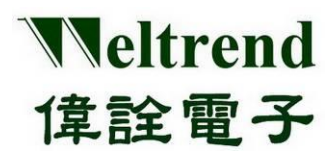

### WT32L064/032 Peripheral Functions and Programs User Guide

### 15.5 HID Feature transmission and reception process

The following describes the process of sending and receiving USB-HID data by using SET Feature and GET Feature on the device side, and using EP0 respectively.

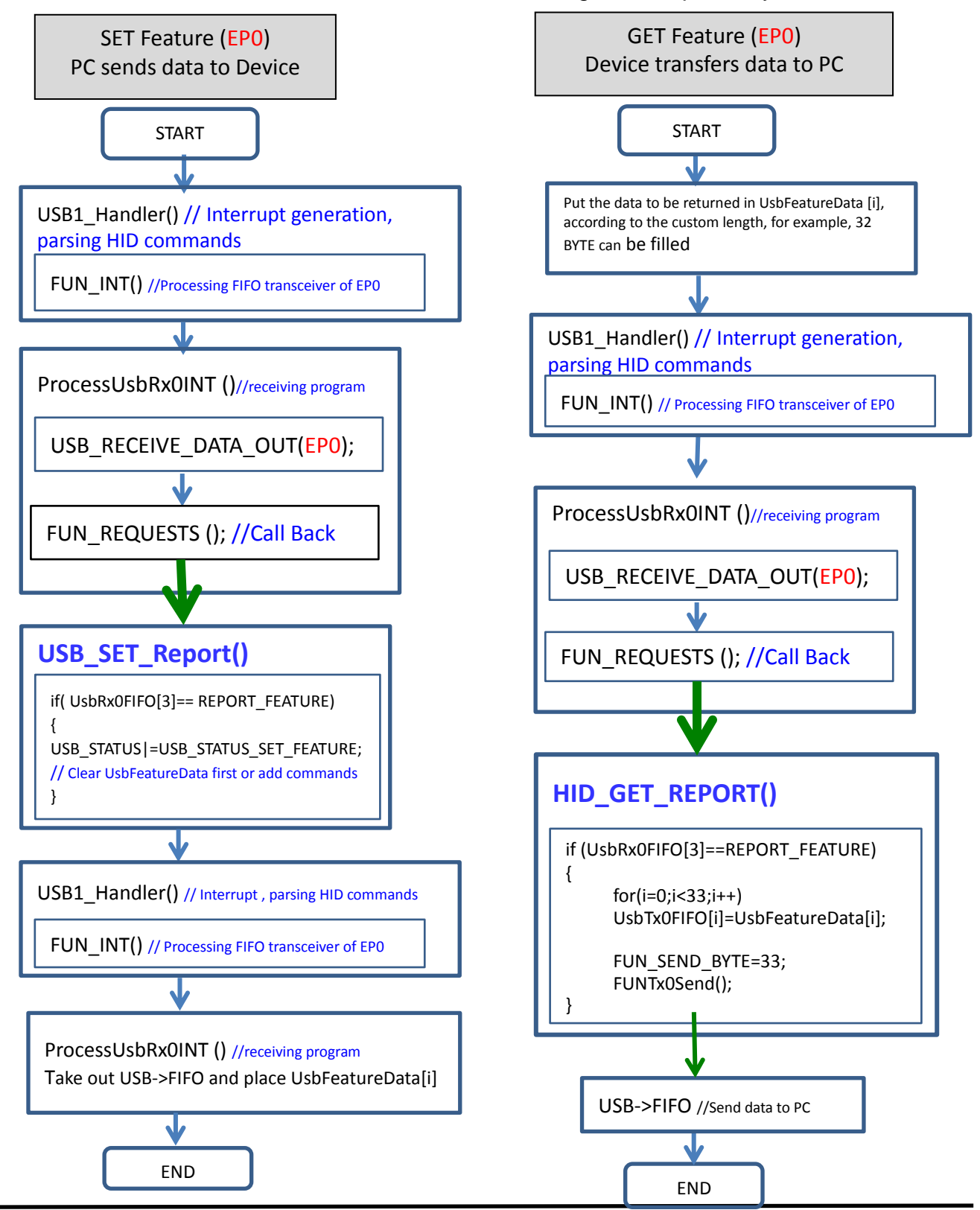

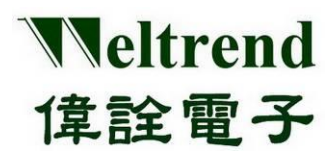

### 15.5.1 HID Feature Receiving Example

As listed in the table below, the device has 3 endpoints, EP0 can be used for feature two-way communication, EP1 is used as Report-IN, EP2 is used as Report-OUT, here USB communication uses EP0 as the control type setting, and the SETUP packet length The fixed value is 8 Bytes. We set the data to be transmitted by EP0 of the USB tool on the host side (PC) as 0xA1, 0x01, 0x00, 0x03, 0x00, 0x00, 0x08, 0x00, and then the data received from the device (WT32L064) is 0x01, 0x02, 0x03....0x08.

| Endpoint | Туре      | Direction | Class | Subclass | Protocol | Max. Packet |
|----------|-----------|-----------|-------|----------|----------|-------------|
| 0        | Control   | IN/OUT    | 3     | 0        | 0        | 64(8)       |
| 2        | Interrupt | OUT       | 3     | 0        | 0        | 33          |
| 1        | Interrupt | IN        | 3     | 0        | 0        | 33          |

The HID command can refer to the following format, where 0xA1 and 0x01 are GET REPORT commands.

| HID<br>format       | Request<br>Type | bRequest    | wVa         | ilue v      |             | wIndex  |           | wLength |  |
|---------------------|-----------------|-------------|-------------|-------------|-------------|---------|-----------|---------|--|
| command<br>string   | 0xA0            | 0x01        | 0x00(L)     | 0x03(H)     | 0x00(L)     | 0x00(H) | 0x08(L)   | 0x00(H) |  |
| Command description | Get_Report      |             | Report ID=0 | Report Type | Interface N | lo. =0  | Length= 8 | Bytes   |  |
|                     | (Feature Inp    | ut,use EPO) |             | -reature    |             |         |           |         |  |

Use the USB software tool to actually detect the data flow of the USB. After pressing the execution, as shown in the table below, we send out 0xA1, 0x01, 0x00....0x00, and receive 8 bytes of data as 0x01, 0x02, 0x03....0x08, the result here is the same as the program setting.

| Endpoint | Direction | Data (hexadecimal)      | Description |
|----------|-----------|-------------------------|-------------|
| 0        | CTL       | A1 01 00 03_00 00 08 00 | GET REPORT  |
| 0        | IN        | 01 02 03 04_05 06 07 08 |             |

### 15.5.2 HID Feature launch example

As shown in the figure below, set the data to be transmitted by EP0 of the USB tool on the PC side as 0x21, 0x09, 0x00, 0x03, 0x00, 0x00, 0x08, 0x00, and then transmit the data as 0x11, 0x22, 0x33....0x88.

| Endpoint | Туре      | Direction | Class | Subclass | Protocol | Max.<br>Packet |
|----------|-----------|-----------|-------|----------|----------|----------------|
| 0        | Control   | IN/OUT    | 3     | 0        | 0        | 64(8)          |
| 2        | Interrupt | OUT       | 3     | 0        | 0        | 33             |
| 1        | Interrupt | IN        | 3     | 0        | 0        | 33             |

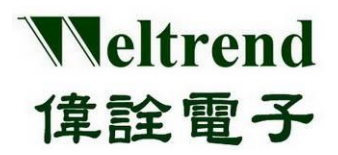

The HID command can refer to the following format, where 0x21 and 0x09 are SET REPORT commands.

| HID<br>format       | Request<br>Type             | bRequest     | wVa            | alue                       | win         | dex     | wLe         | ngth    |
|---------------------|-----------------------------|--------------|----------------|----------------------------|-------------|---------|-------------|---------|
| command<br>string   | 0x21                        | 0x09         | 0x00(L)        | 0x03(H)                    | 0x00(L)     | 0x00(H) | 0x08(L)     | 0x00(H) |
| Command description | Set_Report<br>(Feature out) | out,use EPO) | Report<br>ID=0 | Report<br>Type<br>=Feature | Interface N | o. =0   | Length= 8 E | 8ytes   |

We use the USB software tool to actually detect the data flow of the USB. After pressing the execution, as shown in the figure below, the host side transmits 0xA1, 0x01, 0x00....0x00, and then transmits 8 bytes of data as 0x11, 0x22, 0x33... .0x88, the result here is the same as the program setting.

| Endpoint | Direction | Data (hexadecimal)      | Description |
|----------|-----------|-------------------------|-------------|
| 0        | CTL       | 21 09 00 03_00 00 08 00 | SET REPORT  |
| 0        | OUT       | 11 22 33 44_55 66 77 88 |             |

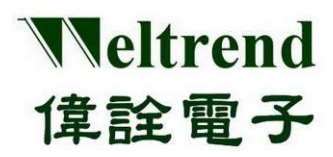

### 16. SPI function description

Use the following illustration to perform data transfer using SPI0 or SPI1. The action flow is as follows.

### 16.1 Initialize SPI after MCU is powered on

As shown in the following steps 1~4, you can refer to the peripheral library to use the function InitialSpi0() or InitialSpi1().

- (Step 1) Set the RCC to enable the clock to be used by SPI, as shown in step 1 in the following figure.
- (Step 2) Set the SPI module parameters, as shown in step 2 below.
- (Step 3) Set the GPIO type, and set the push-pull and pull-up resistors as shown in step 3 in the figure below.
- (Step 4) Set the GPIO type, set the AF3 type to make the IO have SPI function, as shown in step 4 below.

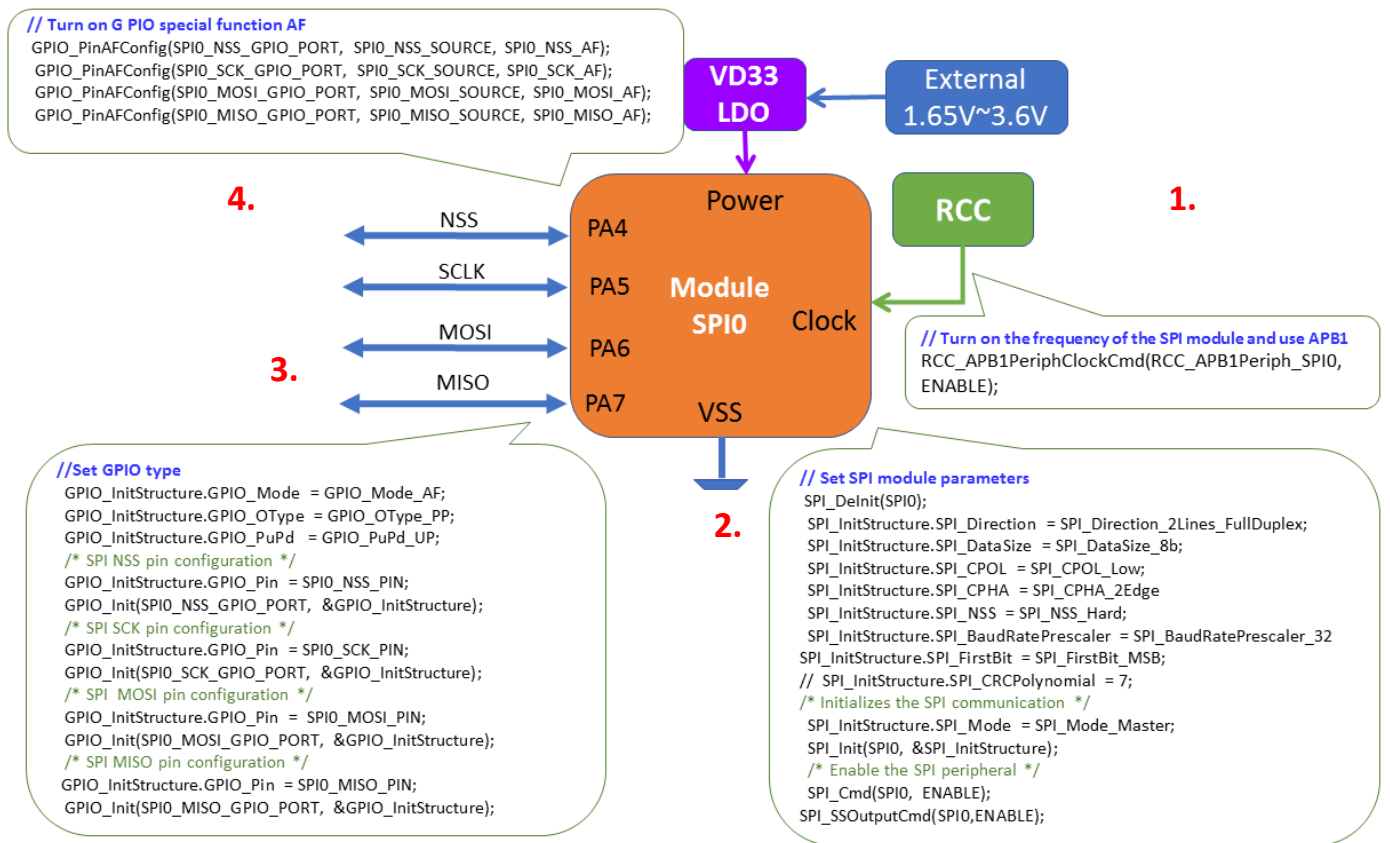

### 16.2 Sample Program

Refer to the function InitialSpi0 () of wt32l0xx\_pl\_spi.c, the following programs are executed in sequence referring to the above steps 1~4.

void InitialSpi0(void)

{

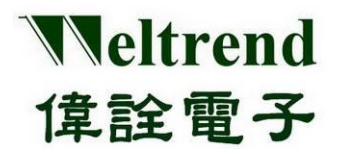

## WT32L064/032

## Peripheral Functions and Programs

**User Guide** 

```
GPIO_InitTypeDef GPIO_InitStructure;
      /* Enable the SPI periph */
      RCC_APB1PeriphClockCmd(RCC_APB1Periph_SPI0, ENABLE);
1.
      /* SPI configuration -----*/
2.
      SPI Delnit(SPI0);
      SPI InitStructure.SPI Direction = SPI Direction 2Lines FullDuplex;
      SPI InitStructure.SPI DataSize = SPI DataSize 8b;
      SPI InitStructure.SPI CPOL = SPI CPOL Low;//SPI CPOL Low;
      SPI_InitStructure.SPI_CPHA = SPI_CPHA_2Edge;//SPI_CPHA_1Edge;
      SPI InitStructure.SPI NSS = SPI NSS Hard;
      SPI_InitStructure.SPI_BaudRatePrescaler = SPI_BaudRatePrescaler_32;//SPI_BaudRatePrescaler_4;
      SPI InitStructure.SPI FirstBit = SPI FirstBit MSB;
      // SPI_InitStructure.SPI_CRCPolynomial = 7;
      SPI_InitStructure.SPI_Mode = SPI_Mode_Master; /* Initializes the SPI communication */
      SPI Init(SPI0, &SPI InitStructure);
      SPI Cmd(SPIO, ENABLE); /* Enable the SPI peripheral */
      SPI SSOutputCmd(SPI0, ENABLE);
      GPIO_InitStructure.GPIO_Mode = GPIO_Mode_AF;
 3.
      GPIO InitStructure.GPIO OType = GPIO OType PP;
      GPIO InitStructure.GPIO PuPd = GPIO PuPd UP;//GPIO PuPd DOWN;
      // GPIO_InitStructure.GPIO_Speed = GPIO_Speed_40MHz;
      /* SPI NSS pin configuration */
      GPIO_InitStructure.GPIO_Pin = SPIO_NSS_PIN;
      GPIO Init(SPI0 NSS GPIO PORT, & GPIO InitStructure);
      /* SPI SCK pin configuration */
      GPIO_InitStructure.GPIO_Pin = SPI0_SCK_PIN;
      GPIO_Init(SPI0_SCK_GPIO_PORT, & GPIO_InitStructure);
      /* SPI MOSI pin configuration */
      GPIO InitStructure.GPIO Pin = SPI0 MOSI PIN;
      GPIO Init(SPI0 MOSI GPIO PORT, & GPIO InitStructure);
      /* SPI MISO pin configuration */
       // GPIO_InitStructure.GPIO_OType = GPIO_OType_OD;
      //GPIO_InitStructure.GPIO_PuPd = GPIO_PuPd_NOPULL;
                                                             //GPIO_PuPd_DOWN;
      GPIO InitStructure.GPIO Pin = SPIO MISO PIN;
      GPIO_Init(SPIO_MISO_GPIO_PORT, & GPIO_InitStructure);
      GPIO_PinAFConfig(SPI0_NSS_GPIO_PORT, SPI0_NSS_SOURCE, SPI0_NSS_AF);
  4.
      GPIO PinAFConfig(SPIO SCK GPIO PORT, SPIO SCK SOURCE, SPIO SCK AF);
      GPIO_PinAFConfig(SPI0_MOSI_GPIO_PORT, SPI0_MOSI_SOURCE, SPI0_MOSI_AF);
      GPIO_PinAFConfig(SPI0_MISO_GPIO_PORT, SPI0_MISO_SOURCE, SPI0_MISO_AF);
    }
```

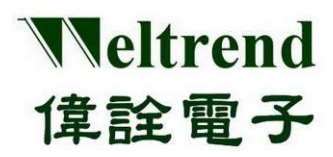

### **17. I2C Function Description**

Use the following illustration to perform data transfer using I2C0 or I2C1. The action flow is as follows.

### 17.1 Initialize I2C after MCU is powered on

As shown in the following steps  $1 \sim 4$ , you can refer to the peripheral library to use the function InitialI2c0() or InitialI2c1().

- (Step 1) Set the RCC to enable the clock to be provided to I2C, as shown in step 1 in the following figure.
- (Step 2) Set the I2C module parameters, as shown in step 2 below.
- (Step 3) Set the GPIO type (the IO is set last, to avoid the signal from being poured into the module whose status is not determined), as shown in step 3 in the following figure.
- (Step 4) Transmit I2C data, as shown in step 4 below.

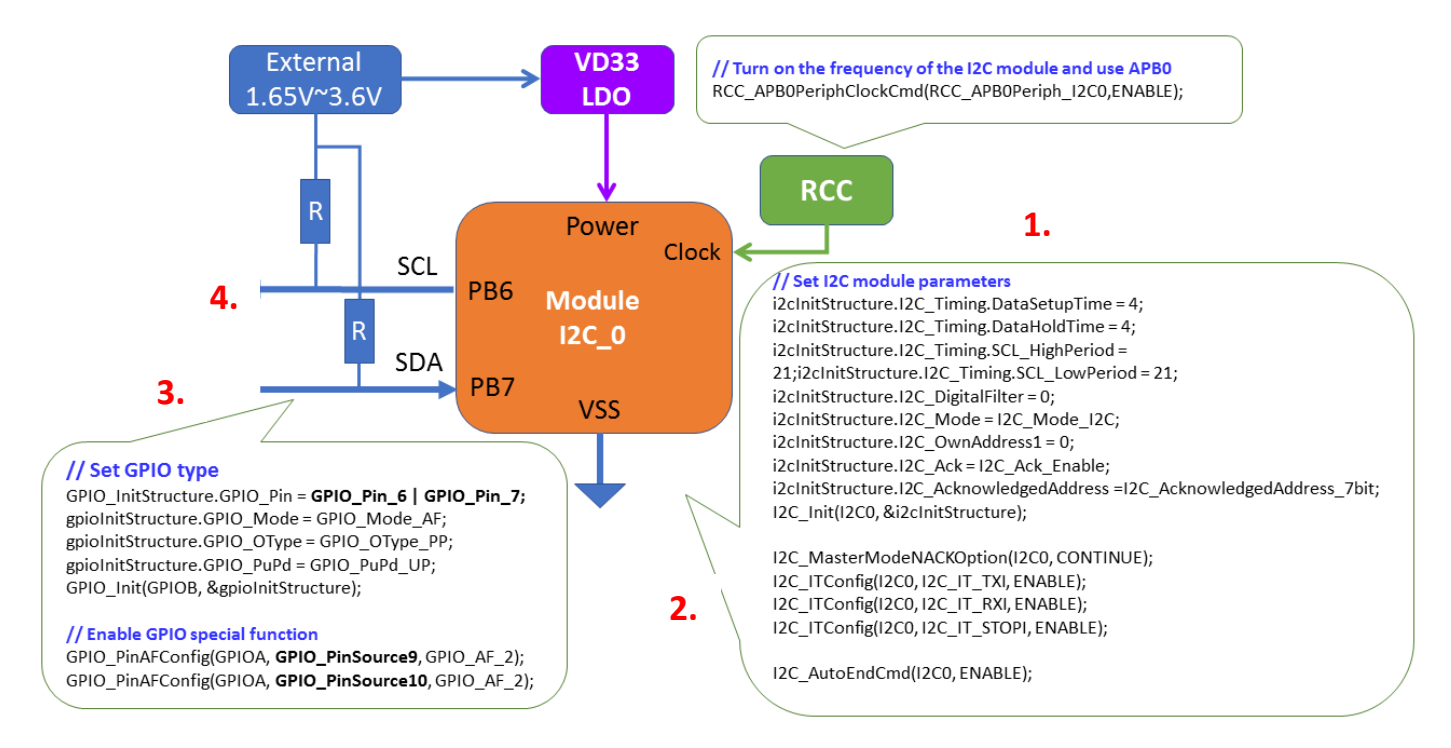

### 17.2 Sample Program

void InitialI2c\_0(uint8\_t set, uint8\_t mode)
{

GPIO\_InitTypeDef I2C\_InitTypeDef gpioInitStructure; i2cInitStructure;

RCC\_APB0PeriphClockCmd(RCC\_APB0Periph\_I2C0, ENABLE);

1.

// enable clock for I2C0

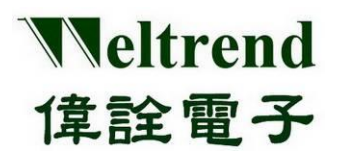

## WT32L064/032

```
Peripheral Functions and Programs
```

**User Guide** 

```
if (mode == I2C_MASTER)
          //Master
     {
          i2clnitStructure.I2C Timing.DataSetupTime = 4;
2.
          i2clnitStructure.I2C_Timing.DataHoldTime = 4;
          i2clnitStructure.I2C_Timing.SCL_HighPeriod = 234;
                                                             //(HSE=24MHz) 24:400K, 54:200K, 114:100K, 234:50K
          i2clnitStructure.I2C_Timing.SCL_LowPeriod = 234;
          i2clnitStructure.I2C_DigitalFilter = 0;
          i2clnitStructure.I2C_Mode = I2C_Mode_I2C;
          i2clnitStructure.I2C_OwnAddress1 = (0x00 >> 1);
          i2cInitStructure.I2C_Ack = I2C_Ack_Enable;
          i2cInitStructure.I2C AcknowledgedAddress = I2C AcknowledgedAddress 7bit;
          I2C_Init(I2C0, &i2cInitStructure);
          I2C MasterModeNACKOption(I2C0, CONTINUE);
     }
     else
     {
          //Slave
          i2clnitStructure.I2C_Timing.DataSetupTime = 0;
          i2clnitStructure.I2C_Timing.DataHoldTime = 0;
          i2clnitStructure.I2C Timing.SCL HighPeriod = 0;
          i2clnitStructure.I2C Timing.SCL LowPeriod = 0;
          i2clnitStructure.I2C DigitalFilter = 0;
          i2cInitStructure.I2C_Mode = I2C_Mode_I2C;
          i2cInitStructure.I2C_OwnAddress1 = (0xA0 >> 1);
          i2cInitStructure.I2C Ack = I2C Ack Enable;
          i2cInitStructure.I2C_AcknowledgedAddress = I2C_AcknowledgedAddress_7bit;
          I2C_Init(I2C1, &i2cInitStructure);
          I2C SlaveModeNACKOption(I2C1, CONTINUE);
     }
     if (set == 1)
 3
           gpioInitStructure.GPIO_Pin = GPIO_Pin_6 | GPIO_Pin_7;
     else if (set == 2)
          gpioInitStructure.GPIO_Pin = GPIO_Pin_8 | GPIO_Pin_9;
     gpioInitStructure.GPIO_Mode = GPIO_Mode_AF;
     gpioInitStructure.GPIO OType = GPIO OType PP;
                                                                              //push-pull
     gpioInitStructure.GPIO PuPd = GPIO PuPd UP;//GPIO PuPd NOPULL;//
     GPIO Init(GPIOB, &gpioInitStructure);
     // connect I2C0 pins to I2C alternate function
     if (set == 1)
     {
           GPIO_PinAFConfig(GPIOB, GPIO_PinSource6, GPIO_AF_1);
           GPIO PinAFConfig(GPIOB, GPIO PinSource7, GPIO AF 1);
     }
     else if (set == 2)
     {
           GPIO_PinAFConfig(GPIOB, GPIO_PinSource8, GPIO_AF_1);
           GPIO_PinAFConfig(GPIOB, GPIO_PinSource9, GPIO_AF_1);
     }
   }
```

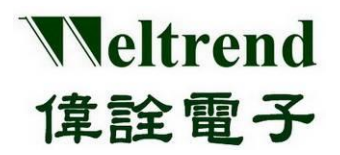

## WT32L064/032

Peripheral Functions and Programs User Guide

### 17.3 I2C for RX receiving data and TX transmitting data

**4. void** Runl2cTest(void)

uint16\_t i; uint16\_t TDATA\_BUF[10];

// ----// The host sends data to the slave
// ----I2C\_SlaveAddressConfig(I2C0, (0xA0 >> 1));
I2C\_MasterRequestConfig(I2C0, I2C\_Direction\_Transmitter);
I2C\_NumberOfBytesConfig(I2C0, 255);
I2C\_GenerateSTART(I2C0, ENABLE);
while (!(I2C\_GetFlagStatus(I2C1, I2C\_FLAG\_ADDR))); //
I2C\_ClearITPendingBit(I2C1, I2C\_IT\_ADDR);

// Slave Address match

I2C\_SendData(I2C0, TDATA\_BUF[i]); while (!(I2C\_GetFlagStatus(I2C0, I2C\_FLAG\_TXE)));

I2C\_GenerateSTOP(I2C0, ENABLE); while ((I2C\_GetFlagStatus(I2C0, I2C\_FLAG\_BUSY)));

// ----// The host receives data from the slave
// ------

I2C\_SlaveAddressConfig(I2C0, (0xA0 >> 1)); I2C\_MasterRequestConfig(I2C0, I2C\_Direction\_Receiver); I2C\_NumberOfBytesConfig(I2C0, 255); I2C\_GenerateSTART(I2C0, ENABLE);

while (!(I2C\_GetFlagStatus(I2C1, I2C\_FLAG\_ADDR))); // Slave Address match I2C\_ClearITPendingBit(I2C1, I2C\_IT\_ADDR);

while (!(I2C\_GetFlagStatus(I2C0, I2C\_FLAG\_RXNE))); // Master RX Not Empty
uint8\_t temp = I2C\_ReceiveData(I2C0);

I2C\_GenerateSTOP(I2C0, ENABLE); while ((I2C\_GetFlagStatus(I2C0, I2C\_FLAG\_BUSY)));

while (1); //stop

}

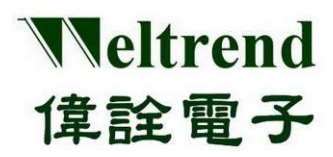

### 18. I2S function description

Use the following illustration to perform data transfer using I2S0 or I2S1. The action flow is as follows.

### 18.1 Initialize I2S after MCU is powered on

For steps 1~4 below, you can refer to the peripheral library to use the function InitialI2s0 () or InitialI2s1 ()

- (Step 1) Set the RCC to enable the clock to be provided to I2S, as shown in step 1 in the following figure.
- (Step 2) Set the I2S module parameters, as shown in step 2 below.
- (Step 3) Set the GPIO type (IO last setting), as shown in step 3 below.
- (Step 4) Transmit I2S data, as shown in step 4 below.

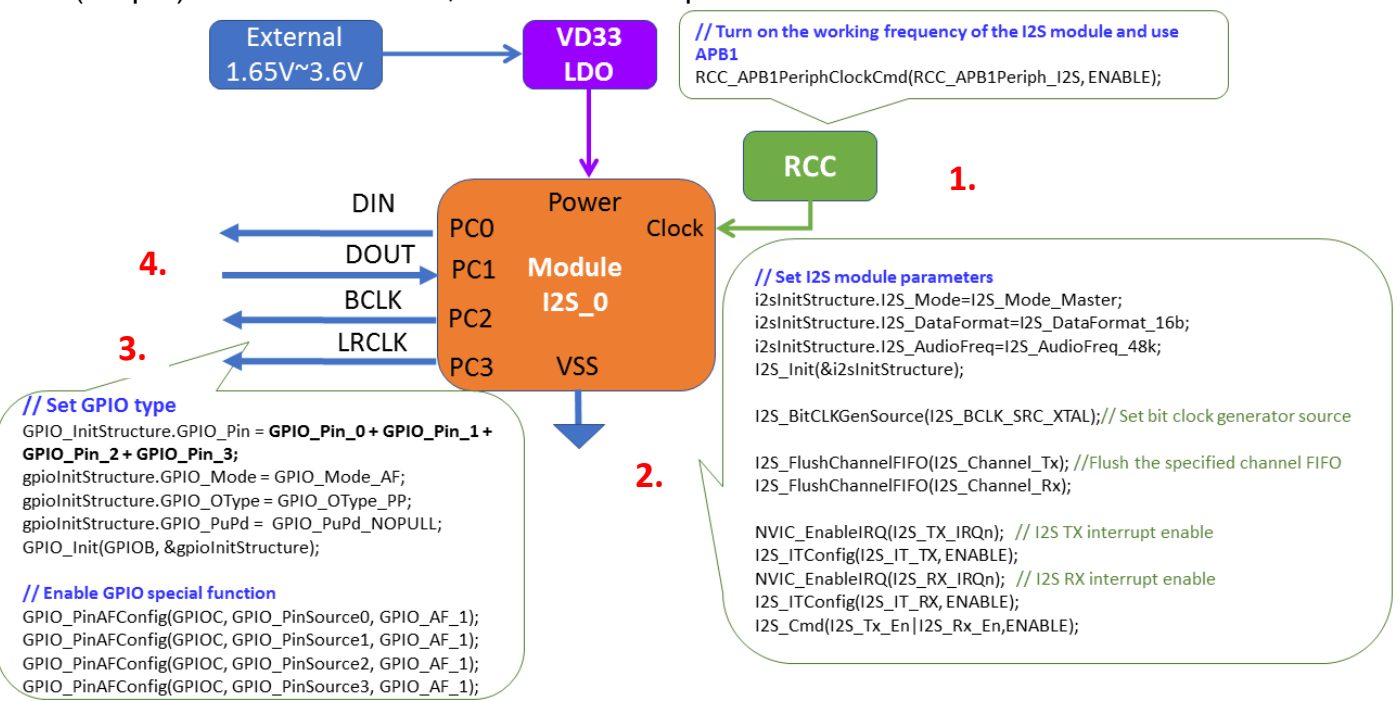

### 18.2 Sample Program

void Initiall2s\_0(uint8\_t set, uint8\_t mode)
{
 GPIO\_InitTypeDef gpioInitStructure; /\* GPIO AF \*/
 I2S\_InitTypeDef i2sInitStructure;
 /\* reset I2S \*/
 I2S\_DeInit();
 /\* RCC Enable \*/
 RCC\_APB1PeriphClockCmd(RCC\_APB1Periph\_I2S, ENABLE);
 /\* I2S initial \*/
 i2sInitStructure.I2S\_Mode = I2S\_Mode\_Master;

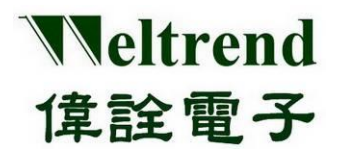

i2sInitStructure.I2S\_Standard = I2S\_Standard\_Phillips;

i2sInitStructure.I2S\_DataFormat = I2S\_DataFormat\_16b; i2sInitStructure.I2S\_AudioFreq = I2S\_AudioFreq\_48k; I2S\_Init(&i2sInitStructure);

/\* Set bit clock generator's clock source. \*/
I2S\_BitCLKGenSource(I2S\_BCLK\_SRC\_XTAL);

/\* Flush the specified channel FIFO \*/

I2S\_FlushChannelFIFO(I2S\_Channel\_Tx); I2S\_FlushChannelFIFO(I2S\_Channel\_Rx);

### /\* I2S TX interrupt \*/

NVIC\_EnableIRQ(I2S\_TX\_IRQn); // I2S TX interrupt enable I2S\_ITConfig(I2S\_IT\_TX, ENABLE);

#### /\* I2S RX interrupt \*/

NVIC\_EnableIRQ(I2S\_RX\_IRQn); // I2S RX interrupt enable I2S\_ITConfig(I2S\_IT\_RX, ENABLE); I2S\_Cmd(I2S\_Tx\_En | I2S\_Rx\_En, ENABLE);

#### //Configure RCC

3.

RCC\_AHBPeriphClockCmd(RCC\_AHBPeriph\_GPIO, ENABLE);

#### //Configure GPIO C

//PCO(I2S\_DI), PC1(I2S\_DO), PC2(I2S\_BCLK), PC3(I2S\_LRCK)
gpioInitStructure.GPIO\_Pin = GPIO\_Pin\_0;
gpioInitStructure.GPIO\_Mode = GPIO\_Mode\_AF;
gpioInitStructure.GPIO\_OType = GPIO\_OType\_PP;
gpioInitStructure.GPIO\_PuPd = GPIO\_PuPd\_NOPULL;
GPIO\_Init(GPIOC, &gpioInitStructure);
gpioInitStructure.GPIO\_Pin = GPIO\_Pin\_1;
GPIO\_Init(GPIOC, &gpioInitStructure);
gpioInitStructure.GPIO\_Pin = GPIO\_Pin\_2;
GPIO\_Init(GPIOC, &gpioInitStructure);
gpioInitStructure.GPIO\_Pin = GPIO\_Pin\_3;
GPIO\_Init(GPIOC, &gpioInitStructure);

# /\* PC0(I2S\_DI), PC1(I2S\_DO), PC2(I2S\_BCLK), PC3(I2S\_LRCK) \*/ // Alt=1 GPI0\_PinAFConfig(GPIOC, GPI0\_PinSource0, GPI0\_AF\_1);

GPIO\_PinAFConfig(GPIOC, GPIO\_PinSource1, GPIO\_AF\_1); GPIO\_PinAFConfig(GPIOC, GPIO\_PinSource2, GPIO\_AF\_1); GPIO\_PinAFConfig(GPIOC, GPIO\_PinSource3, GPIO\_AF\_1);

while (1)

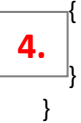

I2S\_SendData(0x005500AA); // fill some data to TX0 FIFO

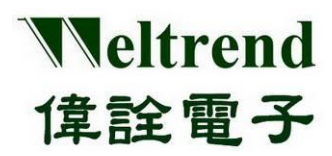

### **19. PWM function description**

Use the following illustration to implement width modulation output using PWM0A or PWM0B. The action flow is as follows.

### 19.1 Initialize PWM after MCU is powered on

As shown in the following steps 1~4, you can refer to the peripheral library to use the function InitialPwm()

- (Step 1) Set the RCC to turn on the clock for PWM use, as shown in step 1 in the figure below.
- (Step 2) Set the PWM module parameters, as shown in step 2 below.
- (Step 3) Set the GPIO type (the IO is set last, to avoid the signal from being poured into the module whose status is not determined), as shown in step 3 in the following figure.

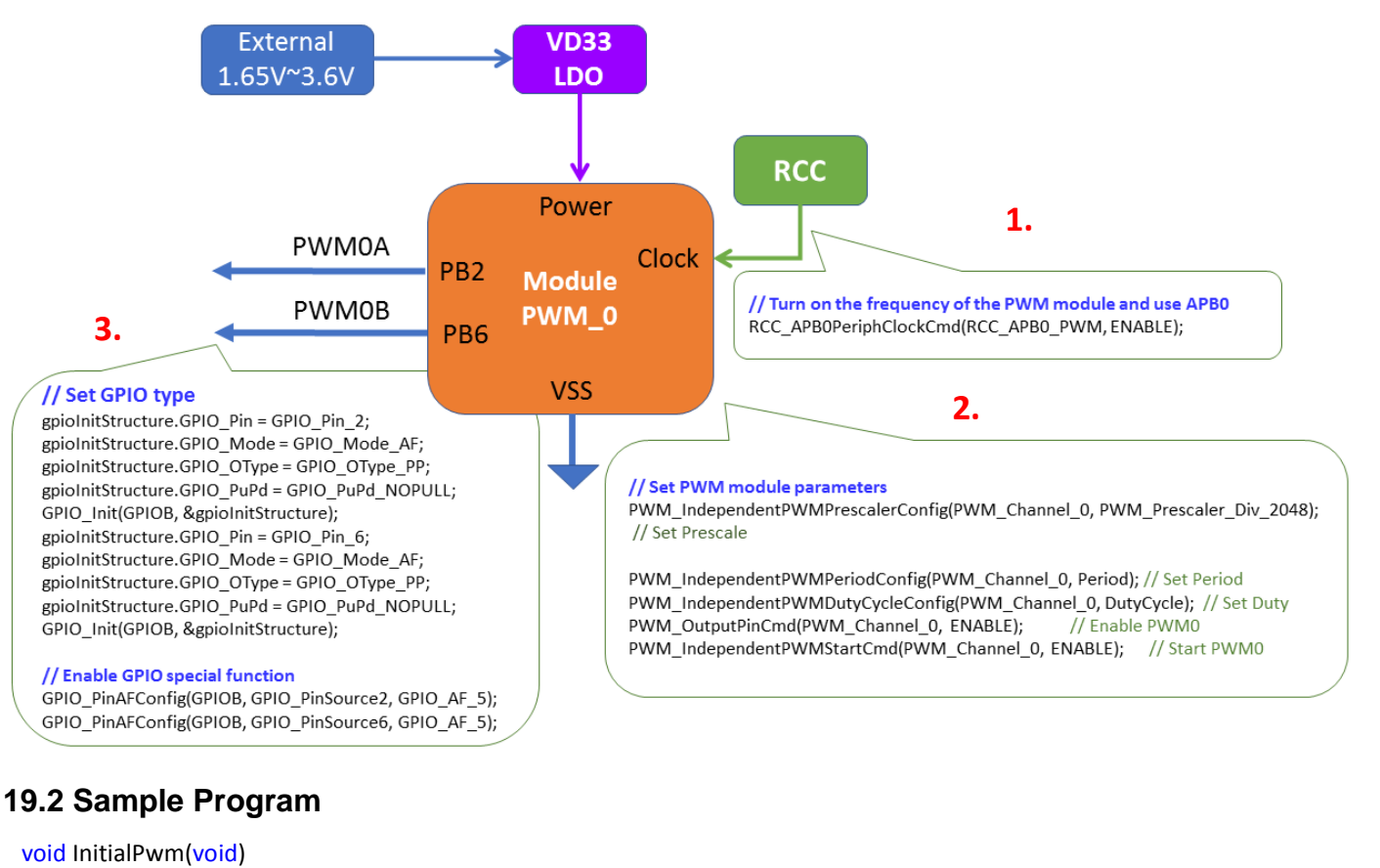

#### {

1

GPIO\_InitTypeDef

gpioInitStructure;

PWM\_DeInit(); // PWM clear

RCC\_APB0PeriphClockCmd(RCC\_APB0\_PWM, ENABLE);

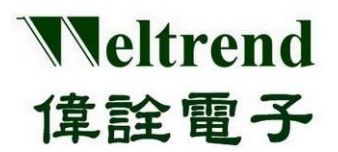

### WT32L064/032 Peripheral Functions and Programs User Guide

PWM\_IndependentPWMPrescalerConfig(PWM\_Channel\_0, PWM\_Prescaler\_Div\_2048); // Set Prescale
 PWM\_IndependentPWMPeriodConfig(PWM\_Channel\_0, Period); // Set Period
 PWM\_IndependentPWMDutyCycleConfig(PWM\_Channel\_0, DutyCycle); // Set Duty
 PWM\_OutputPinCmd(PWM\_Channel\_0, ENABLE); // Enable PWM0
 PWM\_IndependentPWMStartCmd(PWM\_Channel\_0, ENABLE); // Start PWM0

### // Set GPIO type

gpioInitStructure.GPIO\_Pin = GPIO\_Pin\_2; gpioInitStructure.GPIO\_Mode = GPIO\_Mode\_AF; gpioInitStructure.GPIO\_OType = GPIO\_OType\_PP; gpioInitStructure.GPIO\_PuPd = GPIO\_PuPd\_NOPULL; GPIO\_Init(GPIOB, &gpioInitStructure); gpioInitStructure.GPIO\_Pin = GPIO\_Pin\_6; gpioInitStructure.GPIO\_Mode = GPIO\_Mode\_AF; gpioInitStructure.GPIO\_OType = GPIO\_OType\_PP; gpioInitStructure.GPIO\_PuPd = GPIO\_PuPd\_NOPULL; GPIO\_Init(GPIOB, &gpioInitStructure); // Enable GPIO special function GPIO\_PinAFConfig(GPIOB, GPIO\_PinSource2, GPIO\_AF\_5); GPIO\_PinAFConfig(GPIOB, GPIO\_PinSource6, GPIO\_AF\_5);

}

3.

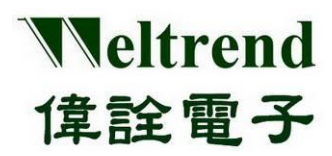

### 20. DMA function description

Please refer to the following illustration, use DMA0 and DMA1 channels to perform data transfer. The example is to read the ADC value, transfer the data to the Timer, and output the periodic waveform. The operation flow is as follows.

### 20.1 Initialize DMA after MCU is powered on

As shown in the following 1~2 steps, you can refer to the peripheral library to use the function InitiDma ()

- (Step 1) Set the DMA0 channel and transfer the ADC data to RAM address 0x30000000 through DMA0 as follows in step 1.
- (Step 2) Set the DMA1 channel and transfer the RAM address 0x30000000 data to Timer2 via DMA1 as follows in step 2.

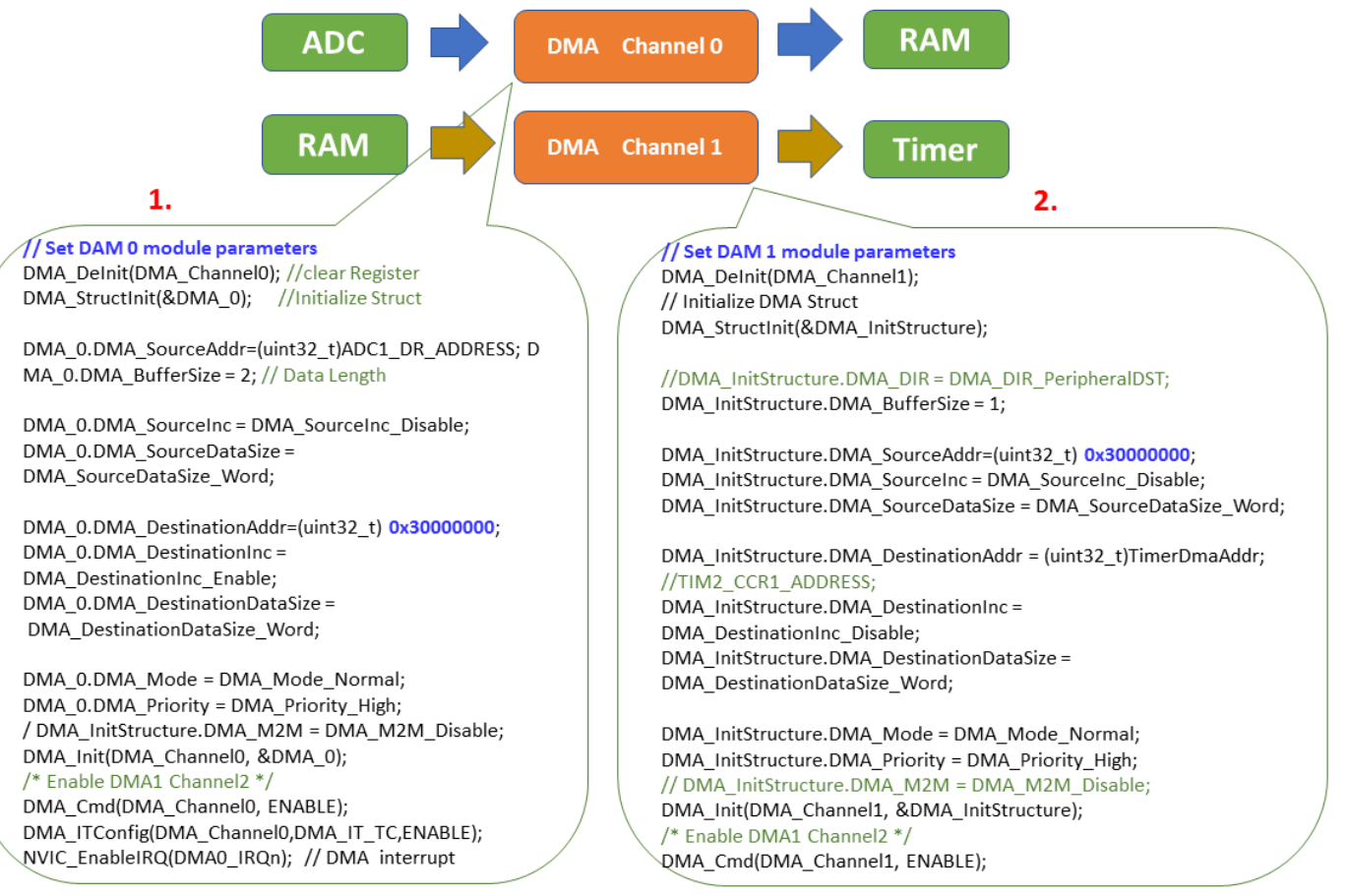

### 20.2 Sample Program

```
void DMA_Config(uint32_t TimerDmaAddr)
{
    /* Enable DMA1 clock */
    RCC AHBPeriphClockCmd(RCC AHBPeriph DMA, ENABLE);
```

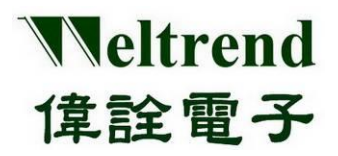

## WT32L064/032

Peripheral Functions and Programs User Guide

### 1.

2.

//----- DMA 0 -----

// Initialize DMA hardware
DMA\_DeInit(DMA\_Channel0);
// Initialize DMA Struct
DMA StructInit(&DMA InitStructure);

//DMA\_InitStructure.DMA\_DIR = DMA\_DIR\_PeripheralDST;

DMA\_InitStructure.DMA\_BufferSize = 2; DMA\_InitStructure.DMA\_SourceAddr = (uint32\_t)ADC1\_DR\_ADDRESS; DMA\_InitStructure.DMA\_SourceInc = DMA\_SourceInc\_Disable; DMA\_InitStructure.DMA\_SourceDataSize = DMA\_SourceDataSize\_Word;

//DMA\_InitStructure.DMA\_DestinationAddr = (uint32\_t)TIM2\_CCR1\_ADDRESS; DMA\_InitStructure.DMA\_DestinationAddr = (uint32\_t)0x30000000; DMA\_InitStructure.DMA\_DestinationInc = DMA\_DestinationInc\_Enable; DMA\_InitStructure.DMA\_DestinationDataSize = DMA\_DestinationDataSize\_Word;

DMA\_InitStructure.DMA\_Mode = DMA\_Mode\_Normal; DMA\_InitStructure.DMA\_Priority = DMA\_Priority\_High; // DMA\_InitStructure.DMA\_M2M = DMA\_M2M\_Disable; DMA\_Init(DMA\_Channel0, &DMA\_InitStructure); /\* Enable DMA1 Channel2 \*/ DMA\_Cmd(DMA\_Channel0, ENABLE);

DMA\_ITConfig(DMA\_Channel0, DMA\_IT\_TC, ENABLE); NVIC\_EnableIRQ(DMA0\_IRQn); // DMA interrupt enable

//----- DMA 1 -----

// Initialize DMA hardware
DMA\_DeInit(DMA\_Channel1);
// Initialize DMA Struct
DMA\_StructInit(&DMA\_InitStructure);

//DMA\_InitStructure.DMA\_DIR = DMA\_DIR\_PeripheralDST; DMA\_InitStructure.DMA\_BufferSize = 1;

DMA\_InitStructure.DMA\_SourceAddr = (uint32\_t)0x30000000; DMA\_InitStructure.DMA\_SourceInc = DMA\_SourceInc\_Disable; DMA\_InitStructure.DMA\_SourceDataSize = DMA\_SourceDataSize\_Word;

DMA\_InitStructure.DMA\_DestinationAddr = (uint32\_t)TimerDmaAddr;// TIM2\_CCR1\_ADDRESS; DMA\_InitStructure.DMA\_DestinationInc = DMA\_DestinationInc\_Disable; DMA\_InitStructure.DMA\_DestinationDataSize = DMA\_DestinationDataSize\_Word;

DMA\_InitStructure.DMA\_Mode = DMA\_Mode\_Normal; DMA\_InitStructure.DMA\_Priority = DMA\_Priority\_High; // DMA\_InitStructure.DMA\_M2M = DMA\_M2M\_Disable; DMA\_Init(DMA\_Channel1, &DMA\_InitStructure); /\* Enable DMA1 Channel2 \*/ DMA\_Cmd(DMA\_Channel1, ENABLE); }

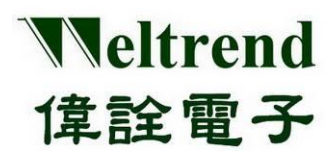

## 21. IWDT function description

Use the following illustrations to set the time using the IWDT. The action flow is as follows.

### 21.1 Initialize IWDT after MCU is powered on

As shown in the following steps  $1 \sim 4$ , you can refer to the peripheral library to use the function Initiallwdt()

- (Step 1) Set the PMU (Power Management Unit) to turn on the analog power supply for the IWDT, as shown in step 1 below.
- (Step 2) Set the RCC to enable the clock to be provided to the IWDT, as shown in step 2 in the following figure.
- (Step 3) Set the parameters of the IWDT module, as shown in step 3 below.

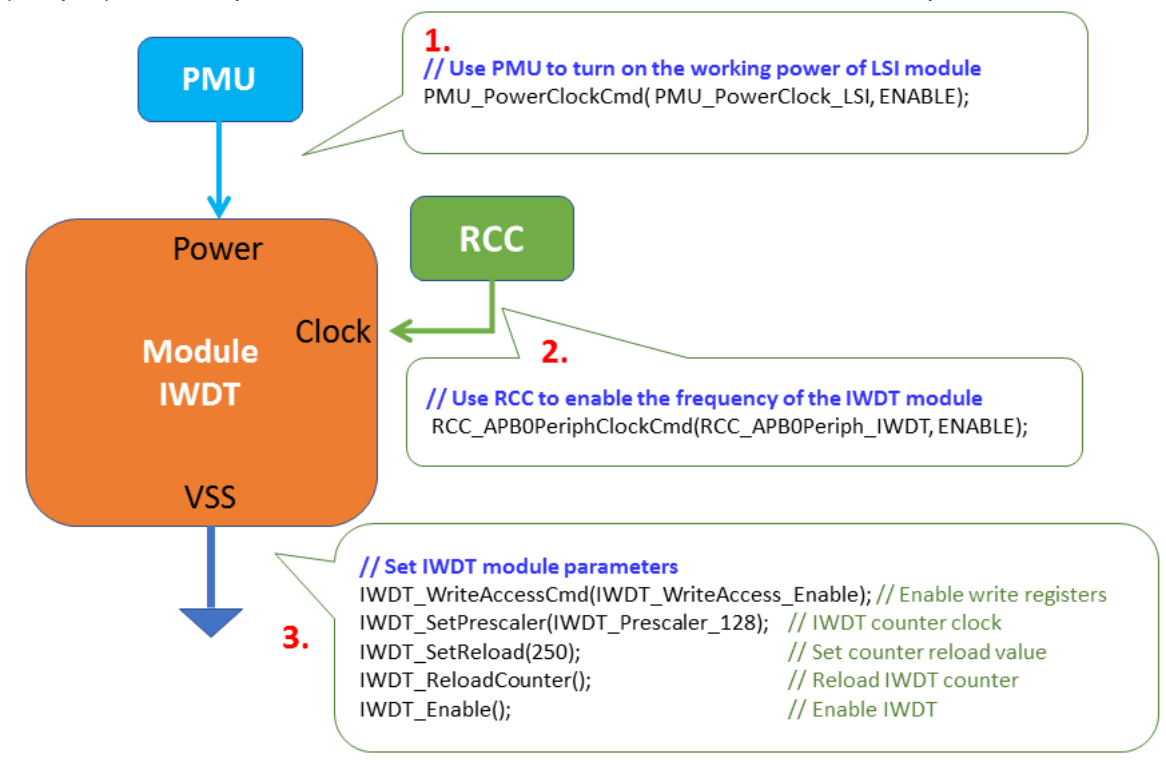

### 21.2 Sample Program

void Initiallwdt(void) {

| 1. | PMU_PowerClockCmd(PMU_PowerClock_LSI, ENABLE);                                                                                                    |
|----|----------------------------------------------------------------------------------------------------|
| 2. | RCC_APB0PeriphClockCmd(RCC_APB0Periph_IWDT, ENABLE);                                                                                                    |
|    | <sup>IWDT_WriteAccessCmd(IWDT_WriteAccess_Enable); // Enable access to IWDT_PR and IWDT_RLR registers</sup>                                                                       |
| 3. | IWDT_SetPrescaler(IWDT_Prescaler_128);// IWDT counter clockIWDT_SetReload(250);// Set counter reload valueIWDT_ReloadCounter();// Reload IWDT counterIWDT_Enable();// Enable IWDT |
| }  |                                                                                                    |

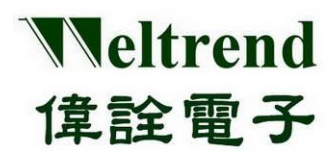

### 22. WWDT function description

Use the following illustration to set the time using WWDT. The action flow is as follows.

### 22.1 Initialize WWDT after MCU is powered on

As shown in the following steps  $1 \sim 4$ , you can refer to the peripheral library to use the function InitialWwdt()

- (Step 1) Set the PMU (Power Management Unit) to turn on the analog power supply for the WWDT, as shown in step 1 below.
- (Step 2) Set the RCC to enable the clock to be used by the WWDT, as shown in step 2 in the figure below.
- (Step 3) Set the parameters of the WWDT module, as shown in step 3 below.

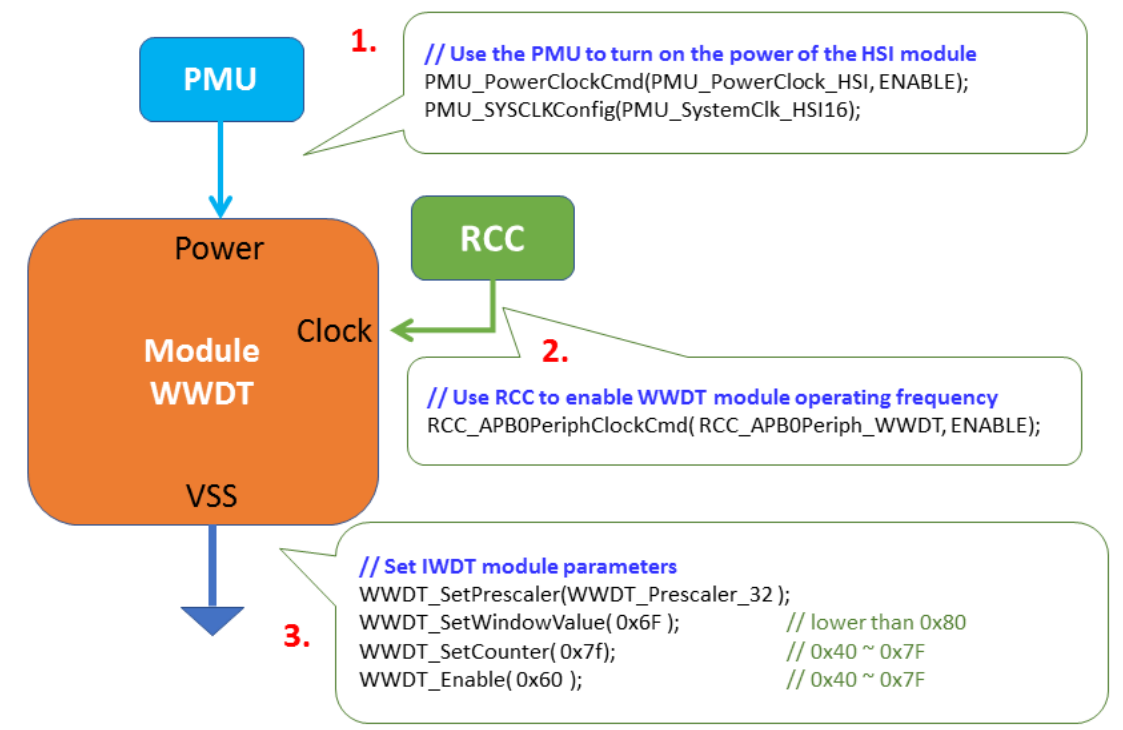

### 22.2 Sample Program

| V                                      | pid InitialWwdt(void){                               |  |  |  |  |
|----------------------------------------|------------------------------------------------------|--|--|--|--|
| 1.                                     | PMU_PowerClockCmd(PMU_PowerClock_HSI, ENABLE);       |  |  |  |  |
| PMU_SYSCLKConfig(PMU_SystemClk_HSI16); |                                                      |  |  |  |  |
| 2                                      | RCC_APB0PeriphClockCmd(RCC_APB0Periph_WWDT, ENABLE); |  |  |  |  |
| <b></b> •                              | WWDT_Delnit();                                       |  |  |  |  |
| 3.                                     | WWDT_SetPrescaler(WWDT_Prescaler_32);                |  |  |  |  |
|                                        | WWDT_SetWindowValue(0x6F); // lower than 0x80        |  |  |  |  |
|                                        | WWDT_SetCounter(0x7f); // 0x40 ~ 0x7F                |  |  |  |  |
|                                        | WWDT_Enable(0x60); // 0x40 ~ 0x7F                    |  |  |  |  |
| }                                      |                                                      |  |  |  |  |

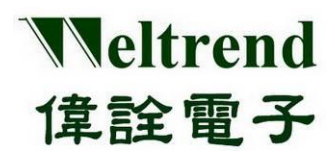

### 23. Example program operation instructions

The following illustrates how to use the reference example. Please refer to the example programs in the previous chapter, place the peripheral program library of the project into individual files according to the peripheral functions. After starting the project, the screen is as follows. It is divided into three parts: the project contains files, CMSIS drivers, and individual source file content.

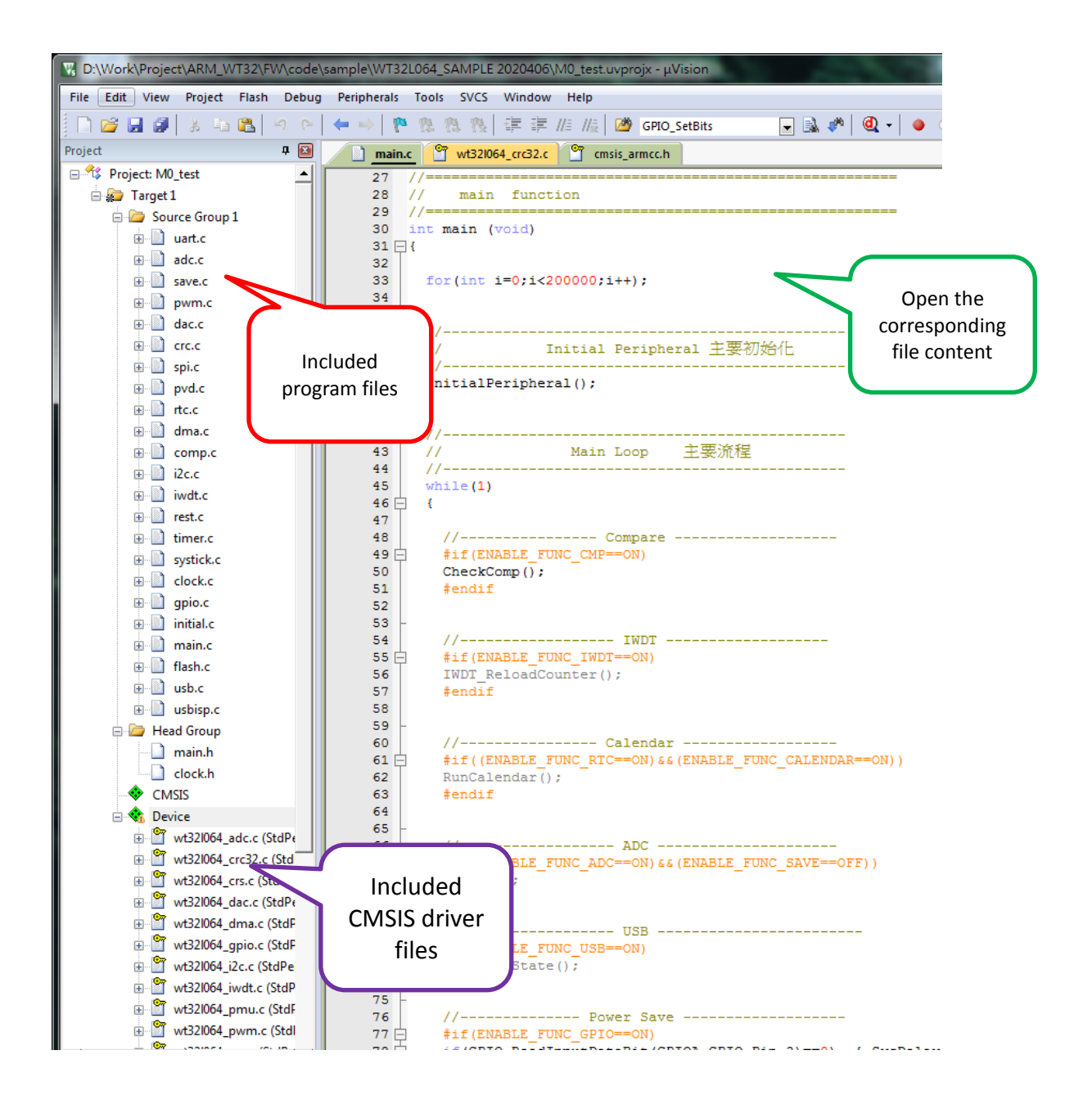

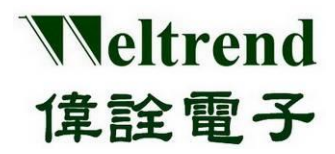

Add CMSIS driver layer functions for peripheral functions, click Manage Run-Time Environment on the upper menu of ARM-MDK, as shown in the figure below.

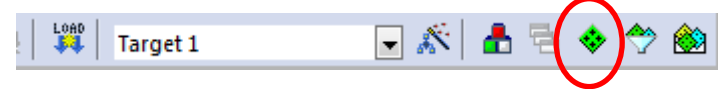

Click Device->StdPeriph Drivers in sequence as shown in the figure below, you can add the required functions according to the application requirements, e.g.: ADC, DAC, FLASH, GPIO, I2C...etc. The general example program has been added to the referenced CMSIS, if any missing parts or checked items can be re-selected.

| oftware Component     | Sel.     | Variant                                                                         | Version | Description                                           |
|-----------------------|----------|---------------------------------------------------------------------------------|---------|-------------------------------------------------------|
| 🗉 💠 CMSIS             |          |                                                                                 |         | Cortex Microcontroller Software Interface Component   |
| 🗄 🚸 CMSIS Driver      |          |                                                                                 |         | Unified Device Drivers compliant to CMSIS-Driver Spec |
| 🗄 💠 Compiler          |          | ARM Compiler                                                                    | 1.6.0   | Compiler Extensions for ARM Compiler 5 and ARM Co     |
| 🗐 💠 Device            |          |                                                                                 |         | Startup, System Setup                                 |
| Startup               | <b>~</b> |                                                                                 | 0.1.2   | System Startup for Weltrend WT32L064 devices          |
| 🖃 💠 StdPeriph Drivers |          |                                                                                 |         |                                                       |
| ADC                   | <b>~</b> |                                                                                 | 0.1.2   | Analog-to-digital converter (ADC) driver for WT32L06  |
| CRC                   |          |                                                                                 | 0.1.2   | CRC calculation unit (CRC) driver for WT32L064        |
| CRS                   | <b>~</b> |                                                                                 | 0.1.2   | Clock recovery system(CRS) driver for WT32L064        |
| DAC                   | <b>V</b> |                                                                                 | 0.1.2   | Digital-to-analog converter (DAC) driver for WT32L06  |
| DMA                   |          |                                                                                 | 0.1.2   | DMA controller (DMA) driver for WT32L064              |
| FLASH                 |          |                                                                                 | 0.1.2   | FLASH driver for WT32L064                             |
| FLASHEXT              |          |                                                                                 | 0.1.2   | FLASH Option Bytes driver for WT32L064                |
| GPIO                  |          |                                                                                 | 0.1.2   | General-purpose I/O (GPIO) driver for WT32L064        |
| 🖗 12C                 |          |                                                                                 |         | VT32                                                  |
| 🖉 12S                 |          | If the GPIO is called to the CMSIS function for<br>use, it needs to be checked. |         |                                                       |
| ····· 🖉 IWDT          | ~        |                                                                                 |         |                                                       |
| PMU                   |          |                                                                                 | VILL    |                                                       |
| PWM                   |          |                                                                                 | 0.1.2   | PMM driver for WT32L064                               |

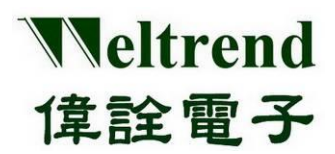

### 23.1 Sample Flowchart of WT32L064\_SAMPLE\_2020xx

The following illustrates the flow chart of the sample program, and the main file contents and functions are as below.

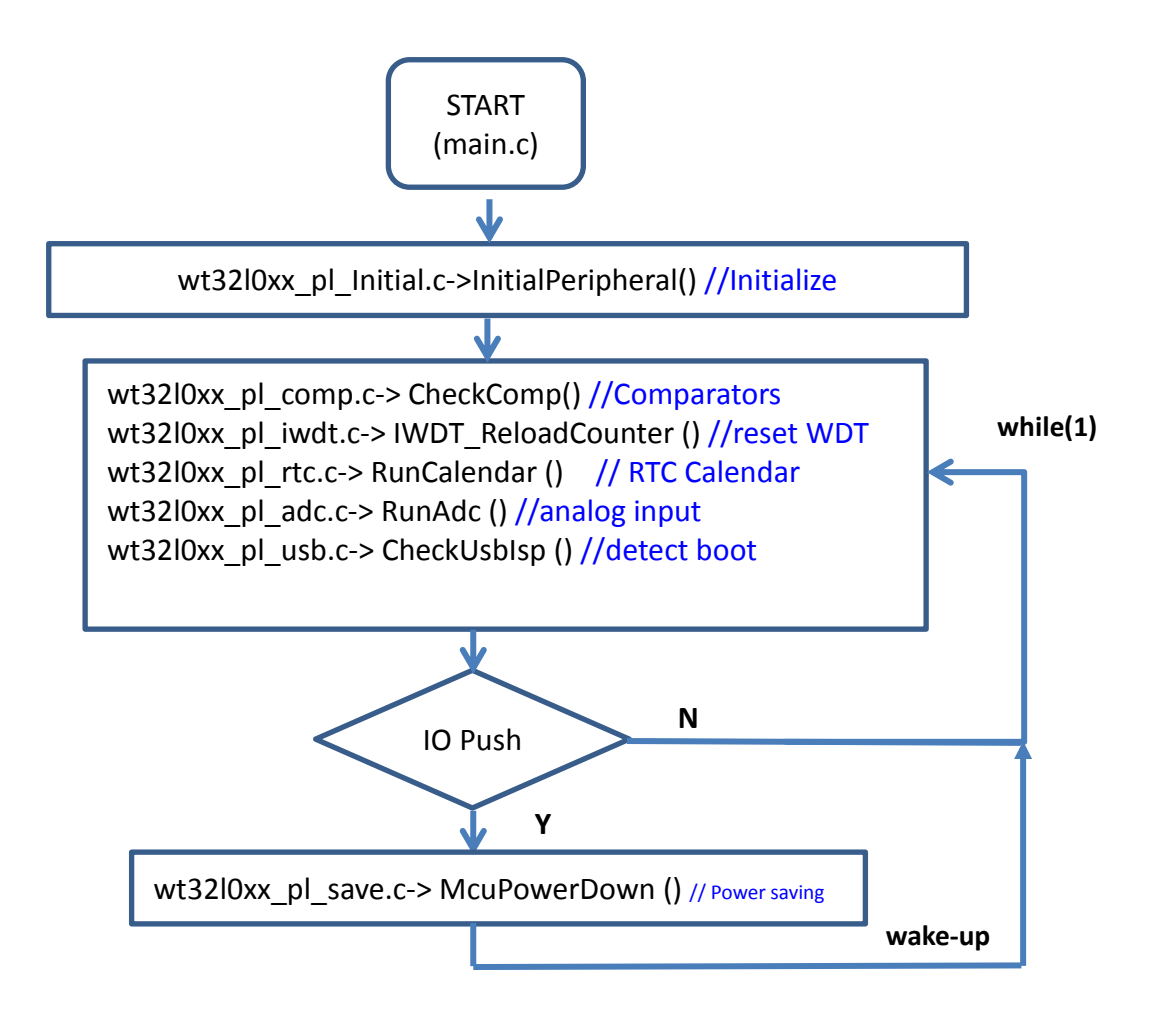

According to the file name and function in the project, the description is as follows.

### • main.cThe main program flow, including the following functions

- 1.) InitialPeripheral() ------ Refer to initial.c, initialization of the surrounding
- 2.) CheckComp () ------ Refer to comp.c, the comparator output result
- 3.) IWDT\_ReloadCounter() ----- Refer to iwdt.c to reset the watchdog counter
- 4.) RunCalendar() ------ Refer to rtc.c to detect the calendar value
- 5.) RunAdc() ------ Refer to adc.c to perform ADC detection
- 6.) CheckUsbState() ----- Refer to usb.c to detect USB status
- 7.) McuPowerDown() ------ Refer to save.c to perform power saving function
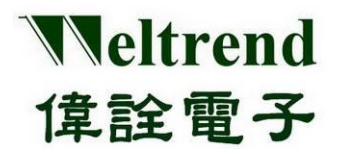

The main loop content of the program is as follows. int main(void) { for (int i = 0; i < 200000; i++); //Delay //-----// Initial Peripheral main initialization //-----InitialPeripheral(); //-----// Main Loop Main process //----while (1) { //----- Compare -----#if(ENABLE\_FUNC\_CMP==ON) CheckComp(); // Check COMP comparator status #endif //----- IWDT ------#if(ENABLE FUNC IWDT==ON) IWDT\_ReloadCounter();//watchdog overload #endif //----- Calendar ------#if((ENABLE\_FUNC\_RTC==ON)&&(ENABLE\_FUNC\_CALENDAR==ON)) RunCalendar(); // Check RTC calendar data #endif //----- ADC -----#if((ENABLE FUNC ADC==ON)&&(ENABLE FUNC SAVE==OFF)) RunAdc(); // Perform ADC detection #endif //----- USB ------#if(ENABLE FUNC USB==ON) CheckUsbIsp(); // Check whether to enter Boot #endif //----- Power Save -----if (GPIO\_ReadInputDataBit(GPIOA, GPIO\_Pin\_2) == 0) { SysDelay(100); if (GPIO ReadInputDataBit(GPIOA, GPIO Pin 2) == 0) { //debounce //----- Sleep / Stop / Standby ------#if(ENABLE FUNC SAVE==ON) McuPowerDown(); // enter power saving mode #endif } } };//while(1); }

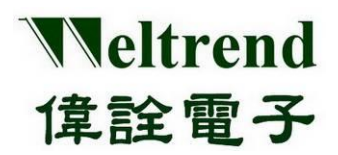

 wt32l0xx\_pl\_library.h Peripheral function switches, please enable or disable individual functions in sequence according to the requirements. The program content is as follows.

//----- Enable Function for Project ------// Please enable the following functions in sequence, use ON to enable, OFF to disable //----- Core -----SELECT\_CORE\_1p2V OFF // OFF:1.8V // ON: VCORE=1.2V #define #define ENABLE FUNC CLOCK ON // Set IRC 16M~32kHz #define ENABLE\_FUNC\_LSI Uset LSI 37kHz to enable or not OE OFF 48MHz to enable or not #define ENABLE\_USB\_CLOCK Switch off ENABLE FUNC SOFT RST OFF // Set Soft Reset to enable or not #define Switch on //----- IO LED ------ENABLE FUNC GPIO ON 77 Set GPIC function to enable or not #define #if(ENABLE\_FUNC\_GPIO==ON) #define ENABLE\_GPIO\_INT OFF // Set GPIO Interrupt to enable or not #define ENABLE LED BLINK ON // Set GPIO Port-C LED to enable or not OFF // Set GPIO test Reset to enable or not #define ENABLE\_LED\_RESET #endif ENABLE\_FUNC\_SYSTICK #define ON // Set Systick to enable or not Digital function switch //----- Digtal ------- // Set OANT 幼能to enable or not ENABLE\_FUNC\_UART #define VIN #if(ENABLE FUNC UART==ON) #define ENABLE\_FUNC\_UARTO ON // Set UARTO to enable or not #define ENABLE FUNC UART1 OFF // Set UART1 to enable or not #define ENABLE HW IRDA OFF // Set IRDAto enable or not 使用 UART0+1 #endif #define ENABLE FUNC PWM OFF // Set PWM to enable or not #define ENABLE FUNC IWDT OFF // Set IWDT to enable or not #define ENABLE\_FUNC\_WWDT OFF // Set WWDT to enable or not #define OFF // Set Emulated EEPROM to enable or not ENABLE FUNC FLASH #define ENABLE FUNC CRC OFF // Set CRC to enable or not // Set SPI to enable or not #define ENABLE\_FUNC\_SPI OFF OFF // Set Rest to enable or not #define ENABLE\_FUNC\_RESET (test) OFF // Set Voltage detection to enable or not (test) #define ENABLE FUNC PVD // Set Reset to enable or not OFF #define ENABLE\_FUNC\_RESET (test) #define ENABLE\_FUNC\_I2C OFF // Set I2C to enable or not // Set I2S to enable or not #define ENABLE FUNC 12S OFF ENABLE\_FUNC\_TIMER OFF // Set Timer to enable or not #define #define ENABLE\_FUNC\_DMA OFF // Set DMA to enable or not, use Timer+ADC need enable both #define ENABLE FUNC USB OFF // Set USB to enable or not analog function switch //----- Analog ------// Set COMPARE to enable or not #define ENABLE FUNC CMP ON

Copyright© 2022 Weltrend Semiconductor, Inc. All Rights Reserved. Weltrend reserves right to modify all information contained in this document without notice.

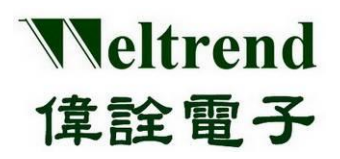

# WT32L064/032 Peripheral Functions and Programs

User Guide

| #define                                              | ENABLE_HW_CMP_SPEED_H                                                  | 41         | OFF        | //HI:4.5uA LO:5.5uA                                                        |  |  |  |  |
|------------------------------------------------------|------------------------------------------------------------------------|------------|------------|----------------------------------------------------------------------------|--|--|--|--|
| #define<br>#if <b>(ENABLE</b>                        | ENABLE_FUNC_ADC                                                        |            | OFF        | // Set ADC to enable or not                                                |  |  |  |  |
| #define ENA<br>#define ENA<br>#define ENA            | BLE_HW_ADC_AWD<br>BLE_HW_ADC_ALL                                       |            | OFF<br>OFF |                                                                            |  |  |  |  |
| #define                                              | ENABLE_FUNC_DAC                                                        |            | OFF        |                                                                            |  |  |  |  |
|                                                      |                                                                        |            |            |                                                                            |  |  |  |  |
| RTC function switch                                  |                                                                        |            |            |                                                                            |  |  |  |  |
| #define<br>#if(FNABLE                                | ENABLE_FUNC_RTC                                                        |            |            | OFF // Set RTC to enable or not                                            |  |  |  |  |
| #define                                              | ENABLE_FUNC_ALARM                                                      |            | OFF        | //RTC Enable first (59 sec)                                                |  |  |  |  |
| #define<br>#define<br>#endif                         | ENABLE_FUNC_CALENDAR<br>ENABLE_RESET_RTC                               | OFF        | OFF        | <pre>//RTC Enable first (not for sleep) //ON: Test RTC keep RAM data</pre> |  |  |  |  |
| Power saving function switch                         |                                                                        |            |            |                                                                            |  |  |  |  |
| #define ENA                                          | r Save<br>BLE_LPRUN_MODE                                               |            | OFF        | //GPIO canot change without BLDO                                           |  |  |  |  |
| #if <b>(ENABLE_</b><br>#define<br>#if <b>(ENABLE</b> | LPRUN_MODE <b>==OFF)</b><br>ENABLE_FUNC_SAVE<br>FUNC_SAVE <b>==ON)</b> | OFF        |            |                                                                            |  |  |  |  |
| #define ENA<br>#define ENA<br>#define ENA<br>#endif  | BLE_STANDBY_MODE<br>BLE_SLEEP_MODE<br>BLE_STOP_MODE                    | OFF        | OFF<br>ON  | //ENABLE_FUNC_SYSTICK must OFF                                             |  |  |  |  |
|                                                      |                                                                        | Wake-      | up fur     | action switch                                                              |  |  |  |  |
| // wake<br>#if(ENABLE                                | up<br>FUNC SAVE==ON)                                                   |            | -          |                                                                            |  |  |  |  |
| #define<br>#define                                   | ENABLE_WAKE_GPIO<br>ENABLE WAKEUP CMP                                  | ON         | OFF        | //STADBY must OFF                                                          |  |  |  |  |
| #define<br>#define                                   | ENABLE_WAKEUP_ADC<br>ENABLE_WAKEUP_DAC                                 | OFF<br>OFF |            | //Only Output                                                              |  |  |  |  |
| #define<br>#define<br>#endif<br>#endif               | ENABLE_WAKEUP_RTC<br>ENABLE_WAKEUP_IWDT                                | OFF        | OFF        |                                                                            |  |  |  |  |

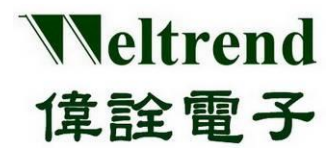

- wt32l0xx\_pl\_initial.c The initialization of the surrounding, including the following functions
- 1.) InitialPeripheral()-----Initialize peripheral functions EX: ADC, UART, PWM

Initialization sequence: InitialSysClock() -> InitialGpio() -> InitiSysTick() -> InitialUart0() ->... -> InitialIwdt() -> InitialAdc() -> InitialDac() -> SPI\_Config0() -> InitialI2c() -> InitialPwm() -> InitialRtc()->...etc

\_\_\_\_\_

wt32l0xx\_pl\_clock.h For the selection of operating frequency, four types of

HIS, MSI, HSE and PLL can be selected. The program is as follows

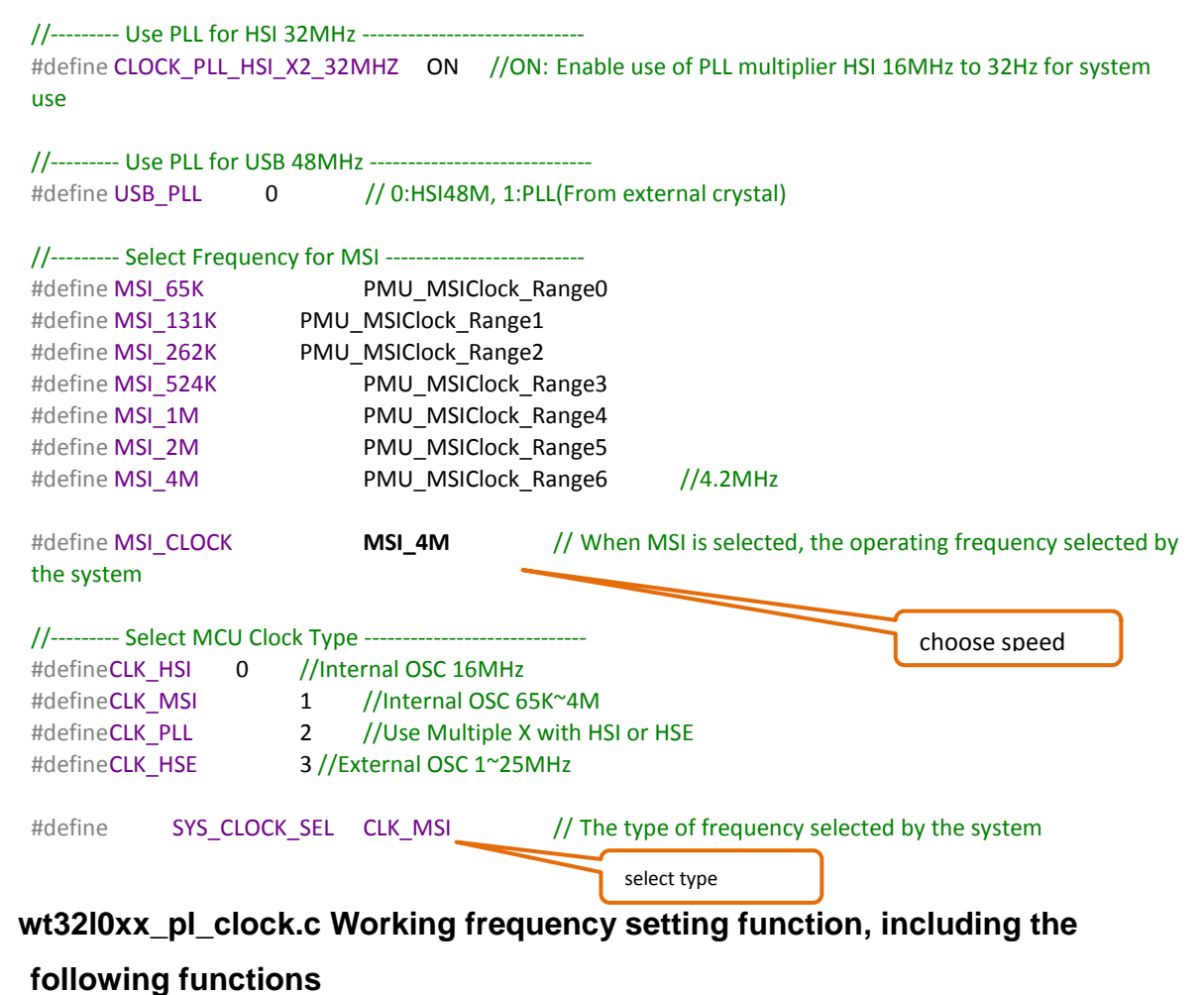

InitialSysClock () ------ Perform system frequency selection, excerpted as follows #if(SYS\_CLOCK\_SEL==CLK\_HSI) // Use HSI as system frequency PMU\_PowerClockCmd(PMU\_PowerClock\_HSI, ENABLE); PMU\_SYSCLKConfig(PMU\_SystemClk\_HSI16);

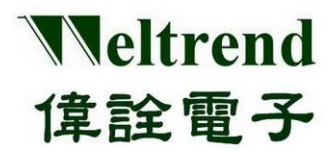

### WT32L064/032 Peripheral Functions and Programs User Guide

| #elif(SYS_CLOCK_SEL==CLK_M<br>PMU_MSIConfig( <b>MSI_C</b><br>PMU_PowerClockCmd(I<br>PMU_SYSCLKConfig(PM | MSI) // Use MSI as system frequency<br>CLOCK); //Speed Setting<br>PMU_PowerClock_MSI, ENABLE); //Power-On PLL<br>U_SystemClk_MSI); //Select System clock |
|----------------------------------------------------------------------------------------------------|----------------------------------------------------------------------------------------------------|
| #elif(SYS_CLOCK_SEL==CLK_F                                                                              | PLL) // Use PLL for system frequency                                                                                                    |
| #elif(SYS_CLOCK_SEL==CLK_F                                                                              | HSE) // Use HSE as system frequency                                                                                                    |
| PMU_PowerClockCmd(I<br>PMU_SYSCLKConfig(PM<br>#endif                                                    | PMU_PowerClock_HSE, ENABLE);<br>U_SystemClk_HSE);                                                                                                    |
| 1.) InitialUsbClock()                                                                                   | Perform USB frequency selection                                                                                                    |
| 2.) Delayms()                                                                                           | Execute delay function                                                                                                    |
| <ol><li>DelayCount()</li></ol>                                                                          | Execute delay function                                                                                                    |
| follows, please refer to (<br>1.) GPIO_Handler ()                                                       | Chapter 4Interrupt service GPIO function                                                                                                    |
| 2.) InitialGpio ()                                                                                      | Initialize GPIO function                                                                                                    |
| 4 types of GPIO: GPIO_Mode_IN<br>GPIO_Mod<br>GPIO_Mod<br>GPIO_Mod                                       | I => basic input<br>le_OUT => basic output<br>le_AF => Composite use function, EX: UART, SPI, I2C<br>le_AN => Analog input functions, EX: ADC, USB, COMP |
| wt32l0xx_pl_systick.c Bit                                                                               | uilt-in 24bit timer settings, including the following                                                                                                    |
| functions                                                                                               |                                                                                                    |
| 1.) SysTick_Handler ()                                                                                  | Interrupt service systick function                                                                                                    |
| 2.) InitiSysTick ()                                                                                     | Initialize the systick function                                                                                                    |
| 3.) SysDelay ()                                                                                         | Use the systick delay function                                                                                                    |
| wt32l0xx_pl_flash.c Simu<br>as follows                                                                  | ulate EEPROM burning settings, including functions                                                                                                    |
| 1.) RunFlash ()                                                                                         | Using the emulated EEPROM programming function                                                                                                    |
|                                                                                                    |                                                                                                    |

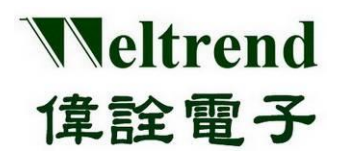

- wt32l0xx\_pl\_uart.c Asynchronous transceiver transmission settings, including functions are as follows, please refer to Chapter 5
- 1.) UART0\_Handler ()-----Interrupt Service UART0 Function
- 2.) UART1\_Handler()-----Interrupt service UART1 function
- 3.) InitialUart0 ()-----Initialize UART0 function
- 4.) InitialUart1()-----Initialize UART1 function
- 5.) fputc ()------Use the function of sending serial data with printf()
- 6.) fgetc()------Use the function of receiving serial data with printf()
- 7.) DRV\_IntToStr()-----Number to string
- 8.) Str2Num()------ String to Number
- 9.) uart\_send\_str()-----Use UART0/1 to transmit serial data
- 10.) uart\_clear\_str()-----Clear the contents of the list
- wt32l0xx\_pl\_adc.c analog detection settings, including the following functions
- 1.) ADC\_Handler ()-----Interrupt service ADC function
- 2.) InitialAdc ()-----Initialize ADC function
- 3.) InitialAllAdc ()-----Initialize all ADC channel functions
- 4.) RunAdc()------Execute ADC target channel conversion function
- 5.) RunAllAdc ()------Execute the conversion function of all channels of ADC
- 6.) RunAdcConvert()------Execute ADC channel single conversion function
- 7.) API\_AverADCData ()-----Execute ADC channel conversion function, calculate average
- 8.) ADC\_StartOfConversion\_1() Start ADC module conversion
- 9.) ADC\_StopOfConversion\_1() Stop ADC module conversion
- 10.) HEX2BCD()-----hexadecimal to decimal
- wt32l0xx\_pl\_save.c power saving function settings, including the following functions
- 1.) McuPowerDown ()-----Perform the pre-operation of power saving function and call Save()
- 2.) Save()------ Perform power saving function according to the

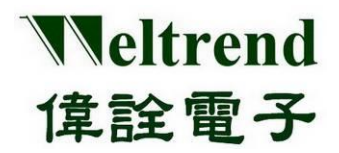

setting of SLEEP, STOP, STANDBY

- wt32l0xx\_pl\_pwm.c Pulse period modulation function settings, including the following functions
- 1.) InitialPwm() ------ Perform PWM initialization and output function

#### • wt32l0xx\_pl\_dac.c Analog output settings, including functions as follows

- 1.) DAC\_Convert () ------ Bring value to DAC and output function
- 2.) DAC\_Handler()-----Execute DAC interrupt function
- 3.) InitialDac()----- Perform DAC initialization

#### • wt32l0xx\_pl\_crc.c Check code CRC settings, including the following functions

- 1.) DAC\_Convert () ------ Bring value to DAC and output function
- 2.) DAC\_Handler()-----Execute DAC interrupt function
- wt32l0xx\_pl\_spi.c serial peripheral transmission settings, including the following functions
- 1.) SPI\_Config0 () ------ Execute SPI 0 initialization
- 2.) SPI\_Config1()-----Execute SPI 1 initialization
- 3.) SPI1\_Handler()-----Execute SPI interrupt function
- wt32l0xx\_pl\_pvd.c voltage detection settings, including the following functions
- 1.) InitPvd () ------ Perform PVD initialization
- 2.) PVD\_Handler ()-----Execute PVD interrupt function

#### • wt32l0xx\_pl\_rtc.c real-time counter settings, including the following functions

- 1.) InitialRtc () ----- Perform RTC initialization
- 2.) RTC\_AlarmCmd ()-----Execute DAC interrupt function
- 3.) RTC\_Handler()-----Execute RTC interrupt function
- 4.) RunCalendar()-----Execute the RTC calendar function
- 5.) SetAlarm()------ Set the RTC alarm function

### wt32l0xx\_pl\_dma.c direct memory access settings, including the following functions

- 1.) ADC\_Config () -----Execute ADC initialization
- 2.) DMA\_Config ()-----Execute DMA initialization
- 3.) DMA0\_Handler()-----Execute DMA interrupt function
- 4.) InitiDma()-----Initialize the DMA channel

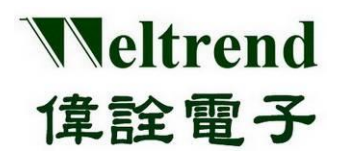

- 5.) RunDma()----- Perform the above ADC move to DMA
- wt32l0xx\_pl\_comp.c comparator settings, including the following functions
- 1.) CheckComp() -----Check COMP0 or COMP1
- 2.) CMP0\_VOUT\_Handler ()-----Execute CPM0 interrupt function
- 3.) CMP1\_VOUT\_Handler()-----Execute CMP1 interrupt function
- 4.) InitialComp()------Initialize the COMP comparator
- 5.) RumComp() ------ Execute the COMP comparator
- wt32l0xx\_pl\_i2c.c Standard I<sup>2</sup>C bus settings, including the following functions
- 1.) InitialI2c () ------ -Initialize I2C transfer
- 2.) RunI2cTest ()-----Execute I2C transfer
- wt32l0xx\_pl\_iwdt.c watchdog settings, including the following functions
- 1.) Initiallwdt () ------ Initialize the watchdog
- wt32l0xx\_pl\_reset.c software reset settings, including the following functions
- 1.) InitLowVoltReset () ----- Initialize low voltage reset
- 2.) RunReset ()----- Test low voltage reset
- wt32l0xx\_pl\_timer.c count timer settings, including the following functions
- 1.) ConfigTimerCapture () ----- Configure Timer to execute capture mode
- 2.) ConfigTimerClockGpio ()----- Configure Timer to execute output mode
- 3.) ConfigTimerInterrutp()-----Configure Timer to execute interrupt mode
- 4.) ConfigTimerOutPWM()-----Configure Timer to execute PWM mode
- 5.) ConfigTimerTimeMode()----- Configure Timer to execute timer mode
- 6.) TIMER0\_Handler()-----Execute TIMER0 interrupt function
- 7.) TIMER1\_Handler()------Execute TIMER1 interrupt function
- 8.) TIMER2\_Handler()------Execute TIMER2 interrupt function
- wt32l0xx\_pl\_usb.c General serial bus settings, including the following functions
- 1.) CLEAR\_STALL () ------ Clear EP endpoint STALL stall status
- 2.) ENDPOINT\_DISABLE ()----- Disable EP endpoint function
- 3.) FUN\_INIT()------ Initialize USB endpoint EP0 or other endpoints

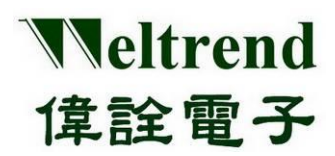

## WT32L064/032 Peripheral Functions and Programs User Guide

- 4.) FUN\_INT()------ USB endpoint EP0~EPx interrupt service function
- 5.) FUN\_INT2()------ Handle terminal EP2 endpoint interrupt
- 6.) FUN\_REQUESTS()------ After the PC sends the USB request command, it processes and parses the USB command
- 7.) FUNTx0Send()------device transfers data to USB FIFO
- 8.) HID\_EP1()------USB endpoint EP1 transmits data
- 9.) HID\_EP2()------USB endpoint EP2 transmits data
- 10.) HID\_EP3()------USB endpoint EP3 transmits data
- 11.) HID\_GET\_IDLE()------USB-HID get IDLE time setting
- 12.) HID\_GET\_PROTOCOL()------USB-HID get PROTOCOL setting
- 13.) HID\_GET\_REPORT()------USB-HID gets the value set by REPORT
- 14.) HID\_SET\_IDLE()------USB-HID set IDLE setting value
- 15.) HID\_SET\_PROTOCOL()-----USB-HID sets PROTOCOL format
- 16.) HID\_SET\_REPORT()------USB-HID set REPORT format
- 17.) IN\_ENDPOINT\_ENABLE()------ Start the IN function of the USB endpoint EP
- 18.) OUT\_ENDPOINT\_ENABLE()------Start the OUT function of the USB endpoint EP
- 19.) ProcessUsbResetINT()-----Reset and initialize USB endpoints EP0~EPx
- 20.) ProcessUsbRx0INT()-----Process EP0 receive interrupt process
- 21.) ProcessUsbTx0INT()-----Process EP0 transmit interrupt process
- 22.) ProcessUsbxx1INT()-----Processing EP1 transceiver interrupt process
- 23.) ProcessUsbxx2INT()-----Processing EP2 transceiver interrupt process
- 24.) ProcessUsbxx3INT()-----Processing EP3 transceiver interrupt process
- 25.) SendFirstBuffer()-----Send the first descriptor to the PC
- 26.) SendFirstBufferWithSize()-----Sends the first descriptor to the PC with length
- 27.) SendNextBuffer()-----send the second descriptor to the PC
- 28.) SET\_STALL()-----Set endpoint EP to stall
- 29.) USB\_CLEAR\_FEATURE()-----Clear Feature configuration, process USB standard clear command

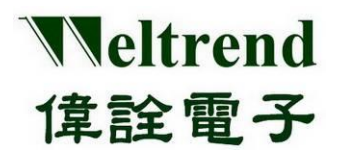

## WT32L064/032 Peripheral Functions and Programs User Guide

- 30.) USB\_GET\_CONFIG()-----Get Config configuration
- 31.) USB\_GET\_DESCRIPTOR()----- Get Descriptor descriptor
- 32.) USB\_GET\_INTERFACE()-----Get Interface configuration
- 33.) USB\_GET\_STATUS()-----Read STATUS status
- 34.) USB\_NOT\_SUPPORT()----- Response is not supported
- 35.) USB\_RECEIVE\_DATA()-----Read USB receive data
- 36.) USB\_SET\_ADDRESS()-----Sets the USB device address
- 37.) USB\_SET\_CONFIG()-----Set Config configuration
- 38.) USB\_SET\_FEATURE()-----Set Feature configuration
- 39.) USB\_SET\_INTERFACE()-----Set Interface configuration
- 40.) USB0\_Handler()-----USB signal interrupt vector service routine
- 41.) USB1\_Handler()------USB endpoint EP interrupt vector service routine
- 42.) USBTxxINT()------USB transfer interrupt
- 43.) USBTxxSend()------USB transfer preload Buffer

# wt32l0xx\_pl\_usbisp.c The general serial bus enters the Boot settings, including the following functions

- 1.) CheckUsbIsp()-----Check if the USB plug is connected to HOST
- 2.) enter\_usbisp()-----Execute USB burning ISP program, reset after setting
- 3.) go\_usb\_suspend()-----Enter Suspend standby power saving mode
- 4.) InitialUSB()-----performs USB initialization

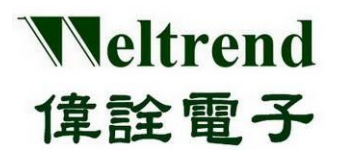

## 24. Revidion History:

| Version | History       | Date       |
|---------|---------------|------------|
| V1.0    | Initial issue | 2022/05/12 |
|         |               |            |
|         |               |            |
|         |               |            |